# Register your product and get support at www.philips.com/welcome

# PhotoFrame

SPH8008

SPH8208

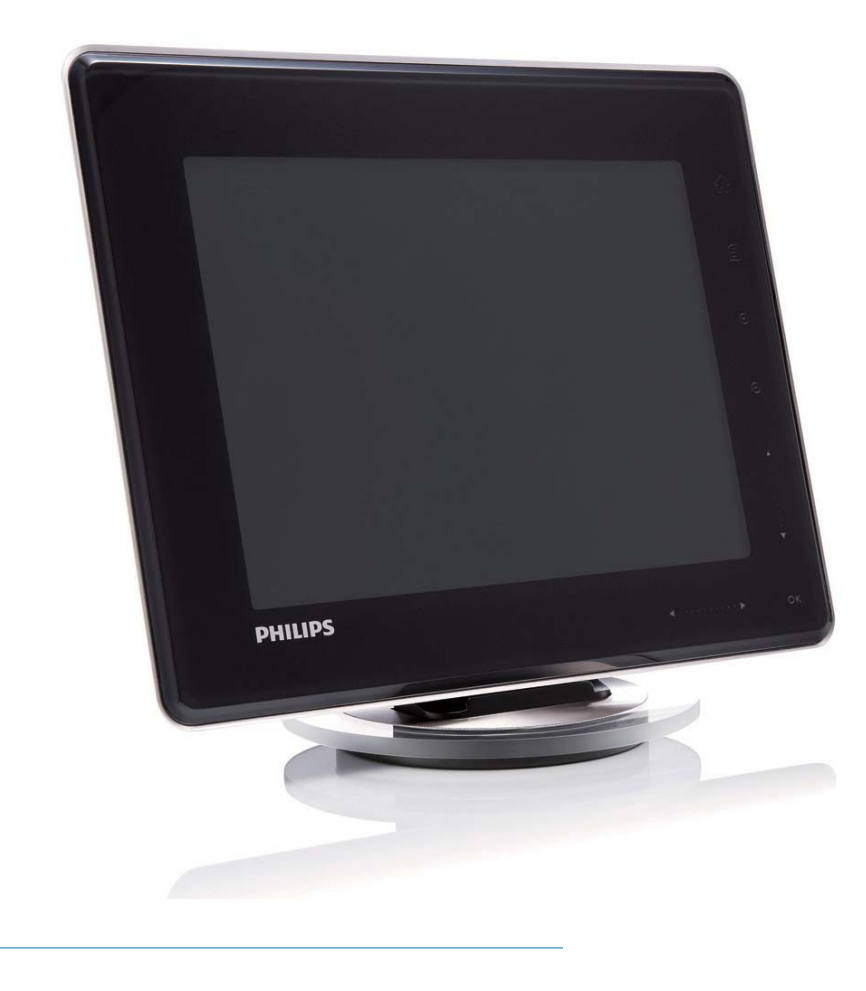

PT Manual do utilizador

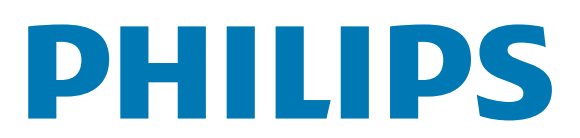

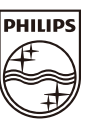

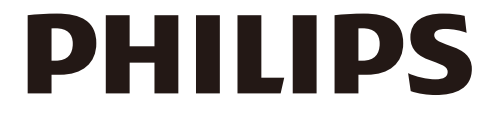

AQ95-56F-1058 (report No.)

## EC DECLARATION OF CONFORMITY

We , Philips Consumer lifestyle, P&A: Building SFF6 (manufacturer's name)

P.O.Box 80002, 5600 JB Eindhoven, The Netherlands (manufacturer's address)

declare under our responsibility that the electrical product:

Philips

SPH8X08 -/XX (X can be 0-9) (type or model)

(name)

Digital photoframe (product description)

to which this declaration relates is in conformity with the following standards:

EN301 489-1 V1.8.1/2008-04 EN301 489-17 V1.3.2/2008-04 EN300 328 V1.7.1/2006-10 EN55022:2006 + A1:2007 EN61000-3-2:2006 EN61000-3-3:1995 + A1:2001 + A2:2005 EN61000-4-2:2001 ; EN61000-4-3:2006 EN61000-4-4:2004 ; EN61000-4-3:2006 EN61000-4-6:2007 ; EN61000-4-5:2006 EN61000-4-6:2007 ; EN61000-4-11:2004 IEC 60950 -1:2005 EN62311:2008 (title and/or number and date of issue of the standards)

following the provisions of 1999/5/EC (R&TTE Directive) and is produced by a manufacturing organisation on ISO 9000 level.

K.Rysman Approbation manager (signature, name and function)

Eindhoven, 04/05/2009

(place, date)

# Índice

| 1 | Importante                                   |            |  |  |  |
|---|----------------------------------------------|------------|--|--|--|
|   | Segurança                                    | 3          |  |  |  |
|   | Precauções de segurança e manutenção         | 3          |  |  |  |
|   | Aviso                                        | 3          |  |  |  |
|   | Declaração de Conformidade da CE             | 3          |  |  |  |
|   | Conformidade com Campos                      |            |  |  |  |
|   | Electromagnéticos (EMF)                      | 3          |  |  |  |
|   | Eliminação no fim da vida útil               | 4          |  |  |  |
|   | Informações de reciclagem para os            |            |  |  |  |
|   | clientes                                     | 4          |  |  |  |
|   | North Europe Information                     |            |  |  |  |
|   | (Nordic Countries)                           | 5          |  |  |  |
|   | Declaração de substâncias proibidas          | 6          |  |  |  |
|   | Bluetooth Statement                          | 6          |  |  |  |
|   | Third party software                         | 6          |  |  |  |
|   |                                              | 0          |  |  |  |
| 2 | A sua PhotoFrame                             | 7          |  |  |  |
|   | Introdução                                   | 7          |  |  |  |
|   | Contecídos                                   | ,<br>7     |  |  |  |
|   | Descrição geral da sua PhotoFrame            | ,<br>9     |  |  |  |
|   |                                              |            |  |  |  |
| 3 | Introdução 1                                 | 1          |  |  |  |
|   | Carregar a bateria incorporada 1             | 1          |  |  |  |
|   | Ligar/desligar a PhotoFrame 1                | 2          |  |  |  |
|   | Transferir ficheiros de fotografia/vídeo/    |            |  |  |  |
|   | música 1                                     | 3          |  |  |  |
|   | Transferir através do Philips                | -          |  |  |  |
|   | PhotoFrame Manager                           |            |  |  |  |
|   | (forma recomendada) 1                        | 3          |  |  |  |
|   | Transferência por dispositivo de             | 0          |  |  |  |
|   | armazenamento 1                              | 4          |  |  |  |
|   |                                              | '          |  |  |  |
| 4 | Reprodução 1                                 | 6          |  |  |  |
|   | Reproduzir fotografias 1                     | 6          |  |  |  |
|   | Reproduzir vídeo 1                           | 7          |  |  |  |
|   | Reproduzir música de fundo 1                 | 9          |  |  |  |
|   | Apresentar relógio de tema 1                 | 9          |  |  |  |
| 5 | Procurar e organizar fotos/vídeos o          |            |  |  |  |
| - | álbuns 2                                     | 1          |  |  |  |
|   | Procurar fotografias / ficheiros de vídeo er | n          |  |  |  |
|   | modo de álbum 2                              | <u>'</u> 1 |  |  |  |

| Adicionar uma fotografia / ficheiro de | ć     |
|----------------------------------------|-------|
| vídeo ao álbum ''Favoritos''.          | 21    |
| Copiar uma fotografia / ficheiro de    |       |
| vídeo                                  | 22    |
| Mover uma fotografia / ficheiro de     |       |
| vídeo                                  | 22    |
| Eliminar uma fotografia / ficheiro de  |       |
| vídeo                                  | 23    |
| Rodar uma foto                         | 23    |
| Seleccionar um efeito da foto          | 24    |
| Agrupar fotografias por nome / data    | 25    |
| Seleccionar várias fotografias de cada |       |
| vez                                    | 26    |
| Remover fotografias / ficheiros de víd | leo   |
| ou música do álbum ''Favoritos''       | 26    |
| Gerir um álbum                         | 27    |
| Criar um álbum                         | 28    |
| Mudar o nome de um álbum               | 28    |
| Mostrar data / hora na apresentaçã     | <br>0 |
| de diapositivos                        | 30    |
|                                        |       |

| 7 | Criar um lembrete  | 32 |
|---|--------------------|----|
|   | Editar um lembrete | 33 |

6

# 8 Configuração da apresentação de diapositivos 35 Seleccionar um efeito de transição 35

| Seleccionar um efeito de transição  | 35 |
|-------------------------------------|----|
| Seleccionar um fundo                | 35 |
| Seleccione um tipo de ficheiro para |    |
| a reprodução da apresentação de     |    |
| diapositivos.                       | 37 |
| Visualizar fotos da colagem         | 38 |
|                                     |    |

# 9Outras definições39Utilizar o menu rápido39Seleccione o idioma do ecrã.39

| Ajustar brilho                      | 39 |
|-------------------------------------|----|
| Definir hora / data                 | 40 |
| Definir o formato da data e da hora | 41 |
| Definição Smart Power               | 41 |
| Colocar a PhotoFrame em suspensão   | 43 |

|    | Definir a Orientação automática             | 43 |
|----|---------------------------------------------|----|
|    | Botão ligar/desligar o som                  | 44 |
|    | Proteger/desproteger os conteúdos de u      | lm |
|    | dispositivo de armazenamento                | 44 |
|    | Definir a Demo                              | 45 |
|    | Configure uma ligação Bluetooth             | 45 |
|    | Definir um código pin Bluetooth             | 46 |
|    | Visualizar informação relativa à PhotoFrame | 47 |
|    | Alterar o nome da PhotoFrame                | 48 |
|    | Repor todas as predefinições de fábrica     | 49 |
| 10 | Actualizar a PhotoFrame                     | 50 |
| 11 | Informações do produto                      | 51 |
| 12 | Perguntas frequentes                        | 53 |
| 13 | Apêndice                                    | 54 |
|    | Enviar fotografias por telemóvel através    | da |
|    | ligação Bluetooth                           | 54 |
| 14 | Glossário                                   | 55 |
|    |                                             |    |

#### Precisa de ajuda?

Visite www.philips.com/welcome onde poderá aceder a um conjunto completo de materiais suplementares, tais como o manual do utilizador, as mais recentes actualizações de software e respostas às perguntas mais frequentes.

# Português

# 1 Importante

## Segurança

# Precauções de segurança e manutenção

- Nuca toque, empurre, esfregue ou atinja o ecrã com objectos dutos, pois pode danificar o ecrã premanentemente.
- Quando o produto não for utilizado durante períodos de tempo prolongados, desligue-o da corrente.
- Antes de limpar o ecrã, desactive e desligue da corrente. Limpe o ecrã apenas como um pano macio humedecido em água. Nunca utilize substâncias como álcool, substâncias químicas ou detergentes domésticos para limpar o produto.
- Nunca coloque o produto perto de lume ou fontes de calor, incluindo a exposição solar directa.
- Nunca exponha o produto à chuva ou água. Nunca coloque recipientes com líquidos, tais como jarras, próximos do produto.
- Nunca deixe cair o produto. Ao deixar cair o produto, ficará danificado.
- Mantenha o suporte afastado dos cabos.
- Certifique-se de que instala e utiliza serviços ou software apenas de fontes fidedignas livres de vírus ou software nocivo.
- Este produto foi concebido apenas para utilização interior.
- Utilize apenas o adaptador eléctrico fornecido para o produto.

#### Atenção

 A conectividade Bluetooth da PhotoFrame pode causar interferências em comunicações sem fios. Deve desactivar a ligação Bluetooth ou desligar a PhotoFrame sempre que a utilizar no interior de um veículo.

## Aviso

#### Garantia

Nenhum dos componentes se destina à reparação pelo utilizador. Não abra nem remova coberturas para aceder ao interior do produto. As reparações só poderão ser levadas a cabo pelos Centros de Assistência Philips e oficinas de reparação autorizadas. O não cumprimento destas observações resultará na anulação de qualquer garantia, explícita ou implícita.

Qualquer operação expressamente proibida neste manual, ajustes ou procedimentos de montagem não recomendados ou não autorizados neste manual anularão a garantia.

#### Be responsible Respect copyrights

A realização de cópias não autorizadas de material protegido contra cópia, incluindo programas informáticos, ficheiros, difusões e gravações de som, pode constituir uma violação dos direitos de autor e ser ónus de uma ofensa criminal. Este equipamento não deve utilizado para tais fins.

#### Declaração de Conformidade da CE

A Philips Consumer Lifestyle, P&A, declara através deste documento que esta Digital PhotoFrame SPH8008/SPH8208/\_10/\_05 cumpre os requisitos essenciais e outras disposições relevantes da Directiva 1999/5/CE.

#### Conformidade com Campos Electromagnéticos (EMF)

A Koninklijke Philips Electronics N.V. fabrica e comercializa muitos produtos de consumo que, tal como qualquer aparelho electrónico em geral, têm a capacidade de emitir e receber sinais electromagnéticos.

Um dos mais importantes princípios empresariais da Philips é a implementação de todas as medidas de saúde e segurança necessárias nos seus produtos, de forma a cumprir todos os requisitos legais aplicáveis, bem como normas EMF aplicáveis no momento de fabrico dos produtos.

A Philips está empenhada em desenvolver, produzir e comercializar produtos que não causem efeitos adversos na saúde. A Philips confirma que se os seus produtos forem devidamente utilizados para o fim a que se destinam são seguros de utilizar, de acordo com as provas científicas actualmente disponíveis. A Philips desempenha um papel activo no desenvolvimento de normas internacionais sobre EMF e segurança, permitindo à Philips incorporar previamente melhoramentos no processo de fabrico dos seus produtos.

#### Eliminação no fim da vida útil

- O seu novo produto contém materiais que podem ser reciclados e reutilizados. As empresas especializadas podem reciclar o seu produto para aumentar a quantidade de materiais reutilizáveis e minimizar a quantidade de resíduos.
- Consulte nos regulamentos locais sobre como pode eliminar o seu monitor antigo junto de um representante Philips.
- (Para clientes no Canadá e nos E.U.A.)
  Elimine o produto em conformidade com os regulamentos locais, estaduais e federais.

Para obter informações adicionais sobre a reciclagem, contacte a www.eia.org (Consumer Education Initiative).

# Informações de reciclagem para os clientes

A Philips estabelece objectivos técnica e economicamente viáveis para optimizar o desempenho ambienatal dos produtos, serviços e actividades da organização.

Desde as fases de planeamento, concepção e produção, a Philips reitera a importância de fabricar produtos que possam ser facilmente reciclados. Na Philips, a gestão de fim de vida

útil engloba a participação em iniciativas de retoma e programas de reciclagem nacionais, sempre que possível, de preferência em colaboração com os seus concorrentes. Existe actualmente um sistema de reciclagem em vigor em países europeus como a Holanda, Bélgica, Noruega, Suécia e Dinamarca. Nos Estados Unidos, a Philips Consumer Electronics North America contribuiu com fundos para o Projecto de Reciclagem de Produtos Electrónicos da Electronic Industries Alliance (EIA) e iniciativas de reciclagem estaduais para produtos de electrónica em fim de vida de origem doméstica. Além disso, o Northeast Recycling Council (NERC, Conselho de Reciclagem do Nordeste) - uma organização sem fins lucrativos multi-estadual concentrou-se na promoção do desenvolvimento do mercado da reciclagem - tem planos para implementar um programa de recilagem.

Na Ásia-Pacífico, Taiwan, os produtos podem ser retomados pela Environment Protection Administration (EPA, Administração de Protecção do Ambiente) para seguir o processo de gestão da reciclagem de produtos de TI, cujos detalhes podem ser encontrados no Web site www.epa.gov.tw. Para obter ajuda e assistência, leia a secção Assistência e Garantia ou obtenha ajuda junto da seguinte equipa de especialistas ambientais.

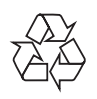

O produto foi concebido e fabricado com materiais e componentes de alta qualidade, que podem ser reciclados e reutilizados.

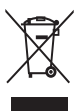

Quando este símbolo de um caixote de lixo com um traço por cima constar de um produto, significa que esse produto está abrangido pela Directiva Europeia 2002/96/CE. Informe-se acerca do sistema de recolha selectiva local para produtos eléctricos e electrónicos.

Proceda de acordo com as regulamentações locais e não elimine os seus antigos produtos juntamente com o lixo doméstico. A eliminação correcta do seu produto antigo evita potenciais consequências nocivas para o ambiente e para a saúde pública.

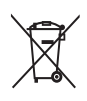

O produto contém pilhas abrangidas pela Directiva Europeia 2006/66/EC, as quais não podem ser eliminadas juntamente com os resíduos domésticos.Informe-se acerca dos regulamentos locais sobre a recolha separada de baterias uma vez que a eliminação correcta ajuda a evitar consequências negativas no meio ambiente e na saúde humana.

#### Atenção

- EXISTE RISCO DE EXPLOSÃO DE EXPLOSÃO SE A BATERIA FOR SUBSTITUÍDA POR OUTRA DE TIPO INADEQUADO.
- ELIMINE AS BATERIAS USADAS DE ACORDO COM AS INSTRUÇÕES.
- Nunca remova a bateria incorporada, excepto em caso de eliminação do produto.

Entregue sempre o produto a um profissional para remover a bateria incorporada.

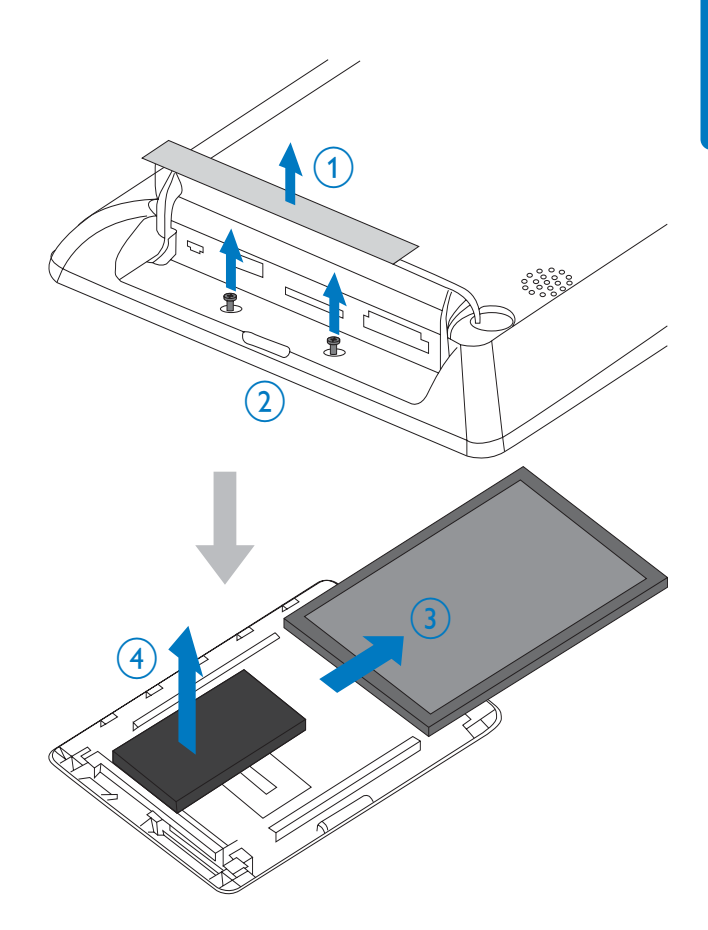

# North Europe Information (Nordic Countries)

#### VARNING:

FÖRSÄKRA DIG OM ATT HUVUDBRYTARE OCH UTTAG ÄR LÄTÅTKOMLIGA, NÄR DU STÄLLER DIN UTRUSTNING PÅPLATS. Placering/Ventilation

#### ADVARSEL:

SØRG VED PLACERINGEN FOR, AT NETLEDNINGENS STIK OG STIKKONTAKT ER NEMT TILGÆNGELIGE. Paikka/Ilmankierto

#### VAROITUS:

SIJOITA LAITE SITEN, ETTÄ VERKKOJOHTO VOIDAAN TARVITTAESSA HELPOSTI IRROTTAA PISTORASIASTA. Plassering/Ventilasjon **ADVARSEL**: NÅR DETTE UTSTYRET PLASSERES, MÅ DU PASSE PÅ AT KONTAKTENE FOR STØMTILFØRSEL ER LETTE Å NÅ.

# Declaração de substâncias proibidas

Este produto cumpre os requisitos da RoHs e Philips BSD (AR17-G04-5010-010).

## **Bluetooth Statement**

## 😵 Bluetooth<sup>®</sup>

The Bluetooth® word mark and logos are registered trademarks owned by Bluetooth SIG, Inc. and any use of such marks by Philips is under license.

## Third party software

This product contains wpa\_supplicant software that is licensed subject to the following conditions:

Copyright (c) 2006, Jouni Malinen <jkmaline@ cc.hut.fi>

All rights reserved.

Redistribution and use in source and binary forms, with or without modification, are permitted provided that the following conditions are met:

- Redistributions of source code must retain the above copyright notice, this list of conditions and the following disclaimer.
- Redistributions in binary form must reproduce the above copyright notice, this list of conditions and the following disclaimer in the documentation and/ or other materials provided with the distribution.
- Neither the name of the <ORGANIZATION> nor the names

of its contributors may be used to endorse or promote products derived from this software without specific prior written permission.

THIS SOFTWARE IS PROVIDED BY THE COPYRIGHT HOLDERS AND CONTRIBUTORS "AS IS" AND ANY EXPRESS OR IMPLIED WARRANTIES, INCLUDING, BUT NOT LIMITED TO, THE IMPLIED WARRANTIES OF MERCHANTABILITY AND FITNESS FOR A PARTICULAR PURPOSE ARE DISCLAIMED. IN NO EVENT SHALL THE COPYRIGHT OWNER OR CONTRIBUTORS BE LIABLE FOR ANY DIRECT, INDIRECT, INCIDENTAL, SPECIAL, EXEMPLARY, OR CONSEQUENTIAL DAMAGES (INCLUDING, BUT NOT LIMITED TO. PROCUREMENT OF SUBSTITUTE GOODS OR SERVICES; LOSS OF USE, DATA, OR PROFITS; OR BUSINESS INTERRUPTION) HOWEVER CAUSED AND ON ANY THEORY OF LIABILITY, WHETHER IN CONTRACT, STRICT LIABILITY, ORTORT (INCLUDING NEGLIGENCE OR OTHERWISE) ARISING IN ANY WAY OUT OF THE USE OF THIS SOFTWARE, EVEN IF ADVISED OF THE POSSIBILITY OF SUCH DAMAGE.

#### Símbolo de equipamento de Classe II:

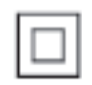

Este símbolo indica que o produto possui um sistema de isolamento duplo.

# 2 A sua PhotoFrame

Parabéns pela compra do seu produto e bemvindo à Philips! Para tirar o máximo partido da assistência oferecida pela Philips, registe o seu produto em: www.philips.com/welcome.

## Introdução

Esta é a Philips Digital PhotoFrame com uma bateria recarregável incorporada. Com esta PhotoFrame, pode desfrutar de:

- Fotografias em JPEG ou JPEG progressivo
- Vídeos domésticos (em formato M-JPEG, MPEG-1, MPEG-4, em H.263)
- Música de fundo MP3
- Relógio de tema

Pode utilizar o Philips PhotoFrame Manager, um software de aplicação num PC, para transferir facilmente ficheiros de vídeo / música do PC para a PhotoFrame com a função arrastar e largar. Para mais informações, consulte o manual do utilizador do Philips PhotoFrame Manager no CD-ROM fornecido.

Com ligação **Bluetooth** disponível na PhotoFrame, pode configurar uma ligação sem fios entre esta e um dispositivo compatível, como um telemóvel.

## Conteúdos

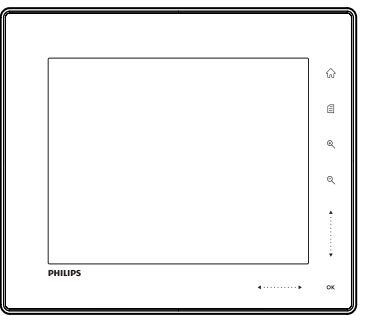

Philips Digital PhotoFrame

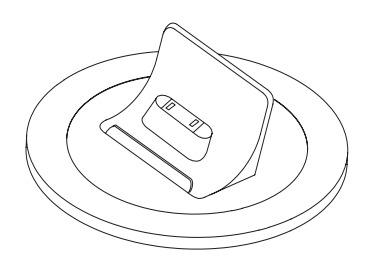

• Base de carregamento

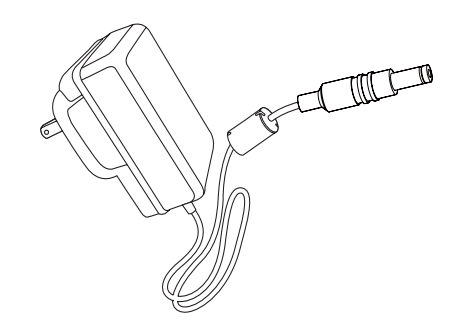

Transformador CA-CC

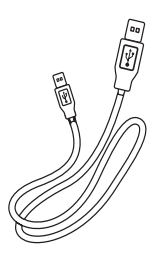

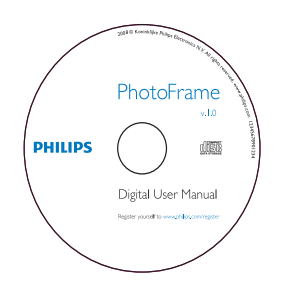

- CD-ROM, incluindo
  - Manual do Utilizador Digital
  - Philips PhotoFrame Manager (software e manual do utilizador)

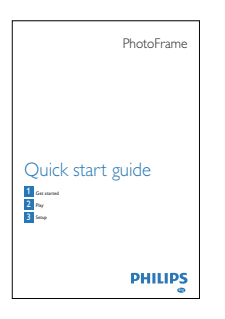

• Manual de início rápido

## Descrição geral da sua PhotoFrame

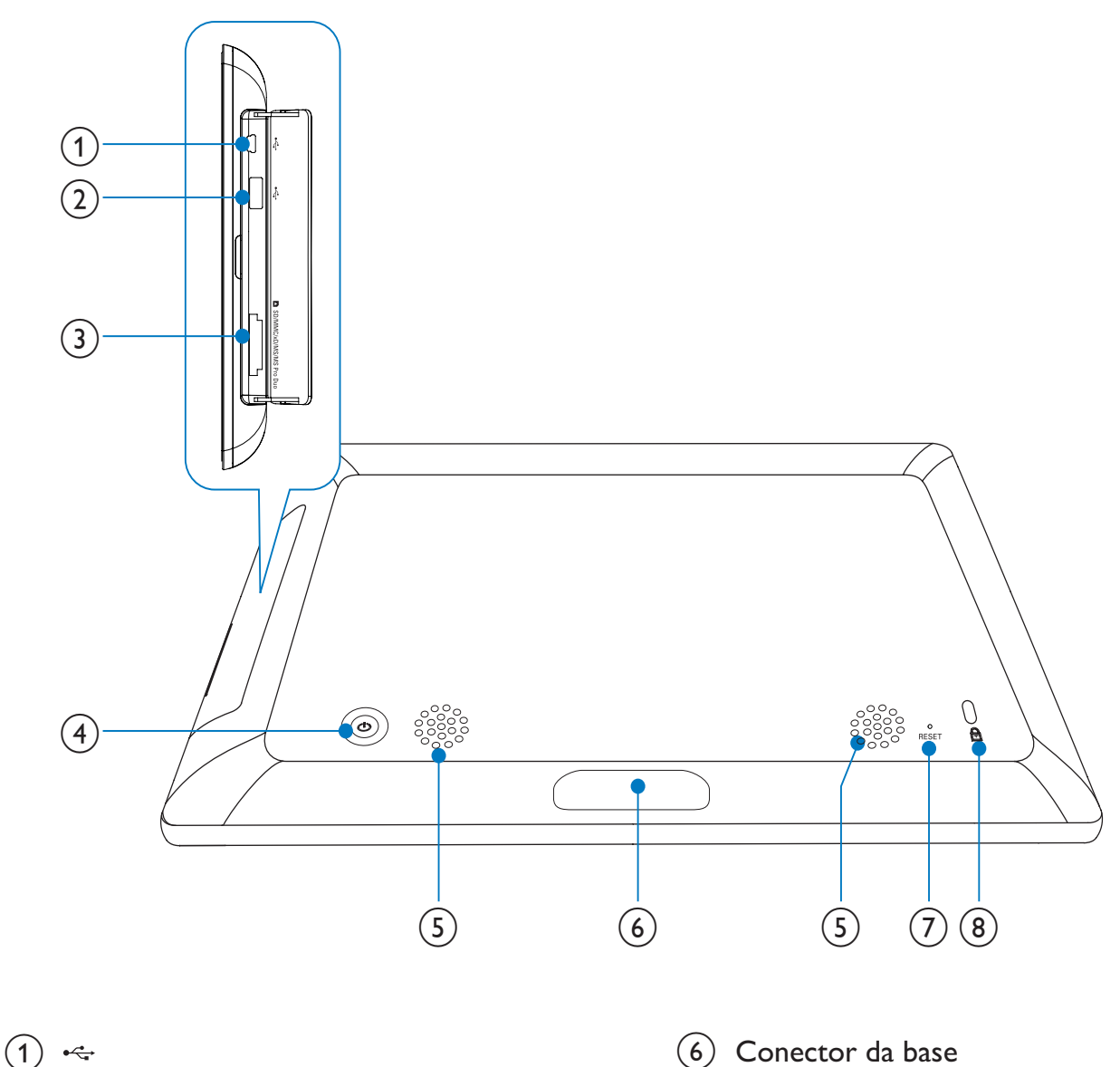

Ligue a base de carregamento

#### (7) RESET

- Restaurar o sistema
- 8 Bloqueio Kensington
- SD/MMC/xD/MS/MS Pro Duo
  Ranhura para um cartão SD/MMC/ xD/MS/MS Pro Duo

Ranhura para um cabo USB para PC

Ranhura para uma unidade USB flash

(4) <sup>(1)</sup>

2 🗠

- Ligar/desligar a PhotoFrame
- 5 Altifalantes

**PT** 9

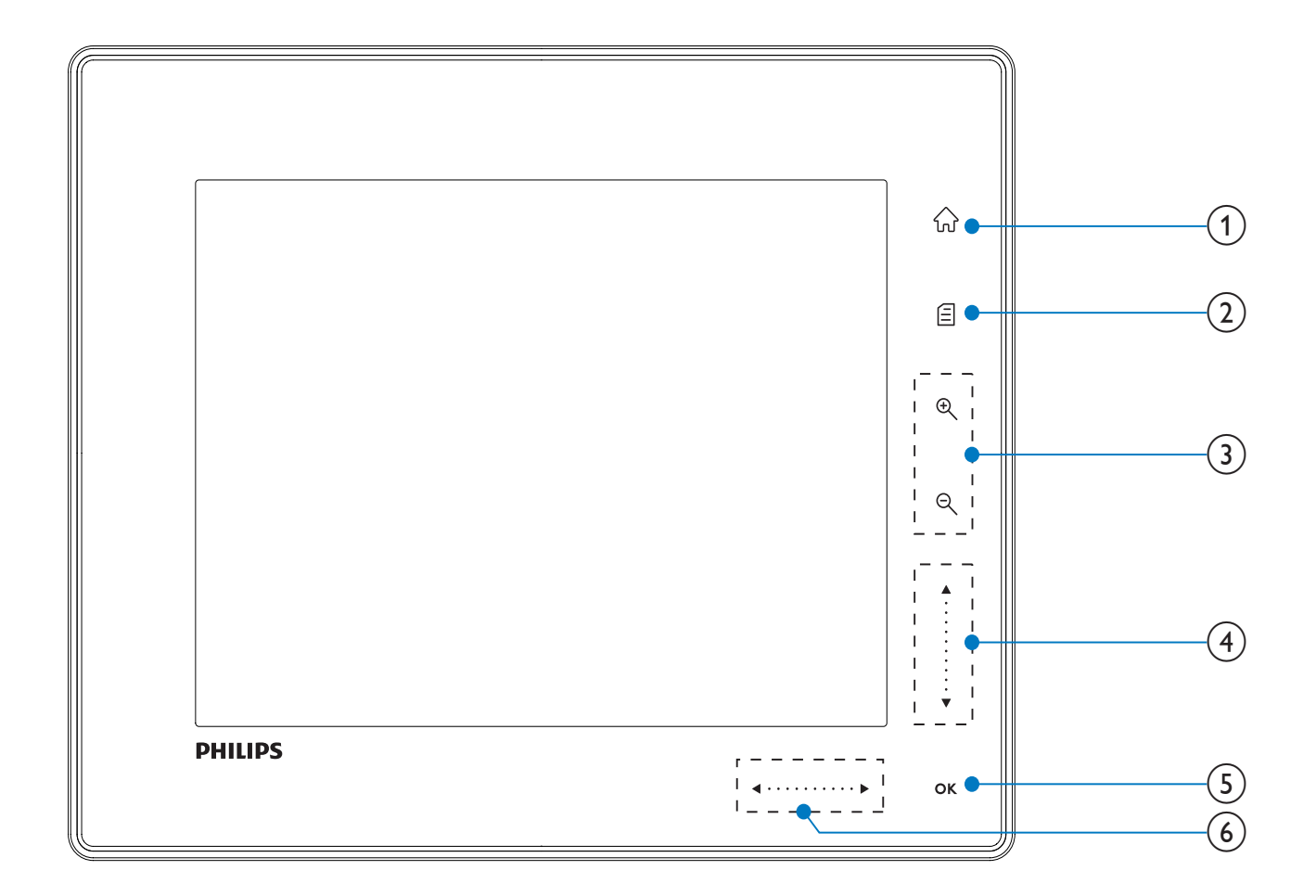

#### **1**) ŵ

• Aceder ao ecrã inicial

#### 2) 🛙

- Aceder ao menu de definições rápidas
- Aceder ao menu de opções

#### (3) Ampliar/reduzir

• •

Aumentar o zoom de uma imagem Alternar entre os modos: modo álbum -> modo miniaturas -> modo apresentação -> aumentar zoom 2x -> aumentar zoom 4x

• Q

Reduzir uma imagem Alternar modos: modo de álbum <- modo de miniatura <- modo de apresentação de diapositivos <reduzir 2 vezes <- reduzir 4 vezes

Botão deslizante para cima / baixo
 Deslocar rapidamente para cima/baixo

- ▲ Seleccionar o item do topo Aumentar o volume
- Seleccionar o item do fundo Diminuir o volume

#### 5 OK

- Visualizar apresentação
- Reproduzir/Pausar apresentação/vídeo
- Confirmar uma selecção

#### 6 Botão deslizante esquerda / direita

#### ◀ • • • • • • • • • • •

Deslocar rapidamente para a esquerda/ direita

- •
  - Seleccionar o item da esquerda

• •

Seleccionar o item da direita

#### 3 Introdução

#### Atenção

• Utilize os controlos apenas como indicado neste manual do utilizador.

Siga sempre as instruções neste capítulo pela devida sequência.

Se contactar a Philips, terá de fornecer os números de modelo e de série deste aparelho. Os números de modelo e de série encontramse na parte posterior deste aparelho. Anote os números aqui:

N° de modelo

N° de série \_\_\_\_\_

## Carregar a bateria incorporada

#### Atenção

Nunca deixe cair o produto. Ao deixar cair o produto, ficará danificado.

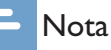

• Quando utilizar a PhotoFrame pela primeira vez, carregue a bateria incorporada.

Tempo aproximado para o carregamento da bateria.

| Ligado          | 5 horas   |
|-----------------|-----------|
| Desligado       | 2,5 horas |
| Modo de standby | 3 horas   |

1 Ligue o cabo de alimentação fornecido à base de carregamento fornecida, fixe o cabo ao canal do mesmo e, em seguida, ligue o cabo de alimentação a uma tomada de alimentação eléctrica.

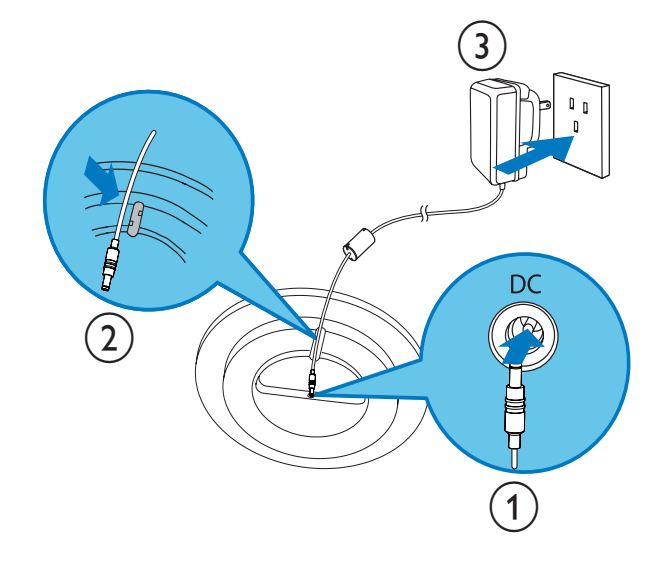

2 Ligue a PhotoFrame à base de carregamento

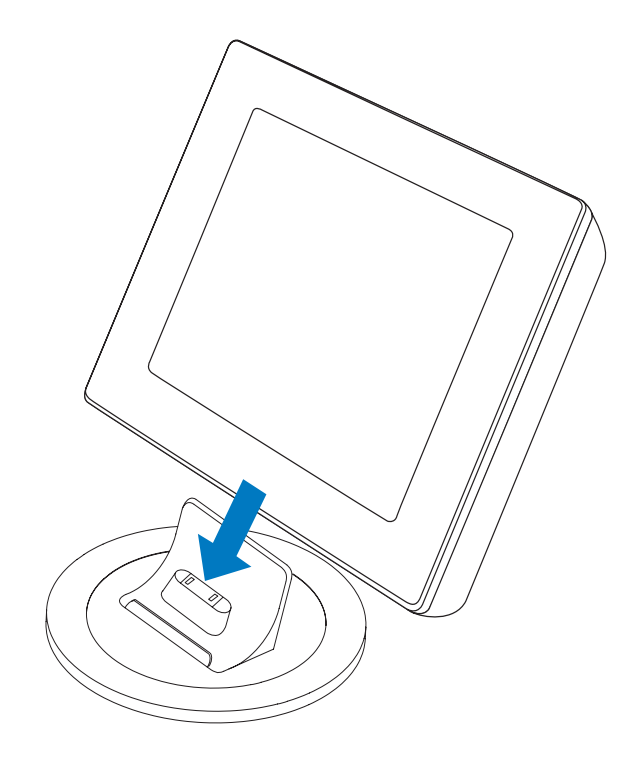

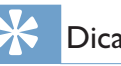

## Dica

- Durante o carregamento, os indicadores LED a seguir aos botões de controlo no painel frontal piscam.
- Quando a bateria incorporada está totalmente carregada, os indicadores LED param de piscar e pode partilhar as suas memórias com a PhotoFrame em qualquer parte com uma autonomia de até 2 horas.
- A vida útil da bateria varia de acordo com a utilização.

## Ligar/desligar a PhotoFrame

#### = Nota

1

• Só pode desligar a PhotoFrame depois de todas as acções de cópia e gravação terem sido concluídas.

#### Primeira utilização:

- Prima e mantenha 🛛 sob pressão durante mais de 1 segundo.
  - → O menu de selecção de idioma é apresentado.

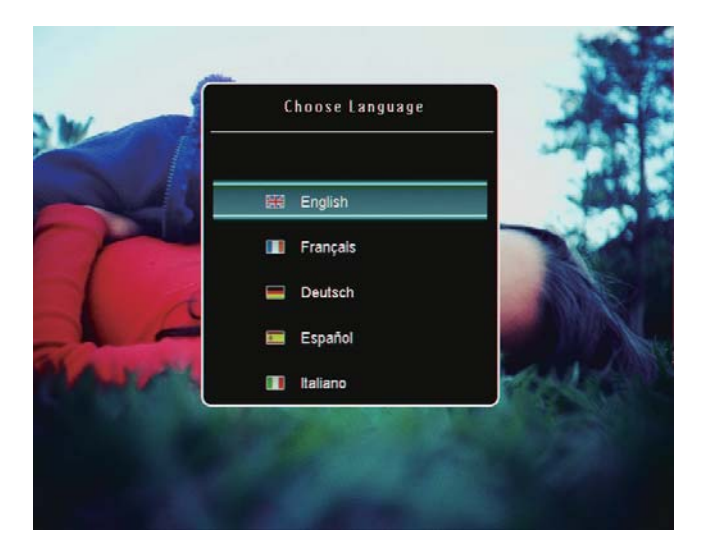

- 2 Seleccione um idioma e prima OK para confirmar.
  - ↦ É apresentado o ecrã inicial.

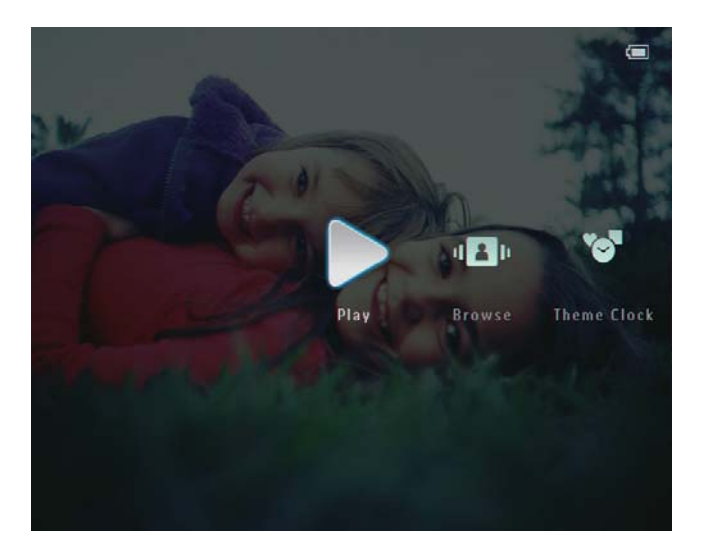

# Para quando o idioma do ecrã é definido previamente:

- Prima e mantenha Φ sob pressão durante mais de 1 segundo.
  - → É apresentado o ecrã inicial.

O ecrã indica os níveis aproximados do estado da bateria e da PhotoFrame da seguinte forma:

| Ícone    | Estado                                                     |
|----------|------------------------------------------------------------|
|          | Nível da bateria 0%~19%                                    |
|          | Nível da bateria 20%~39%                                   |
|          | Nível da bateria 40%~59%                                   |
|          | Nível da bateria 60%~79%                                   |
|          | Nível da bateria 80%~100%                                  |
| <b>Ľ</b> | PhotoFrame na base,<br>alimentação por CA, sem<br>carregar |
| 4        | PhotoFrame em carga                                        |

 Para desligar a PhotoFrame, prima e mantenha premido Odurante cerca de 2 segundos.

# Português

# Transferir ficheiros de fotografia/vídeo/música

## Transferir através do Philips PhotoFrame Manager (forma recomendada)

#### Atenção

• Não desligue a PhotoFrame do PC quando estiverem a ser transferidos ficheiros entre a PhotoFrame e o PC.

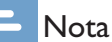

- Assegure-se de que tem o Philips PhotoFrame Manager instalado no seu PC. Para mais informações, consulte o Philips PhotoFrame Manager no CD-ROM fornecido.
- 1 Ligue o cabo USB fornecido à PhotoFrame e ao PC.

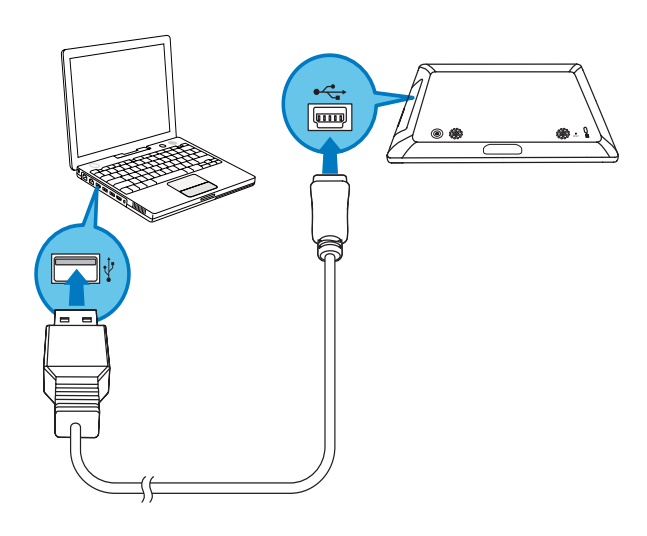

→ O Philips PhotoFrame Manager inicia automaticamente. 2 Seleccione [Transferir fotografias] / [Transferir música] / [Transferir vídeo].

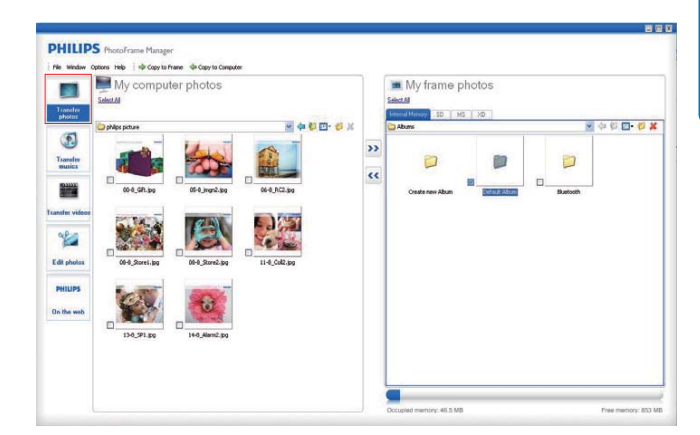

3 Em [As fotografias da minha moldura] / [A música da minha moldura] / [Os vídeos da minha moldura], seleccione um(a) álbum/ pasta de destino.

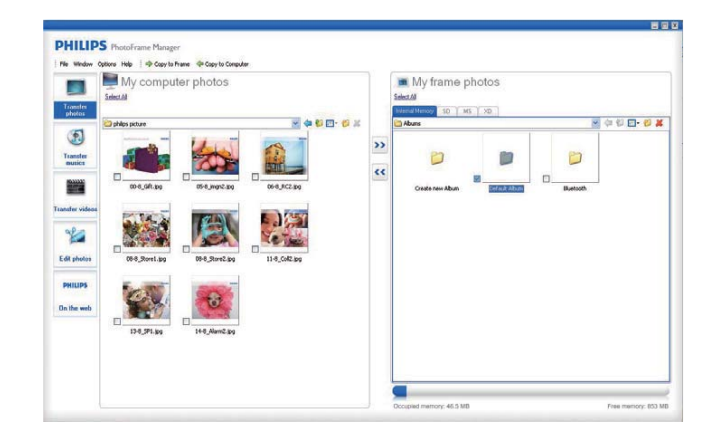

4 Em [As fotografias do meu computador] / [A música do meu computador] / [Os vídeos do meu computador], seleccione fotografias ou ficheiros de vídeo / música.

| Transfer                             | My computer | r photos |          |                 | My frame p      | hotos         |           |           |
|--------------------------------------|-------------|----------|----------|-----------------|-----------------|---------------|-----------|-----------|
| sbetos<br>Transfer<br>transfer       | Diffespitue |          |          | € #<br>>><br><< | Create new Abum | Default Album | Elustcoth | 4 (I) 🖬 💋 |
| Edit photos<br>PHILIPS<br>On the web |             |          | Reserved |                 |                 |               |           |           |
|                                      |             |          |          |                 |                 |               |           |           |

5 Clique no ícone >> para iniciar a transferência.

- 6 Depois de todas as acções de transferência terem sido concluídas, desligue o cabo USB do PC e da PhotoFrame.
  - → A PhotoFrame reinicia.

#### 🔆 Dica

- Se o Philips PhotoFrame Manager não iniciar automaticamente, pode clicar duas vezes no ícone que lhe corresponde no ambiente de trabalho do PC para iniciá-lo.
- Também pode transferir fotografias ou ficheiros de vídeo / música da PhotoFrame para o PC.
- A velocidade de transferência real pode variar de acordo com o sistema operativo e a configuração de software do PC.

# Transferência por dispositivo de armazenamento

#### Atenção

• Não remova um dispositivo de armazenamento da PhotoFrame quando estiverem a ser transferidos ficheiros de ou para o dispositivo de armazenamento.

Pode reproduzir fotografias ou ficheiros de vídeo / música num dos seguintes dispositivos de armazenamento disponíveis na sua PhotoFrame:

- Secure Digital (SD)
- Secure Digital (SDHC)
- Cartão multimédia
- xD Card
- Memory Stick
- Memory Stick Pro
- Memory Stick Duo
- Memory Stick Pro Duo
- Unidade USB flash

Contudo, não garantimos o funcionamento de todos os tipos conteúdo multimédia de cartão de memória.

2 Introduza firmemente um dispositivo de armazenamento na PhotoFrame.

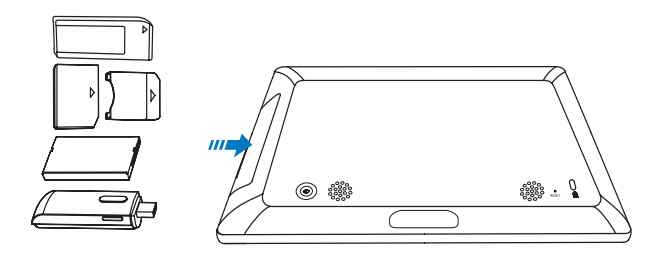

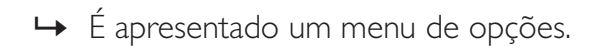

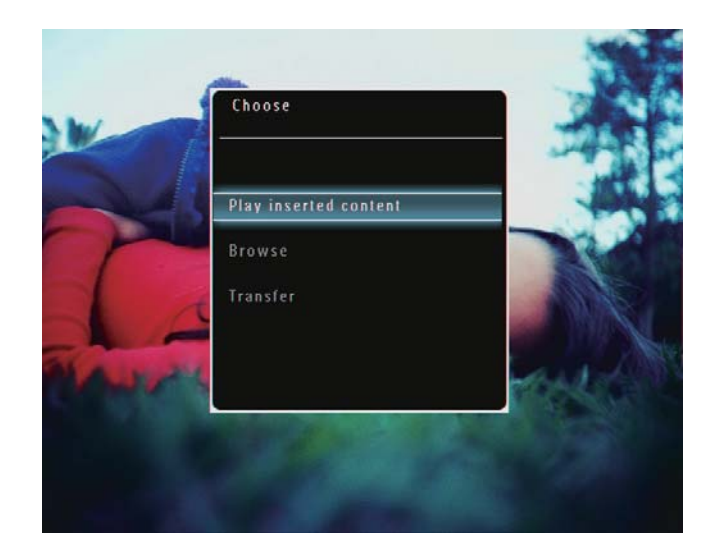

 Abra a tampa no lado direito posterior da PhotoFrame.

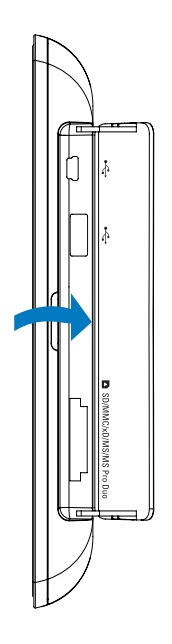

**3** Seleccione **[Transferir]** e, em seguida, toque em **OK** para confirmar.

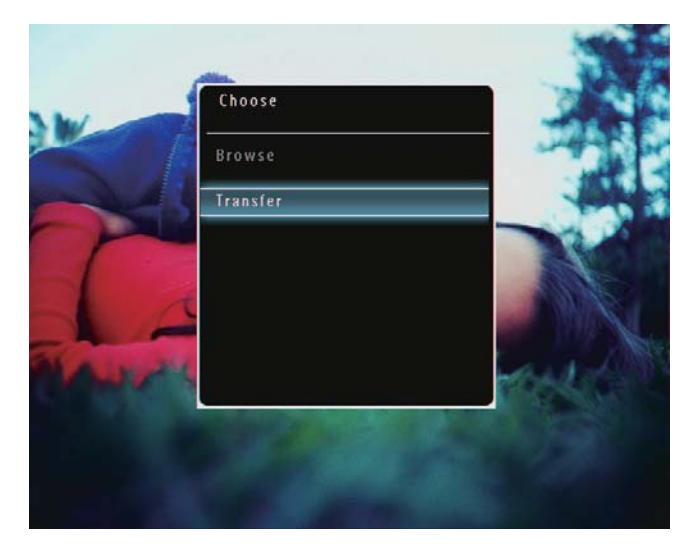

 É apresentada uma mensagem de confirmação.

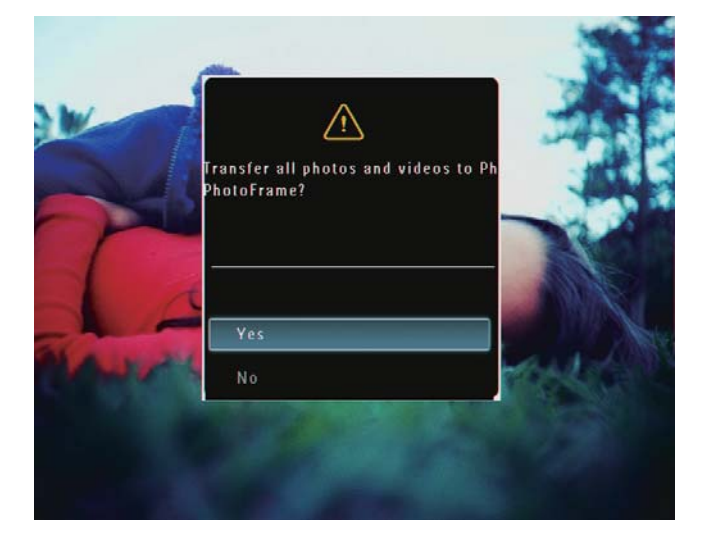

- Para seleccionar todas as fotografias ou ficheiros de vídeo / música, seleccione
  [Sim] e, em seguida, toque em OK para confirmar.
- 5 Seleccione um álbum de destino na PhotoFrame e, em seguida, toque em OK para confirmar.
  - → Os ficheiros são transferidos para a PhotoFrame.

# Para seleccionar fotografias ou ficheiros de vídeo / música específicos :

1 Seleccione [Não] e, em seguida, toque em OK para confirmar.

- 2 Seleccione uma pasta e, em seguida toque em ▲/▼/◀/► e OK para seleccionar / anular a selecção de fotografias ou ficheiros de vídeo / música.
- **3** Toque em **a** para continuar com a operação de transferência.
- 4 Seleccione um álbum de destino na PhotoFrame e, em seguida, toque em OK para confirmar.
  - ➡ Os ficheiros são transferidos para a PhotoFrame.
- Para remover um dispositivo de armazenamento, puxe-o para fora da PhotoFrame.

# 4 Reprodução

## Reproduzir fotografias

#### Nota

- Pode reproduzir fotografias em JPEG ou JPEG progressivo na PhotoFrame.
- 1 No ecrã inicial, seleccione [Reproduzir] e, em seguida, toque em OK para confirmar.

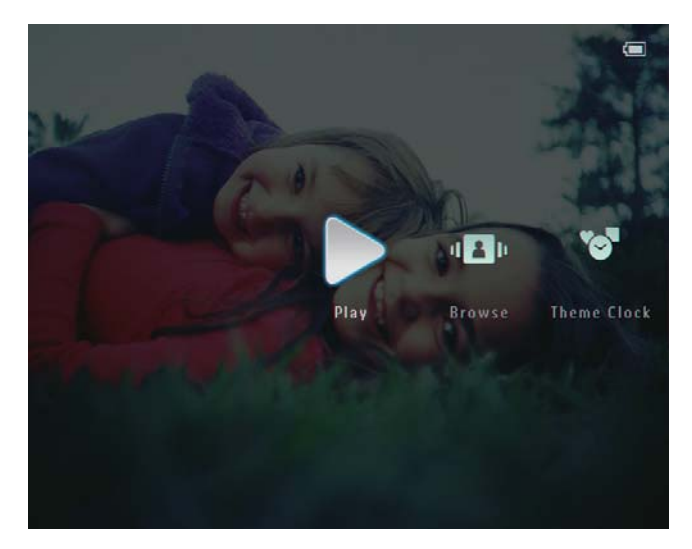

→ As fotografias e ficheiros de vídeo são apresentados em modo de apresentação de diapositivos.

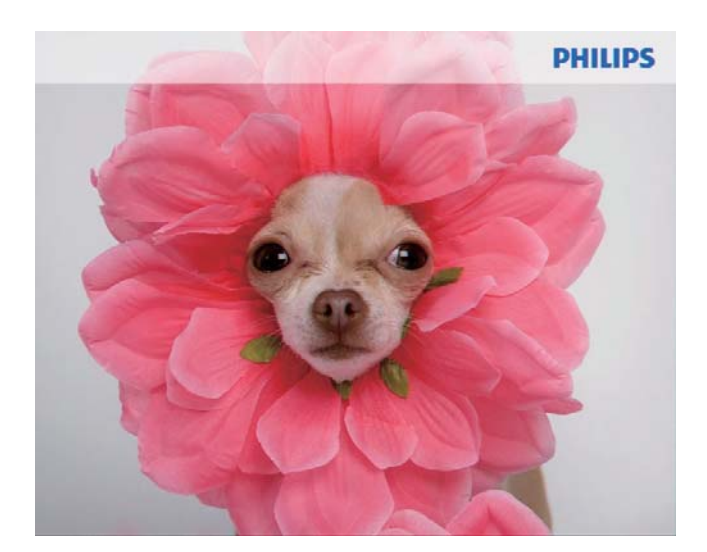

Se existirem ficheiros de música disponíveis, as fotografias são reproduzidas com música de fundo, por predefinição.

#### Durante a apresentação das fotografias:

- Para aumentar uma imagem, toque em <sup>®</sup>.
- Para reduzir uma imagem que foi aumentada, toque em ⊖.
- Para seleccionar a fotografia anterior / seguinte, toque em ◄ ou ►.
- Para interromper a apresentação, toque em **OK**.
- Para retomar a apresentação, toque em **OK** novamente.
- Para visualizar fotografias / ficheiros de vídeo no modo de miniatura, toque em <sup>Q</sup>.

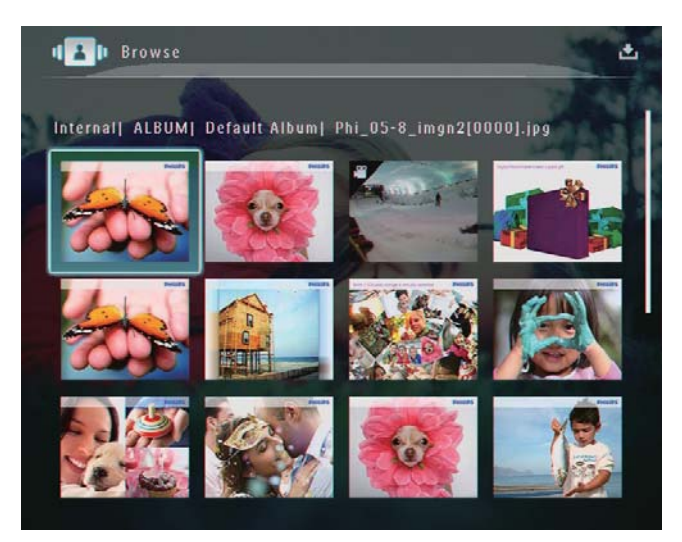

Para visualizar fotografias / ficheiros de vídeo no modo de álbum, toque em <sup>Q</sup> duas vezes.

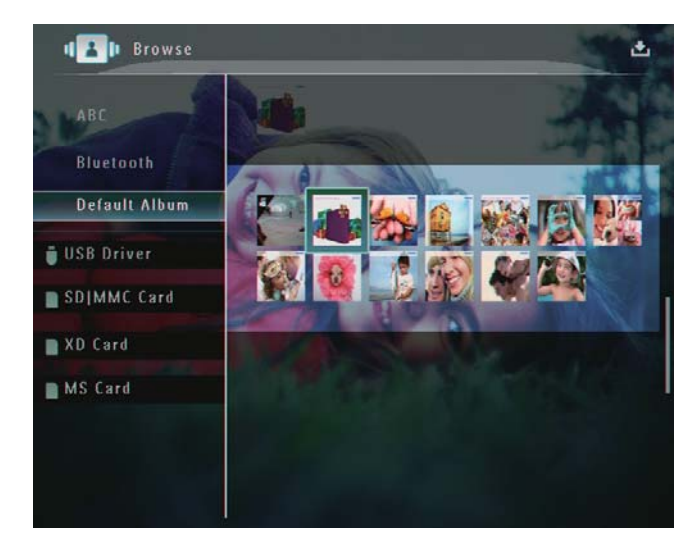

 Para visualizar fotografias em modo de diafilme, faça deslizar rapidamente o botão de deslizamento da esquerda-direita da esquerda para a direita.

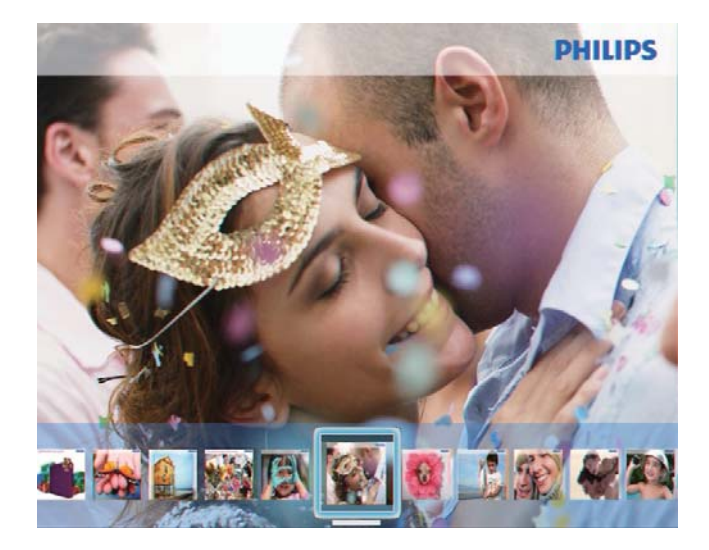

#### No modo de diafilme:

 Para retomar o modo de apresentação, toque em OK.

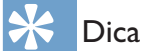

• No modo de diafilme: Cerca de 15 segundos depois, sem intervenção do utilizador, o diafilme desaparece e a fotografia seleccionada é apresentada em ecrã total.

# No modo de apresentação de diapositivos, também pode gerir a fotografia apresentada.

- 1 No modo de apresentação de diapositivos, toque em **a**.
  - → Aparece um menu de opções.

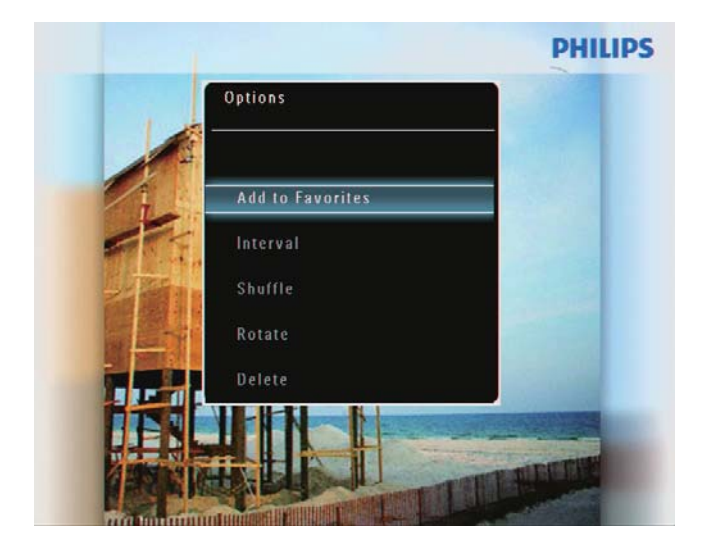

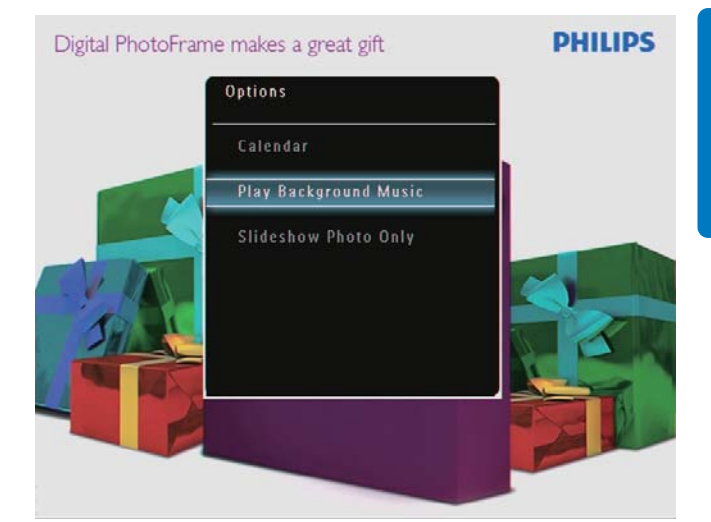

2 Seleccione uma opção e toque em OK para confirmar.

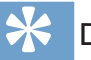

- Dica
- Se [Só apresentação de fotos] for seleccionado, os ficheiros de vídeo não são apresentados no modo de apresentação de diapositivos.

## Reproduzir vídeo

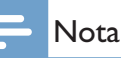

- A PhotoFrame reproduz a maior parte dos clipes de vídeo de câmaras digitais de imagens fixas nos formatos M-JPEG (\*.avi/\*.mov), MPEG-1 (\*.mpg), MPEG-4 (\*.avi/\*. mov/\*.mp4), H.263 (\*.avi/\*.mov). Alguns clipes de vídeo podem ter problemas de compatibilidade quando reproduzidos na sua PhotoFrame. Antes de os reproduzir, assegure-se que estes clipes de vídeo são compatíveis com a sua PhotoFrame.
- Clipes de vídeo com um formato não totalmente compatível com a PhotoFrame, como os formatos
   \*.3gp/\*.3g2, entre outros, poderão ser reproduzidos sem saída de áudio. Quando um clipe de vídeo é reproduzido sem saída de áudio, é apresentado o ícone An no ecrã.
- No modo álbum / miniatura / diafilme, é apresentado um ficheiro de vídeo com o ícone P no canto superior esquerdo.
- 1 No ecrã inicial, seleccione [Reproduzir] e, em seguida, toque em OK para confirmar.

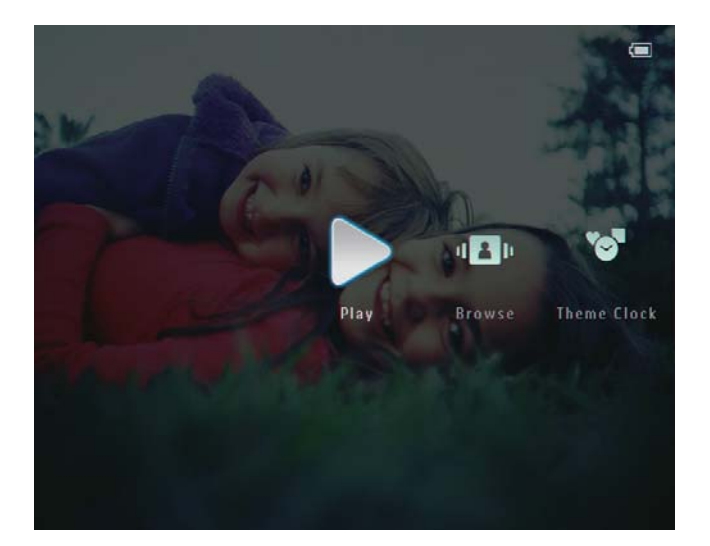

- 2 Faça deslizar o botão de deslizamento da esquerda-direita para a direita.
  - ➡ As fotografias e os ficheiros de vídeo são apresentados em modo de diafilme.
- 3 Seleccione um ficheiro de vídeo e toque em OK para confirmar.

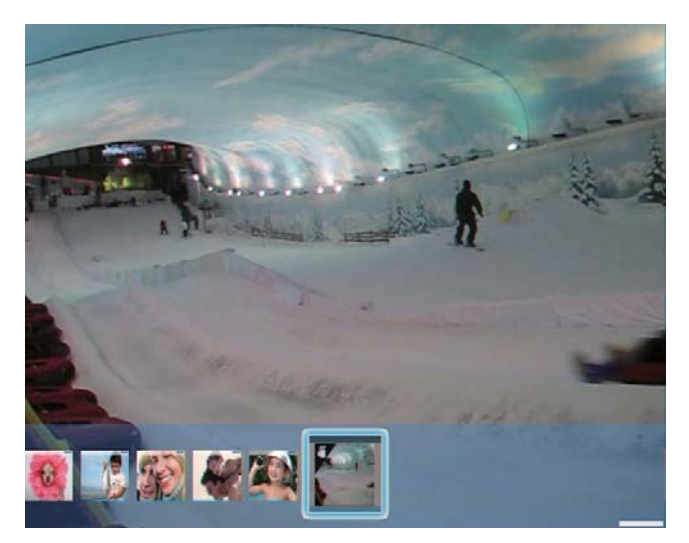

#### Durante a reprodução de vídeo:

- Para ajustar o volume, toque em ▲
  / ▼.
- Para interromper / retomar a reprodução, toque em **OK**.
- Para reproduzir o ficheiro anterior / seguinte, toque em ◀ / ►.
- Para avançar rapidamente, faça deslizar rapidamente o botão de

deslizamento da esquerda-direita da esquerda para a direita.

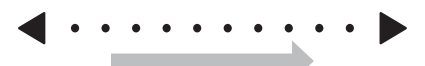

- 1 vez: 2 X avanço rápido 2 vezes: 4 X avanço rápido 3 vezes: velocidade normal
- Durante o avanço rápido, toque em OK para retomar a reprodução normal.

# Durante a reprodução, também pode gerir o ficheiro de vídeo.

- 1 Durante a reprodução, toque em 🛽 .
  - → Aparece um menu de opções.

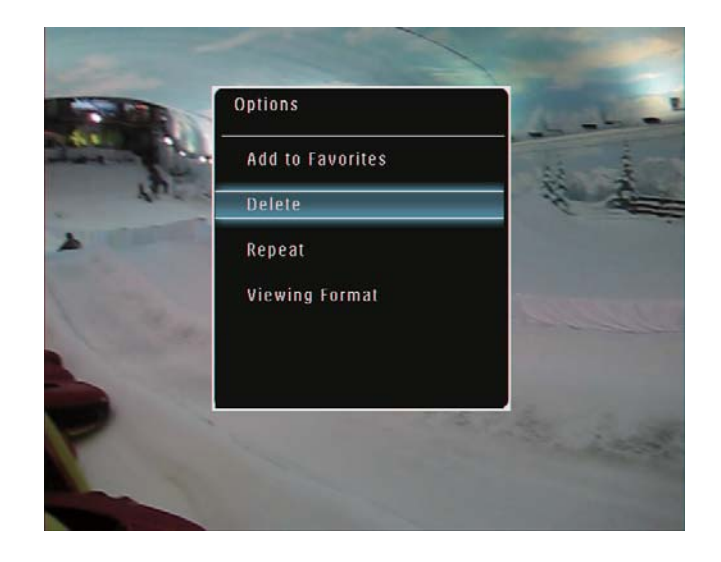

- 2 Seleccione uma opção e toque em OK para confirmar.
  - [Repetir] ([Reproduzir ciclo]: Reproduzir em ciclo; [Reproduzir uma vez]: Reproduzir uma vez)
  - [Formato vis.] ([Ecrã completo]: Reproduzir em todo o ecrã;
     [Original]: Reproduzir no formato original)

## Reproduzir música de fundo

#### - Nota

- Apenas os ficheiros de MP3 (MPEG Audio Layer III) podem ser reproduzidos na PhotoFrame.
- 1 Durante a reprodução de fotografias, toque em **■**.

➡ É apresentado um menu de opções.

2 Toque em ▼ repetidamente para seleccionar [Reproduzir música de fundo] e, em seguida, em OK para confirmar.

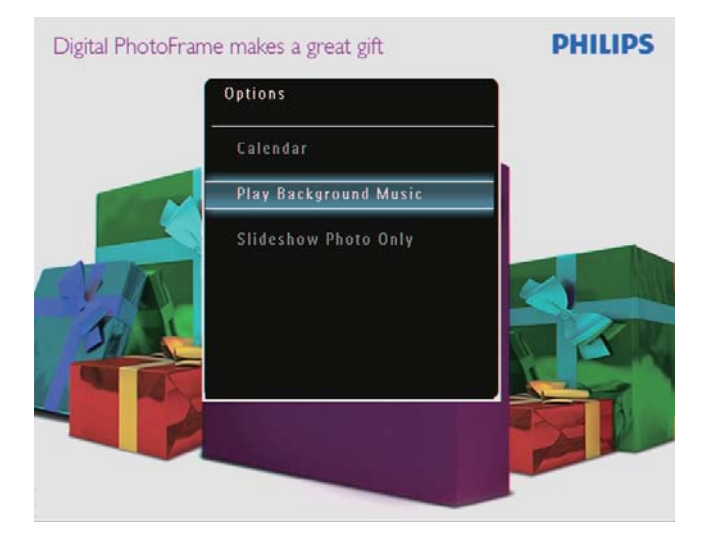

3 Seleccione [Def. Música] e, em seguida, toque em OK para confirmar.

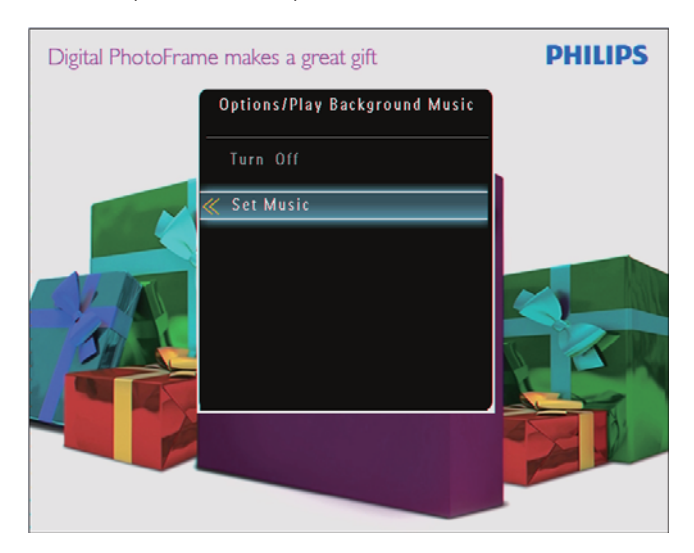

4 Seleccione uma pasta.

- 5 Para reproduzir todos os ficheiros de música na pasta, toque em OK para confirmar.
  - Para reproduzir um único ficheiro de música, toque em ▶ para aceder à pasta, seleccione um ficheiro de música e toque em OK para confirmar.

#### Se definiu música previamente:

• No menu **[Reproduzir música de fundo]**, seleccione **[Ligar]** e toque em**OK**para confirmar.

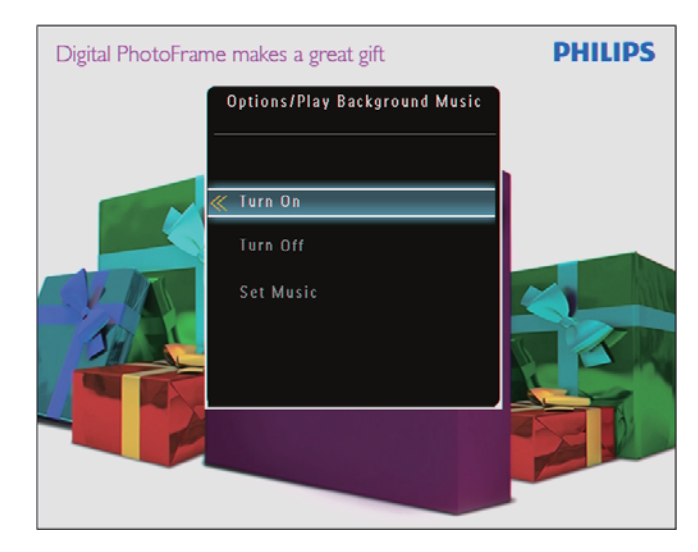

• São reproduzidos os ficheiros de música seleccionados.

#### Para parar a reprodução de música:

 No menu [Reproduzir música de fundo], seleccione [Desligar] e, em seguida, toque em OK para confirmar.

## Apresentar relógio de tema

#### - Nota

- Assegure-se de que instalou um relógio de tema na PhotoFrame.
- Também poderá instalar os relógios de tema mais recentes a partir de www.philips.com/support, no futuro.
- 1 No ecrã inicial, seleccione **[Relógio do tema]** e, em seguida, toque em **OK** para confirmar.

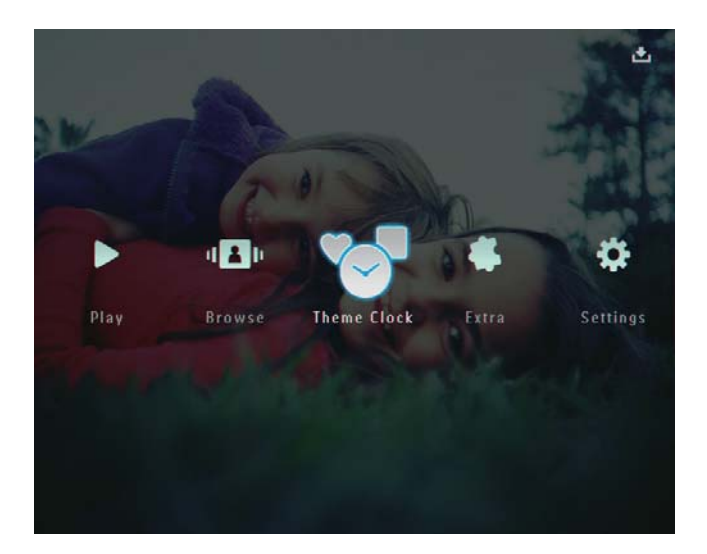

2 Seleccione [Mostrar actual] e, em seguida, toque em OK para confirmar.

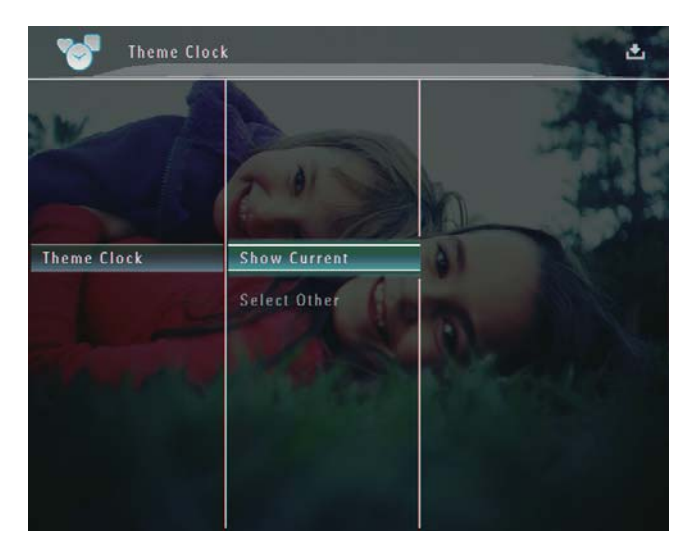

Para seleccionar e instalar outro relógio de tema:

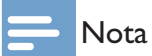

• Pode transferir um relógio de tema e guardá-lo num cartão SD antes de o instalar.

- 1 No menu [Relógio do tema], seleccione [Seleccionar outro] e, em seguida, toque em OK para confirmar.
- 2 Seleccione um relógio de tema e, em seguida, toque em OK para confirmar.
  - Depois de o relógio de tema ter sido instalado, este é apresentado automaticamente.

# Português

# 5 Procurar e organizar fotos/ vídeos ou álbuns

O modo de álbum permite procurar e organizar fotos/vídeos ou álbuns. Também pode procurar e organizar fotos no modo de miniaturas.

## Procurar fotografias / ficheiros de vídeo em modo de álbum

1 No ecrã inicial, seleccione **[Procurar]** e, em seguida, toque em **OK** para confirmar.

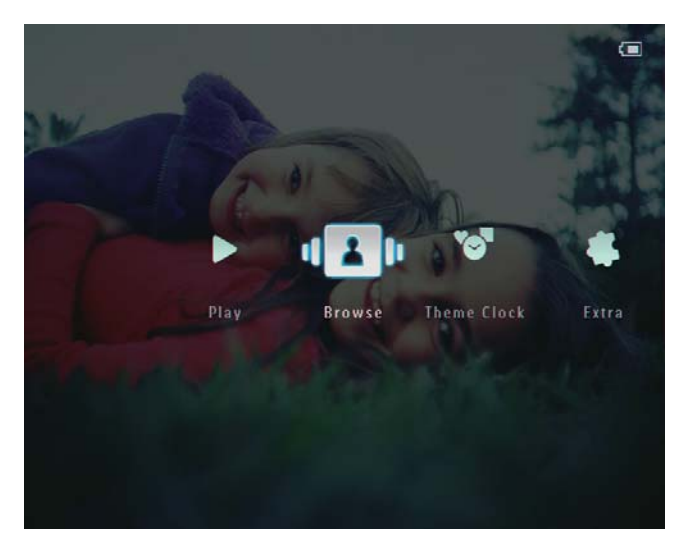

➡ As fotografias e os ficheiros de vídeo são apresentados em modo de álbum.

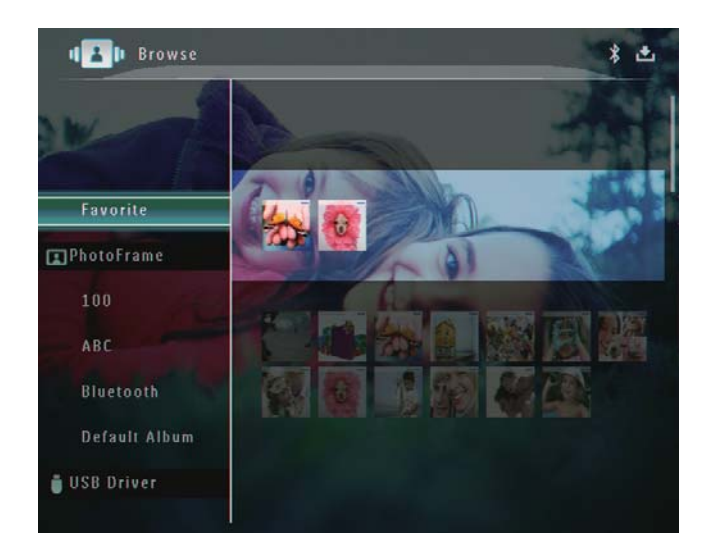

2 Seleccione um álbum e, em seguida, toque em ▶ para aceder ao álbum.

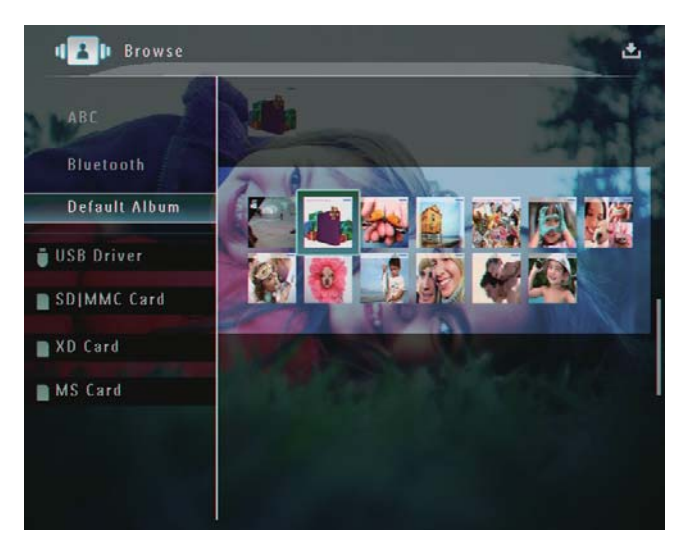

3 Toque em ▲/▼/◀/► para procurar fotografias / ficheiros de vídeo no álbum.

## k Dica

 Se seleccionar um álbum e, em seguida, tocar em OK, as fotografias / ficheiros de vídeo do álbum seleccionado são reproduzidas em modo de apresentação.

# Adicionar uma fotografia / ficheiro de vídeo ao álbum "Favoritos".

- 1 No modo de álbum, seleccione a fotografia e, em seguida toque em **a**.
  - ➡ É apresentado um menu de opções.

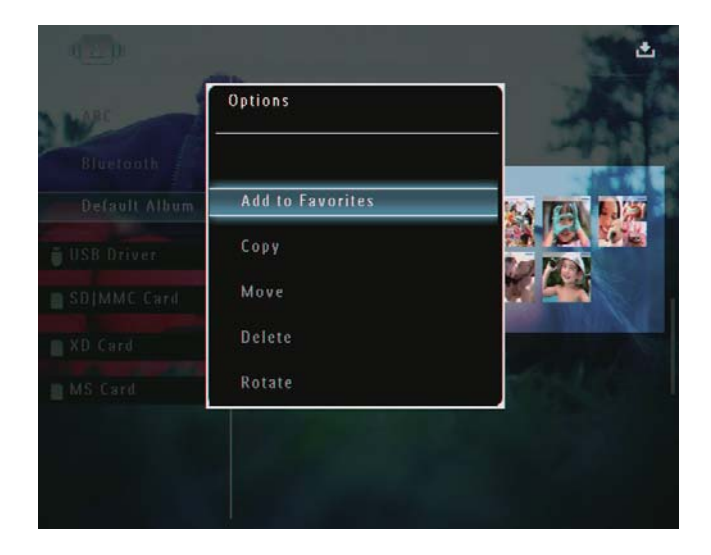

2 Seleccione [Adicionar aos Favoritos] e, em seguida, toque em OK para confirmar.

| Wat                        | Options<br>      |                |
|----------------------------|------------------|----------------|
| Bluetooth<br>Default Album | Add to Favorites |                |
| USB Driver                 | Create New Album |                |
| SDIMMC Card                | Сору             |                |
| XD Card                    | Move             | and states and |
| MS Card                    | Delete           | The liter      |

➡ A fotografia é adicionada ao [Favoritos] álbum.

# Copiar uma fotografia / ficheiro de vídeo

- 1 No modo de álbum, seleccione a fotografia e, em seguida toque em **1**.
  - ➡ É apresentado um menu de opções.

| APC . | Options<br>      | - |
|-------|------------------|---|
|       | Add to Favorites |   |
|       | Сору             |   |
|       | Move             |   |
|       | Delete           |   |
|       | Rotate           |   |

2 Seleccione [Copiar] e, em seguida, toque em OK para confirmar.

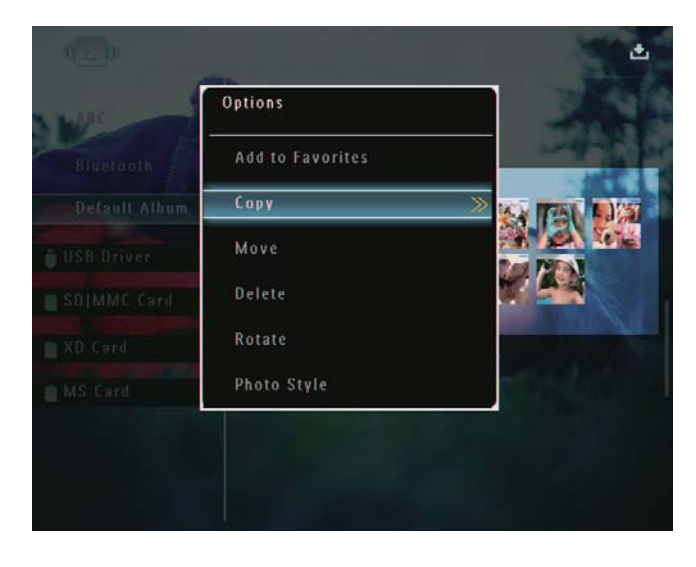

3 Seleccione um dispositivo de armazenamento e um álbum de destino e, em seguida, toque em OK para confirmar:

# Mover uma fotografia / ficheiro de vídeo

- 1 No modo de álbum, seleccione a fotografia e, em seguida toque em **1**.
  - ➡ É apresentado um menu de opções.

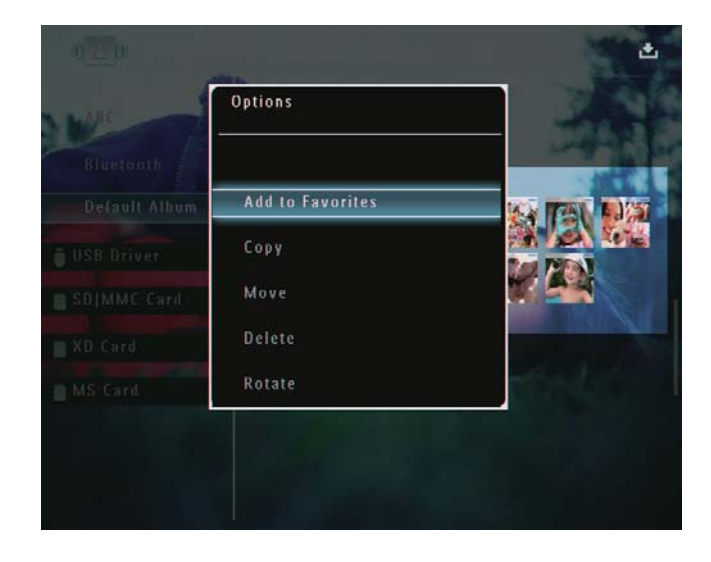

2 Seleccione [Mover] e, em seguida, toque em OK para confirmar.

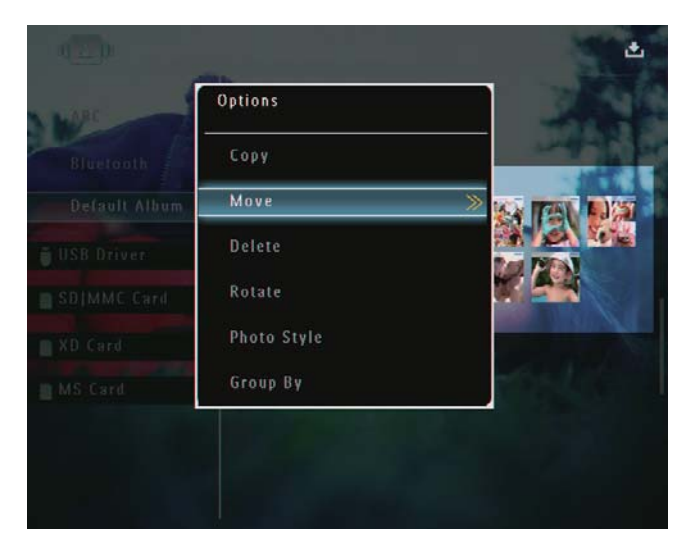

3 Seleccione um álbum de destino e, em seguida, toque em OK para confirmar.

# Eliminar uma fotografia / ficheiro de vídeo

- 1 No modo de álbum, seleccione a fotografia e, em seguida toque em **1**.
  - ➡ É apresentado um menu de opções.

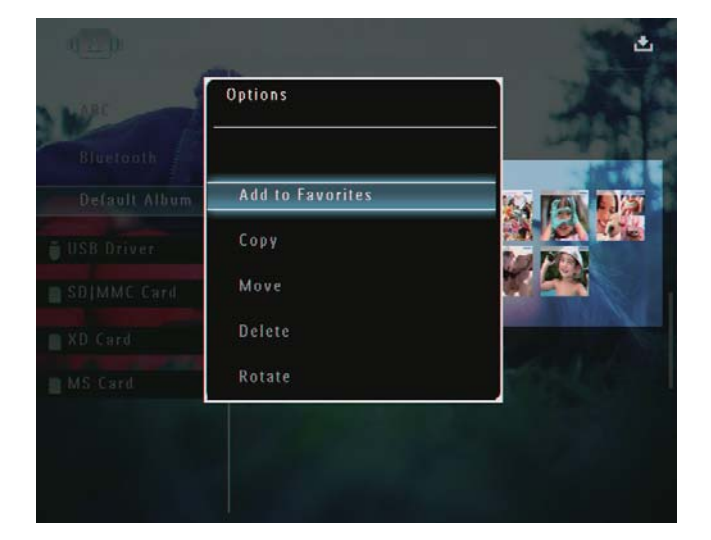

2 Seleccione [Eliminar] e, em seguida, toque em OK para confirmar.

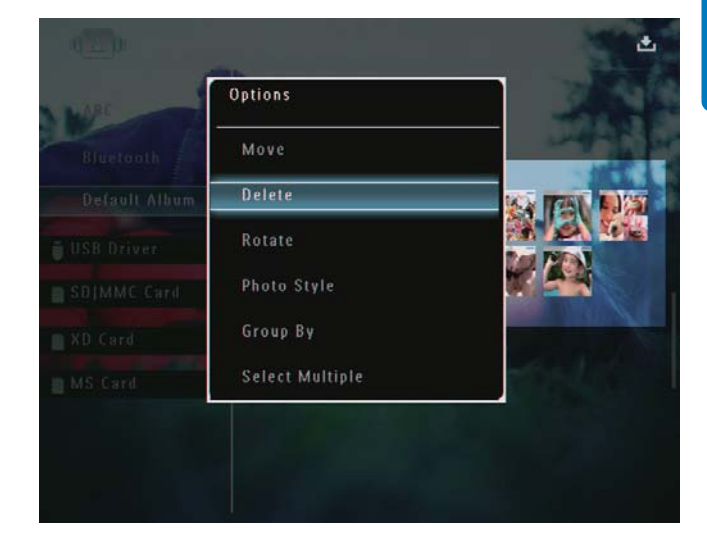

- ↓ É apresentada uma mensagem de confirmação.
- 3 Seleccione [Sim] e, em seguida, toque em OK para confirmar.

#### Rodar uma foto

- 1 No modo de álbum, seleccione a fotografia e, em seguida toque em **1**.
  - ➡ É apresentado um menu de opções.

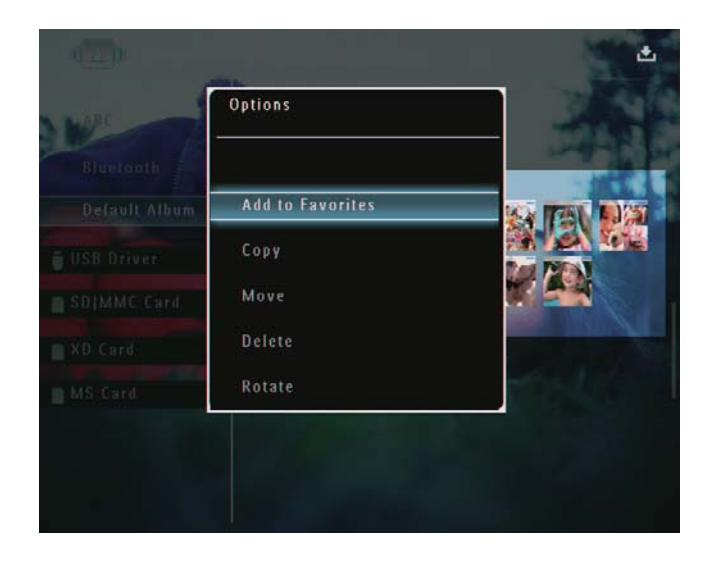

2 Seleccione [Rodar] e, em seguida, toque em OK para confirmar.

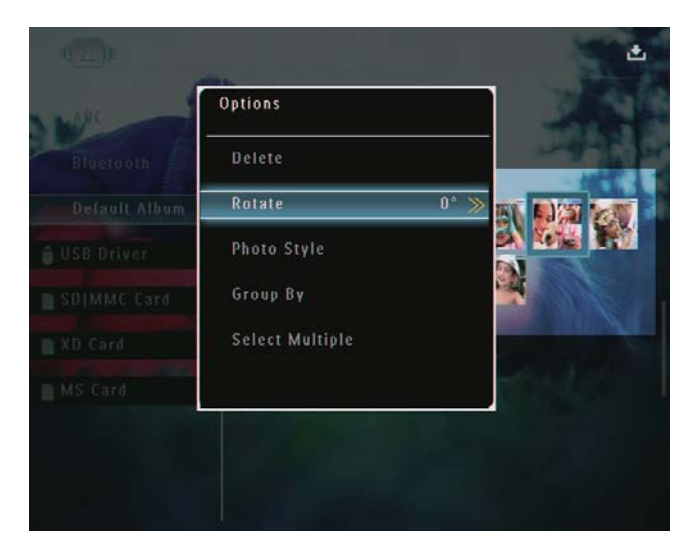

3 Toque em </▶ para seleccionar uma opção e, em seguida, toque em OK para confirmar.

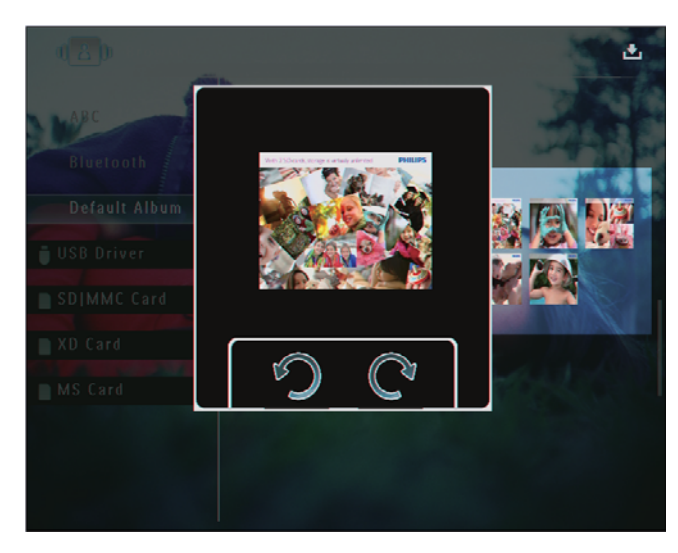

#### Seleccionar um efeito da foto

- 1 No modo de álbum, seleccione a fotografia e, em seguida toque em **a**.
  - ➡ É apresentado um menu de opções.

| Bluetooth        |                 |          |
|------------------|-----------------|----------|
| Default Album Ac | ld to Favorites | <b>S</b> |
| USB Driver       | opy             | Ľ        |
| SDIMME Card M    | ove             |          |
| XD Card          | elete           |          |
| MS Card Ro       | otate           |          |

2 Seleccione [Estilo da foto] e, em seguida, toque em OK para confirmar.

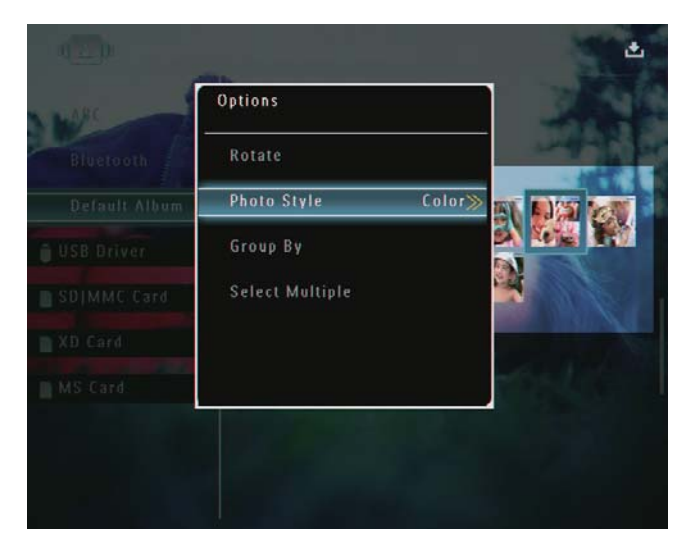

3 Seleccione um efeito e toque em OK para confirmar.

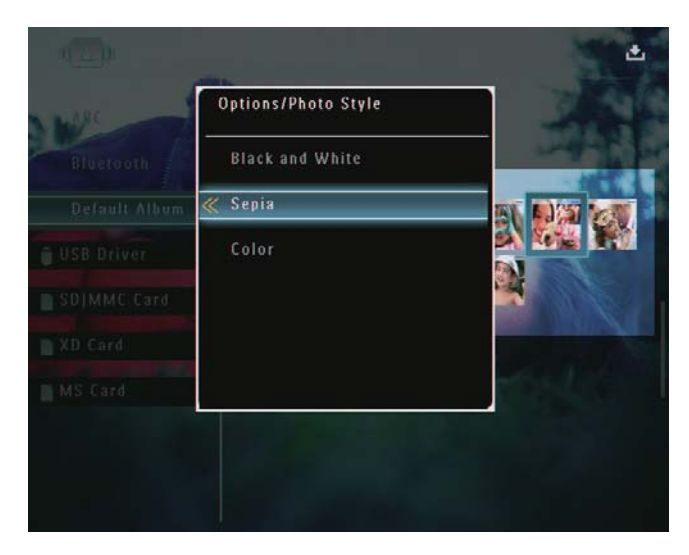

## Agrupar fotografias por nome / data

- 1 No modo de álbum, seleccione a fotografia e, em seguida toque em **a**.
  - ➡ É apresentado um menu de opções.

| WE C | Options<br>      |      |
|------|------------------|------|
|      | Add to Favorites |      |
|      | Сору             |      |
|      | Move             |      |
|      | Delete           |      |
|      | Rotate           | 1254 |

2 Seleccione [Agrupar por] e, em seguida, toque em OK para confirmar.

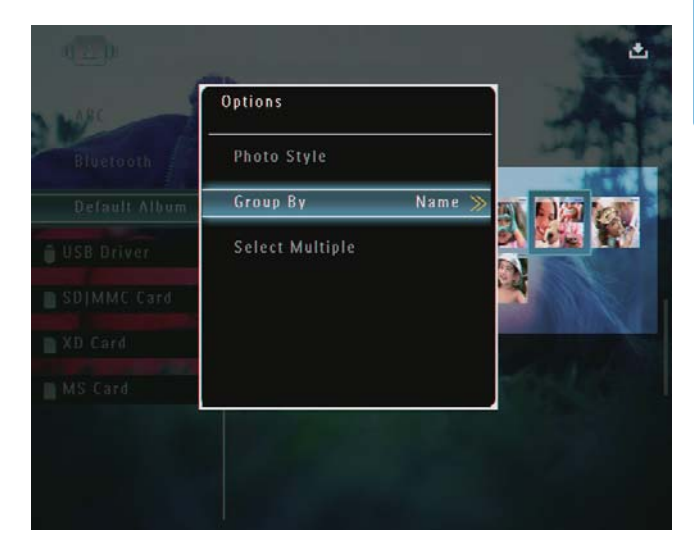

3 Seleccione [Nome] / [Data] e, em seguida, toque em OK para confirmar.

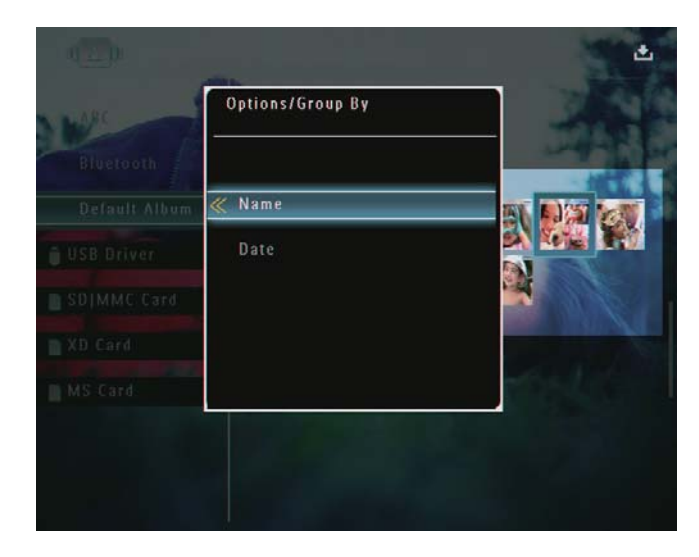

- Se agrupar fotografias por nome, estas são apresentadas por ordem alfabética ascendente, da zona superior esquerda para a zona inferior direita.
- Se agrupar fotografias por data, estas são apresentadas cronologicamente em ordem descendente,da zona superior esquerda para a zona inferior direita (da mais recente para a anterior).

# Seleccionar várias fotografias de cada vez

- 1 No modo de álbum, seleccione a fotografia e, em seguida toque em **E**.
  - → É apresentado um menu de opções.

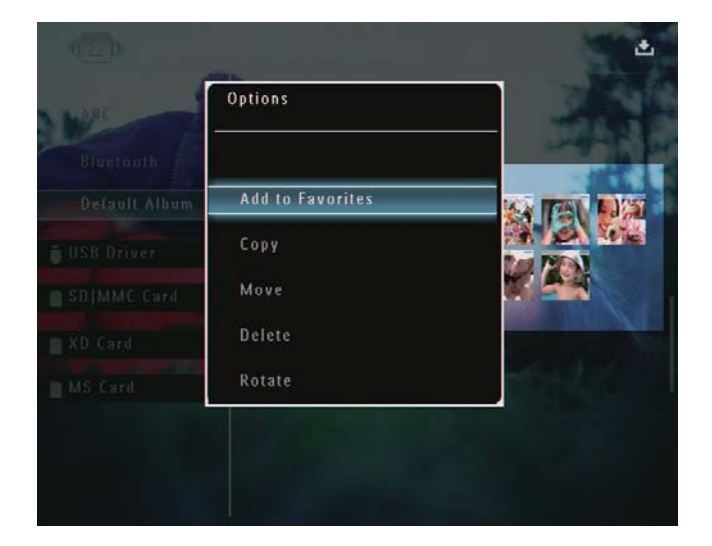

2 Seleccione **[Seleccionar vários]** e, em seguida, toque em OK para confirmar.

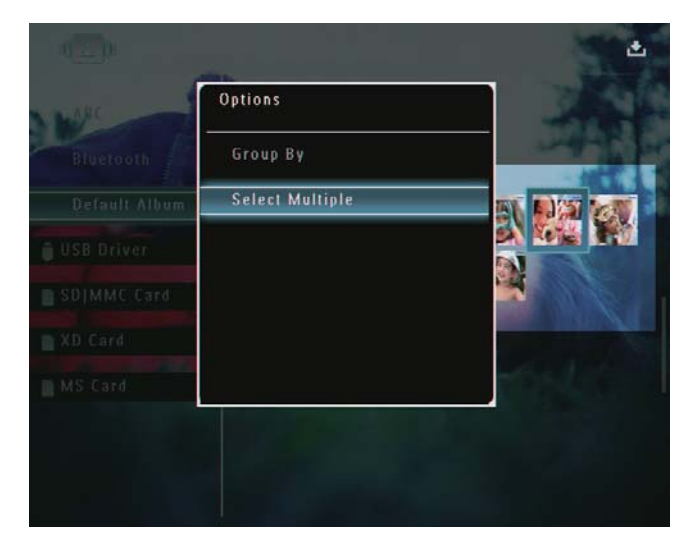

- 3 Toque em ▲/▼/◀/► e em OK para seleccionar fotografias.

# Remover fotografias / ficheiros de vídeo ou música do álbum "Favoritos"

 No modo de álbum, seleccione o álbum [Favoritos] e, em seguida, toque em ► para confirmar.

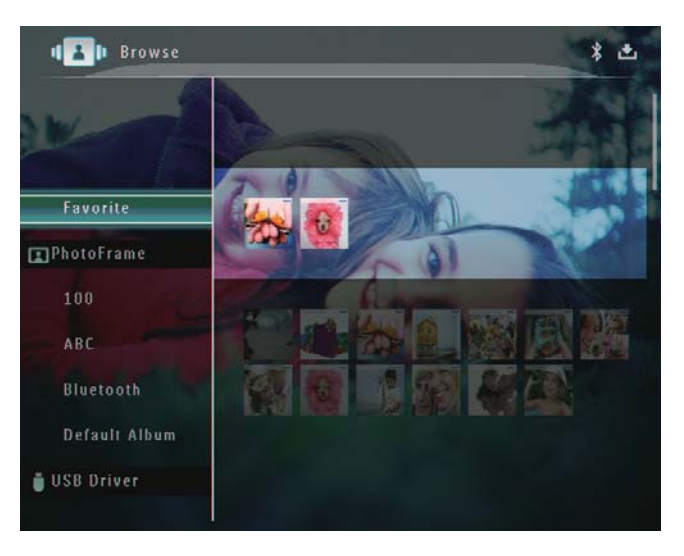

- Copy Delete Bluetooth Default Album USB Driver
- 3 No menu de opções, seleccione [Rem. dos Favoritos] e, em seguida, toque em OK para confirmar.
  - É apresentada uma mensagem de confirmação.

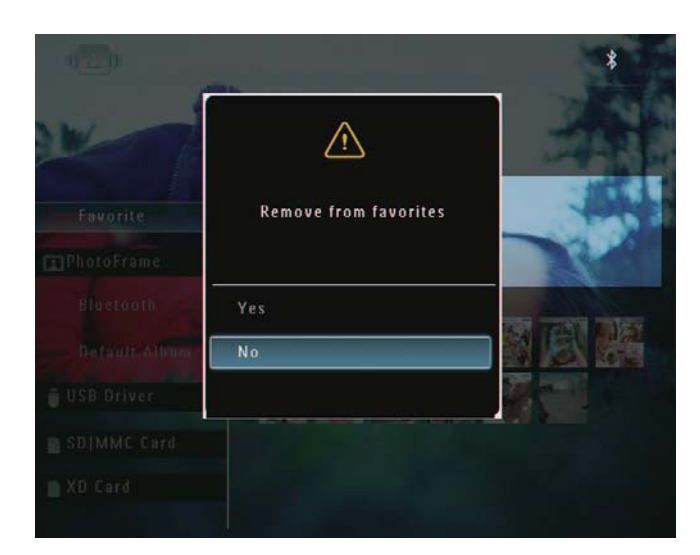

4 Seleccione [Sim] e, em seguida, toque em OK para confirmar.

## Gerir um álbum

1 No ecrã inicial, seleccione **[Procurar]** e, em seguida, toque em **OK** para confirmar.

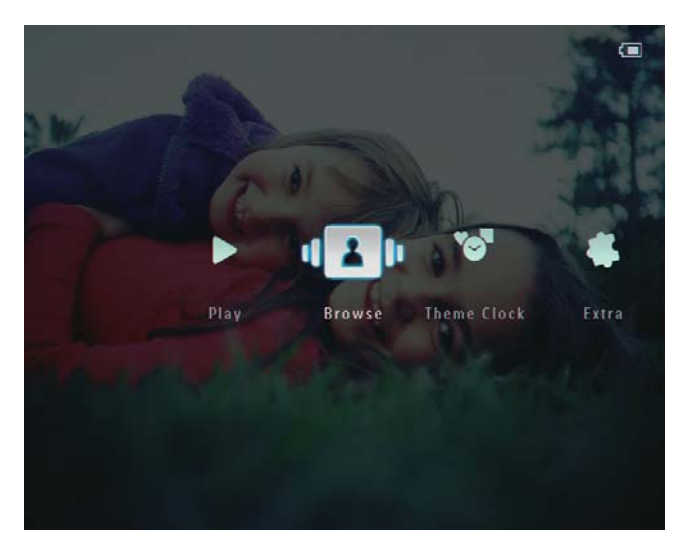

➡ As fotografias são apresentadas em modo de álbum.

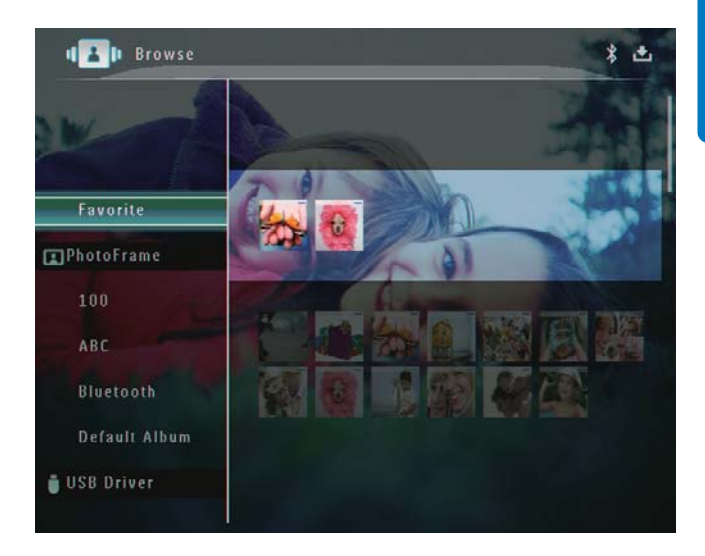

- - ↦ É apresentado um menu de opções.

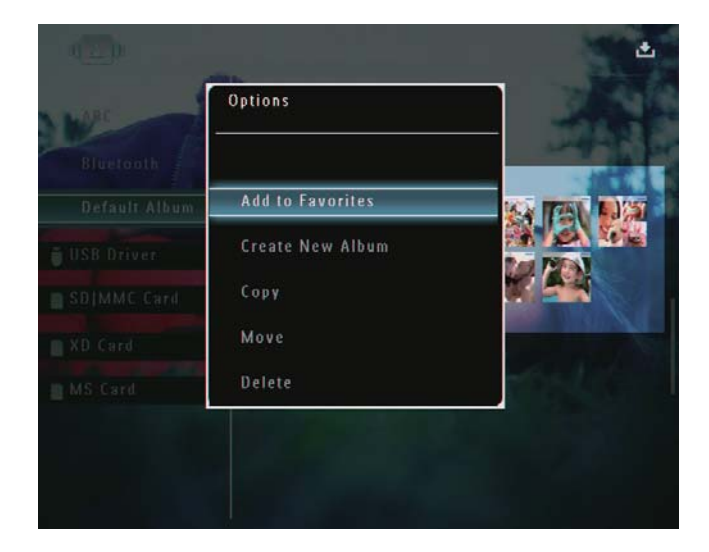

 Se o álbum [Favoritos] for seleccionado, é apresentado um menu de opções diferente.

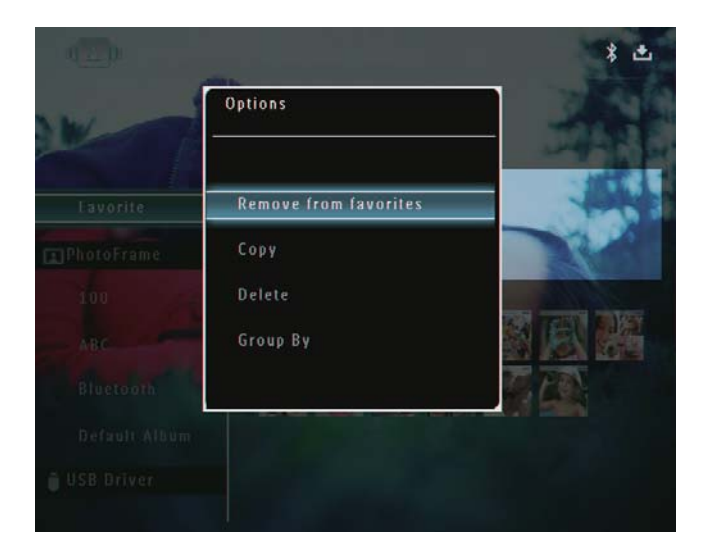

**3** Seleccione uma opção e toque em **OK** para confirmar.

#### 🔆 Dica

• Pode gerir um álbum da mesma forma que gere uma fotografia.

#### Criar um álbum

1 No menu de opções, seleccione [Criar novo álbum] e, em seguida, toque em OK para confirmar.

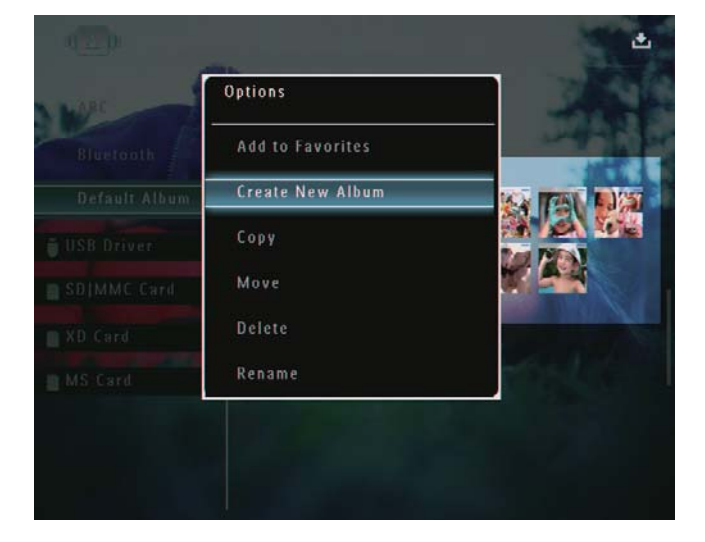

➡ É apresentado um teclado.

- Para introduzir o nome (até 24 caracteres), seleccione uma letra/número e toque em OK para confirmar.
  - Para alternar entre maiúsculas e minúsculas, seleccione [a/A] no teclado apresentado e toque em OK para confirmar.
- **3** Quando o nome estiver introduzido, seleccione **[Enter]** e toque em **OK** para confirmar:

| ease Input |           |     |        |
|------------|-----------|-----|--------|
| abc        |           |     |        |
| 1 2 3      | 4 5 6 7 8 | 90  | Delete |
| a b c      | defgh     | 1   | ← →    |
| i k 🕛      | m n o p q | · . | Entor  |
| s t u      | v w x y z |     | Litter |
|            | Space     | a/A | Cancel |

#### Mudar o nome de um álbum

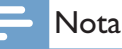

- Assegure-se de que os álbuns estão agrupados por nome.
- 1 No menu de opções, seleccione [Mudar o nome] e, em seguida, toque em OK para confirmar.

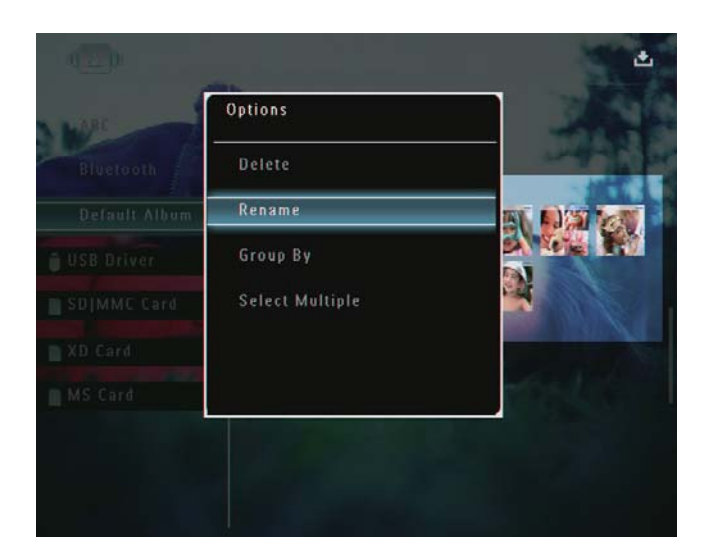

- ↦ É apresentado um teclado.
- 2 Para introduzir o nome (até 24 caracteres), seleccione uma letra/número e toque em OK para confirmar.
  - Para alternar entre maiúsculas e minúsculas, seleccione [a/A] no teclado apresentado e toque em OK para confirmar.
- **3** Quando o nome estiver introduzido, seleccione **[Enter]** e toque em **OK** para confirmar.

#### Dica

• Se os álbuns estiverem agrupados por data, o nome do álbum não pode ser alterado.

# 6 Mostrar data / hora na apresentação de diapositivos

1 No ecrã inicial, seleccione **[Extra]** e, em seguida, toque em **OK** para confirmar.

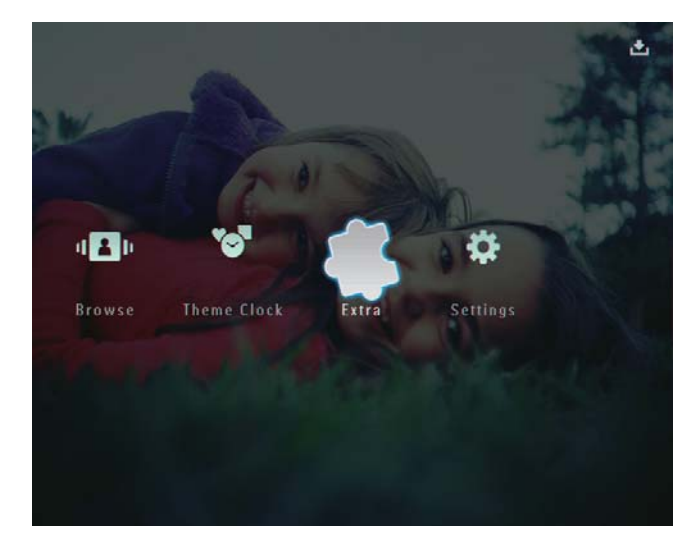

- 2 Seleccione [Calendário] e, em seguida, toque em OK para confirmar.
- 3 Seleccione [Mês] / [Semana] / [Relógio] e, em seguida, toque em OK para confirmar.

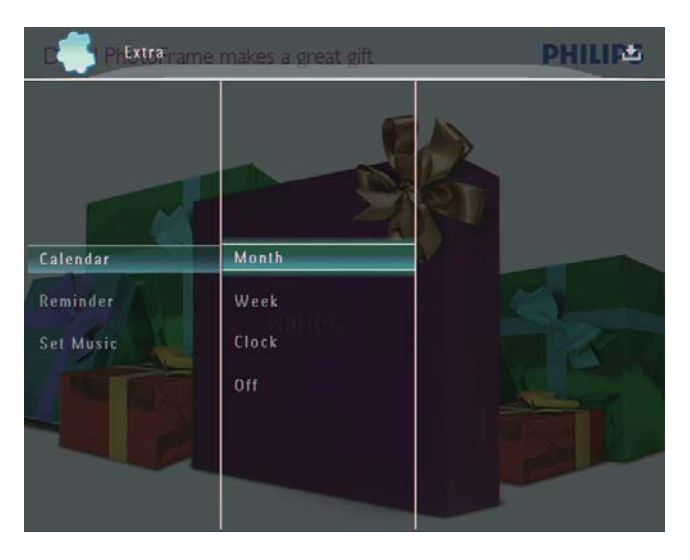

• [Mês]

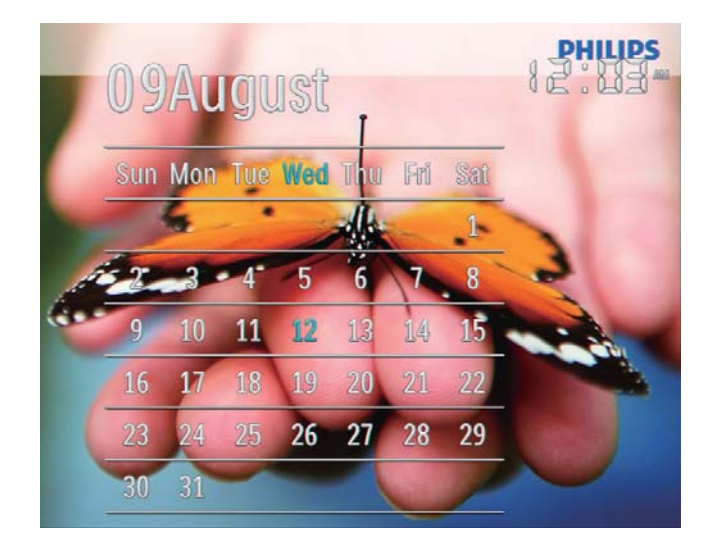

[Semana]

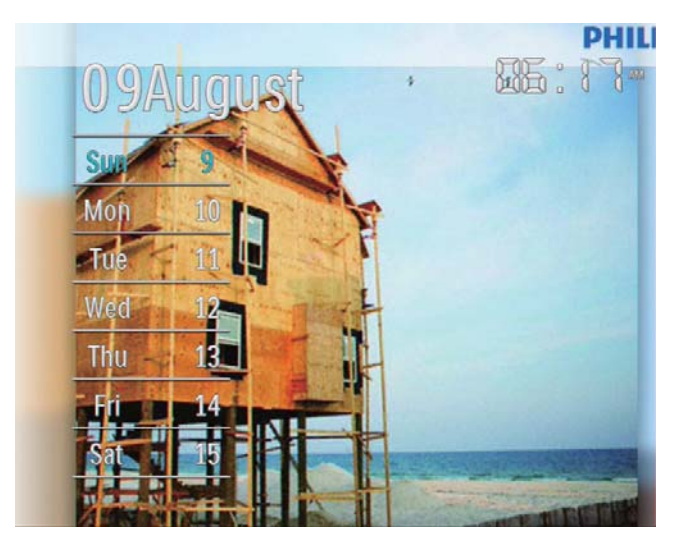

[Relógio]

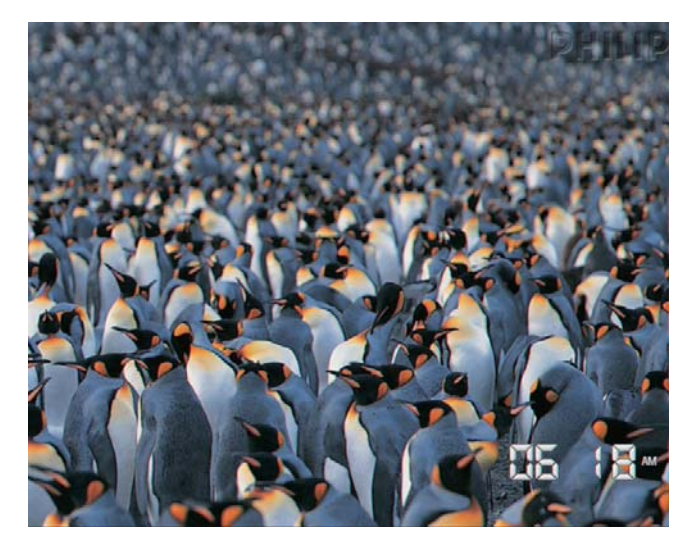

 Para reproduzir uma apresentação sem data e hora, seleccione [Desligar] e, em seguida, toque em OK para confirmar.

#### No modo de calendário:

• Pode tocar em **(**para aceder ao menu de opções para gerir a fotografia apresentada.

# 7 Criar um Iembrete

#### Nota

- Assegure-se de que define correctamente a hora e a data na PhotoFrame.
- 1 No ecrã inicial, seleccione **[Extra]** e, em seguida, toque em **OK** para confirmar.

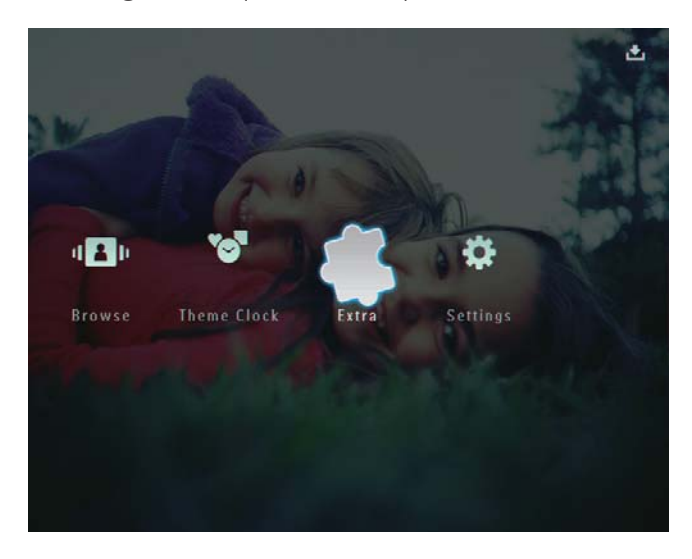

2 Seleccione **[Lembrete]** e, em seguida, toque em **OK** para confirmar.

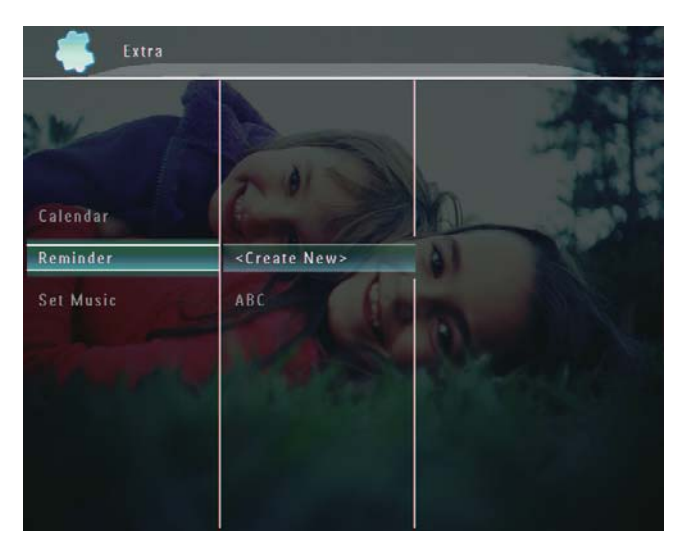

3 Seleccione [<Criar Novo>] e, em seguida, toque em OK para confirmar.

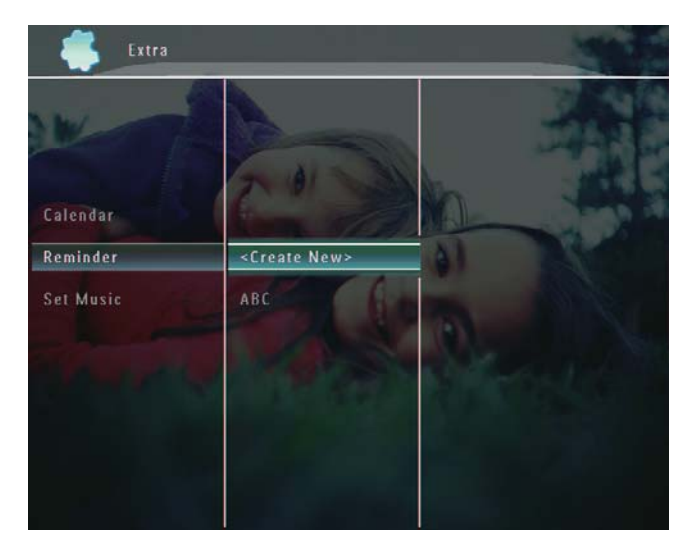

- 4 Toque em ▲ / ▼ / ◀ / ► para definir a data e o mês do lembrete e, em seguida, toque em OK para confirmar.
  - ➡ É apresentado um teclado.
- 5 Para introduzir o nome (até 24 caracteres), seleccione uma letra/número e toque em OK para confirmar.
  - Para alternar entre maiúsculas e minúsculas, seleccione [a/A] no teclado apresentado e toque em OK para confirmar.
- 6 Quando o nome estiver introduzido, seleccione [Enter] e toque em OK para confirmar.
  - É apresentada uma mensagem de prévisualização.
- 7 Toque em OK para confirmar.
  - ➡ As fotografias / os ficheiros de vídeo são apresentados em modo de miniatura.
- 8 Seleccione uma fotografia ou ficheiro de vídeo e, em seguida, toque em OK para confirmar.
  - ↓ É apresentada uma mensagem de prévisualização.

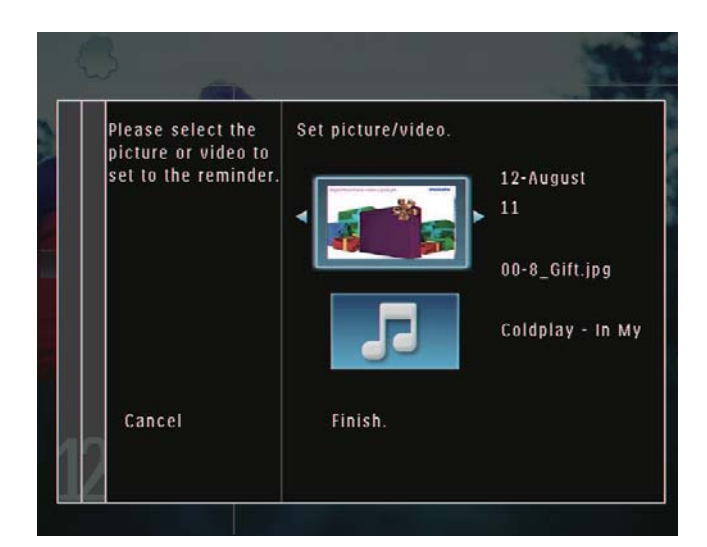

- ➡ Para seleccionar música de fundo para a fotografia de lembrete, toque em
  - ▼ para seleccionar o ícone de música e, em seguida, toque em OK para confirmar. Seleccione um ficheiro de música e, em seguida, toque em OK para confirmar.

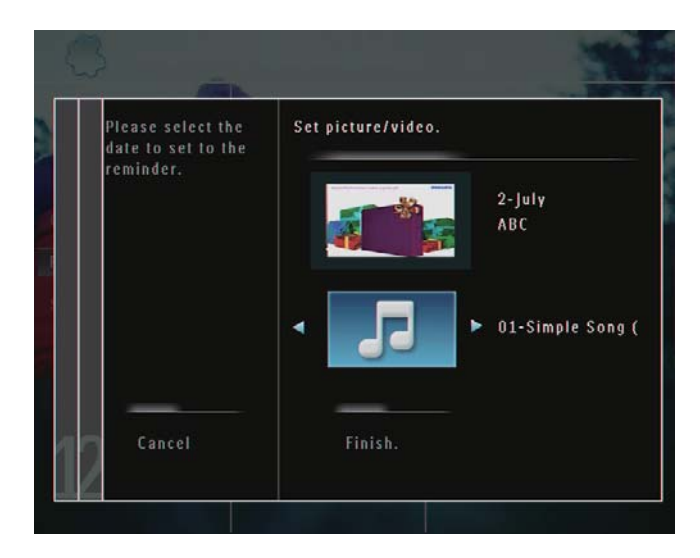

9 Toque em ▼ para seleccionar **[Concluir.]**e, em seguida, em OK para confirmar.

## Editar um lembrete

1 No ecrã inicial, seleccione [Extra] e, em seguida, toque em OK para confirmar.

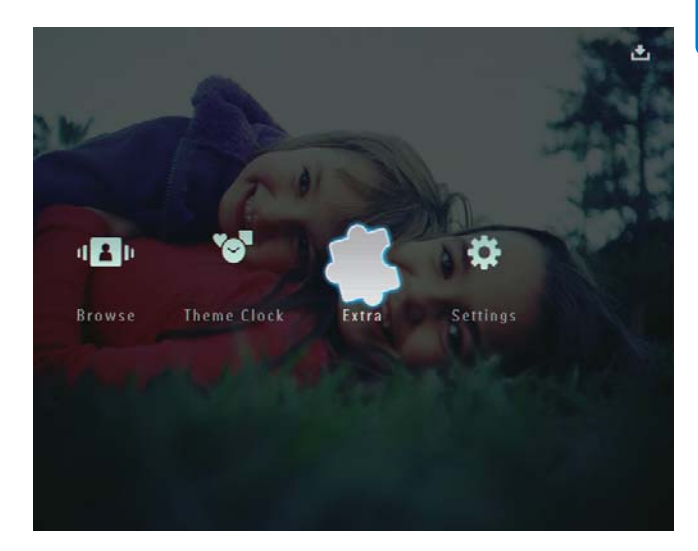

2 Seleccione [Lembrete] e, em seguida, toque em OK para confirmar.

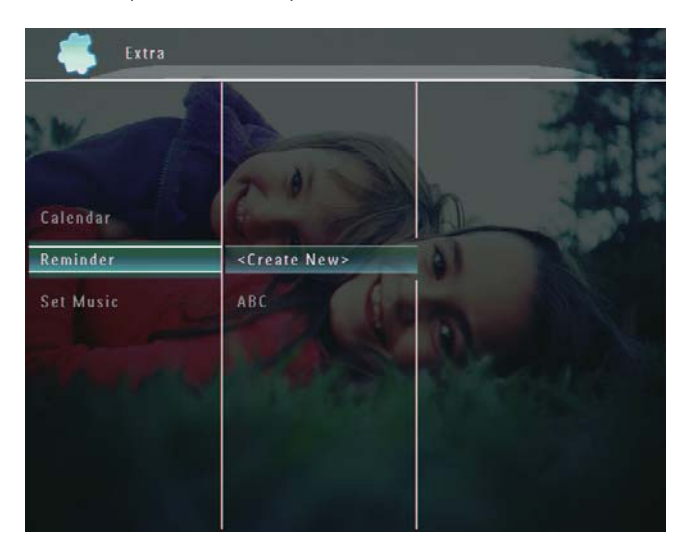

- **3** Seleccione um lembrete e prima **a** para confirmar.
  - ↦ É apresentado um menu de opções.

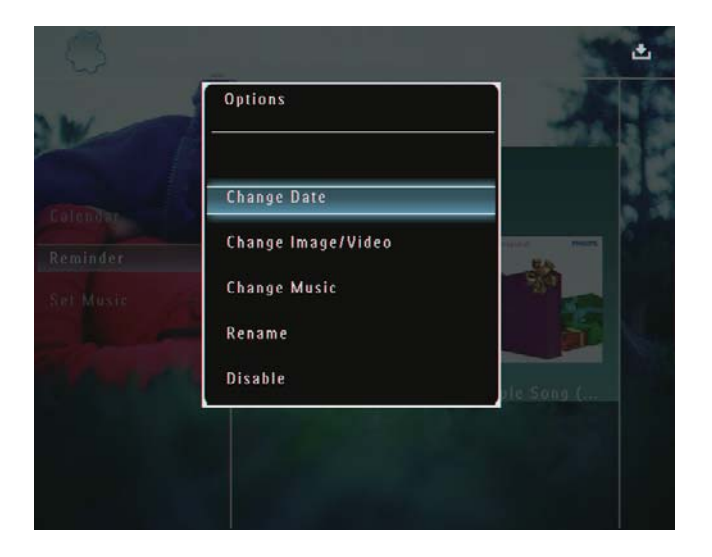

4 Seleccione uma opção para continuar.

# 8 Configuração da apresentação de diapositivos

# Seleccionar um efeito de transição

1 No ecrã inicial, seleccione **[Definições]** e, em seguida, toque em **OK** para confirmar.

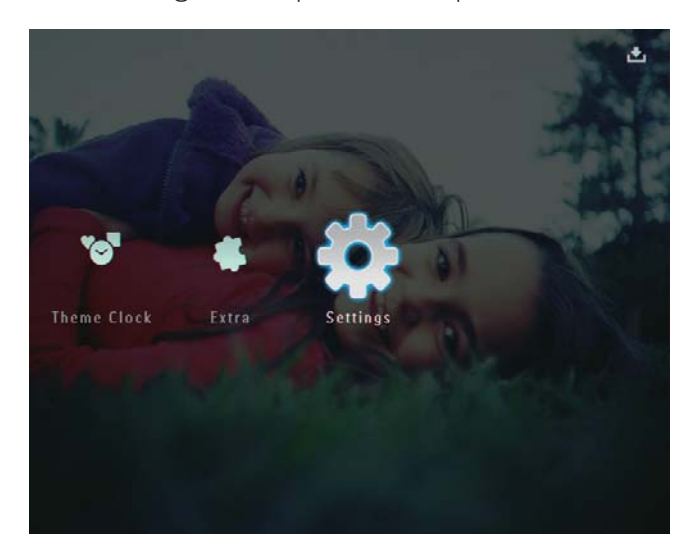

2 Seleccione [Apr. Diapositivos] e, em seguida, toque em OK para confirmar.

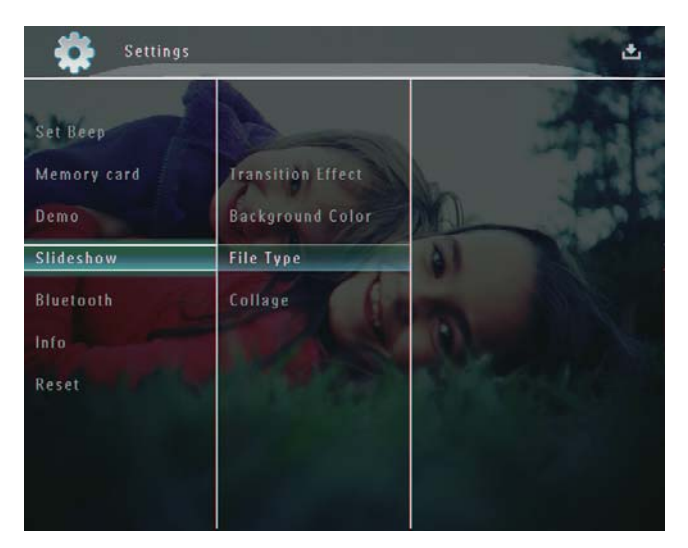

3 Seleccione **[Efeito de transição]** e, em seguida, toque em OK para confirmar.

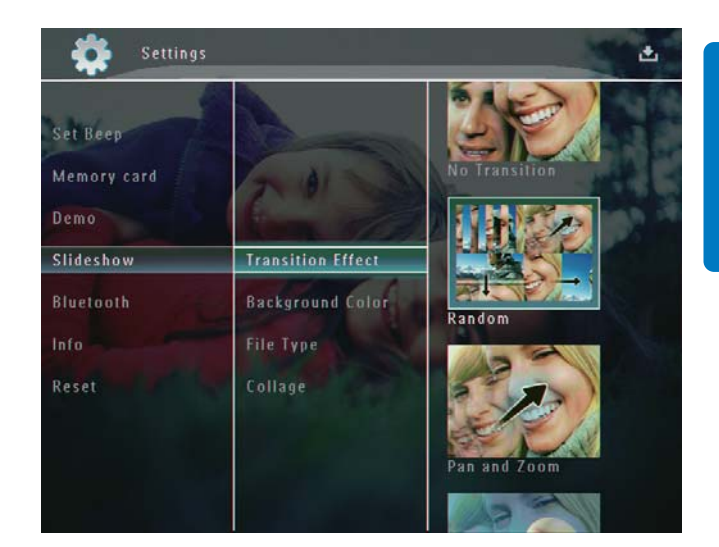

4 Seleccione um efeito de apresentação de diapositivos e, em seguida, toque em OK para confirmar.

## Seleccionar um fundo

Pode seleccionar uma cor de margem de fundo para fotografias mais pequenas que o ecrã da PhotoFrame.

1 No ecrã inicial, seleccione [Definições] e, em seguida, toque em OK para confirmar.

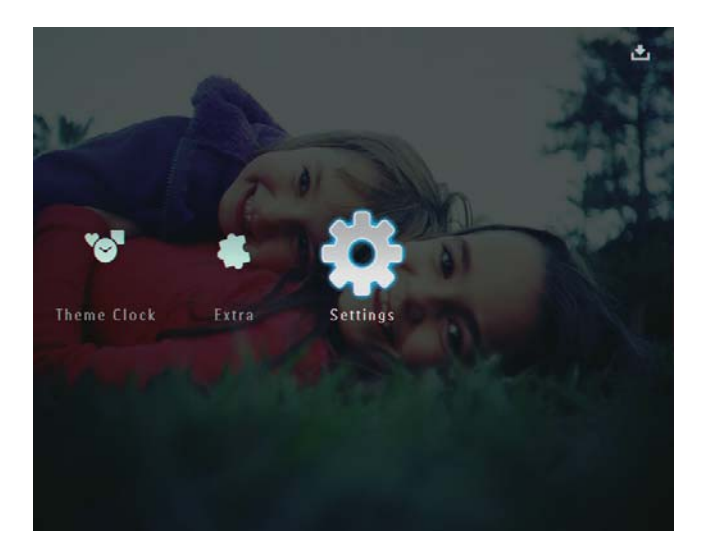

2 Seleccione [Apr. Diapositivos] e, em seguida, toque em OK para confirmar.

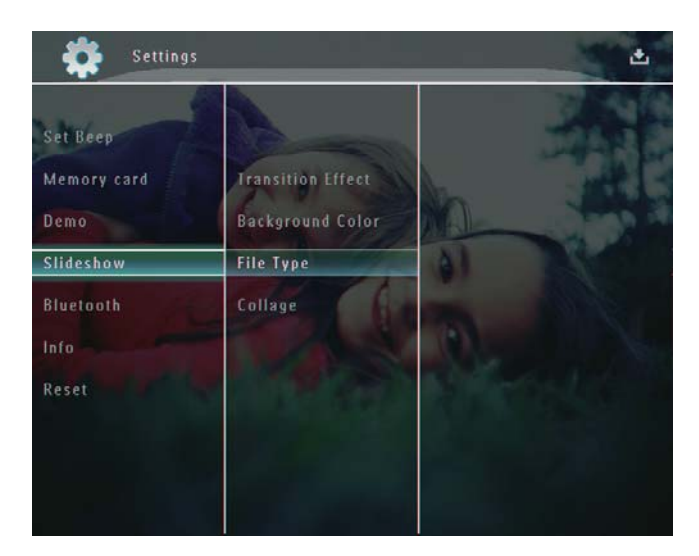

3 Seleccione [Cor de fundo] e, em seguida, toque em OK para confirmar.

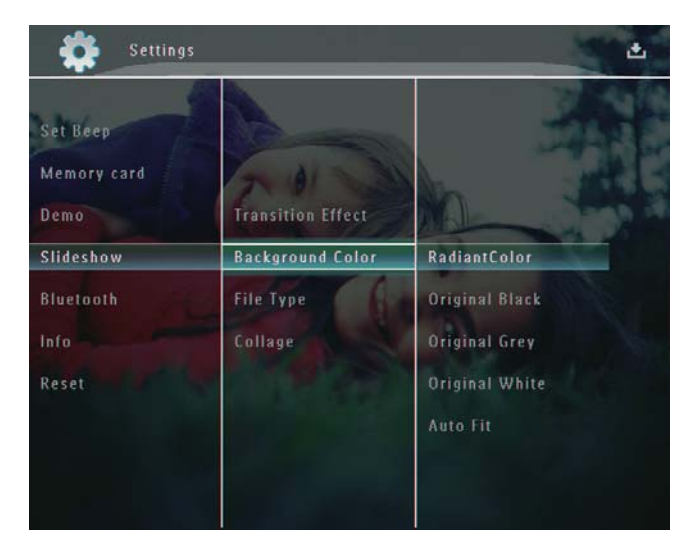

- 4 Seleccione [RadiantColor] / uma cor de fundo / [Ajuste Auto] e, em seguida, toque em OK para confirmar.
  - Se seleccionar [RadiantColor], a PhotoFrame mistura a cor nas margens de uma foto que seja mais pequena que o ecrã completo para encher o ecrã sem as barras pretas ou a distorção da relação de aspecto.

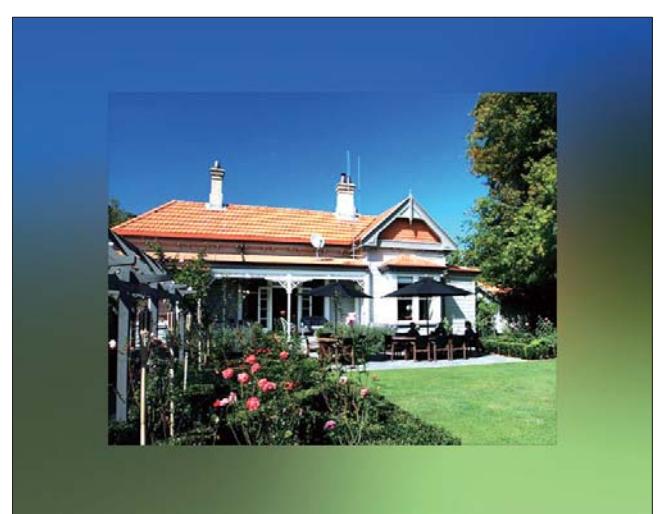

 → Se seleccionar uma cor de fundo, a PhotoFrame mostra uma foto com uma cor de fundo.

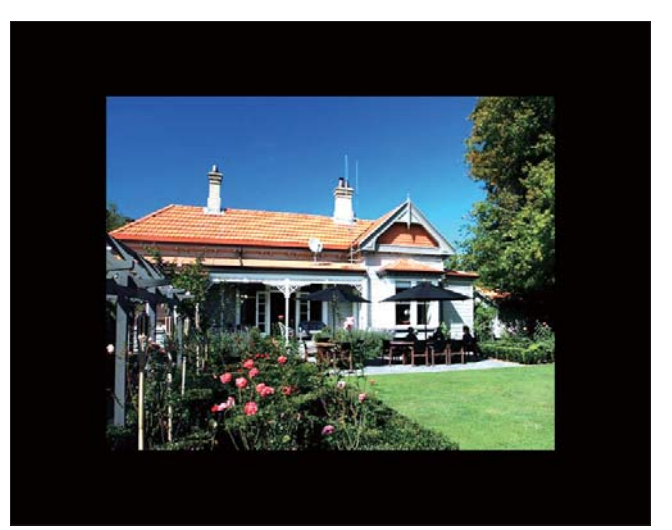

Se seleccionar [Ajuste Auto], a PhotoFrame estica a foto para preencher o ecrã com a distorção da foto.

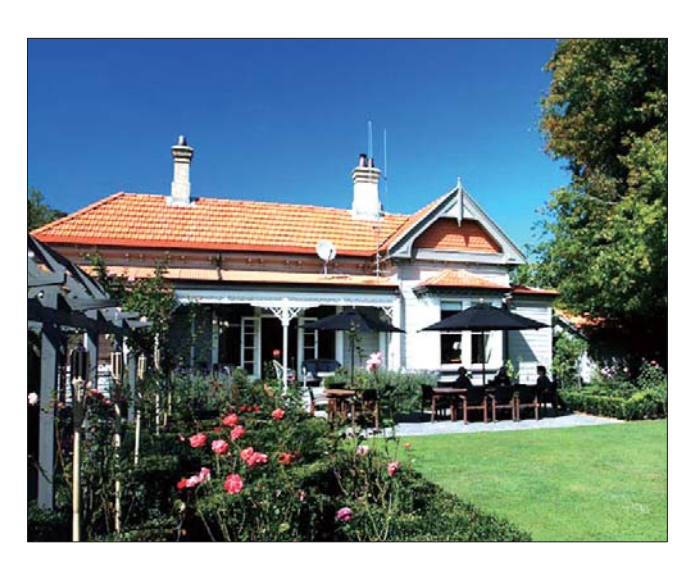

## Seleccione um tipo de ficheiro para a reprodução da apresentação de diapositivos.

Pode seleccionar o tipo de ficheiro a ser reproduzido em modo de apresentação de diapositivos.

1 No ecrã inicial, seleccione **[Definições]** e, em seguida, toque em **OK** para confirmar.

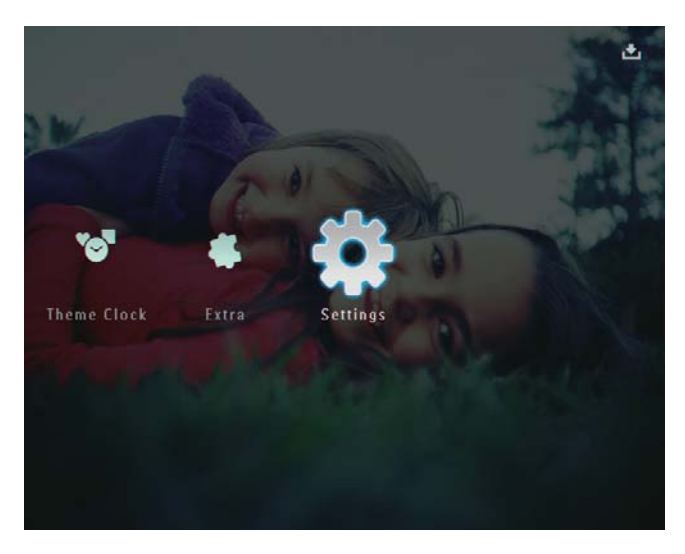

2 Seleccione [Apr. Diapositivos] e, em seguida, toque em OK para confirmar.

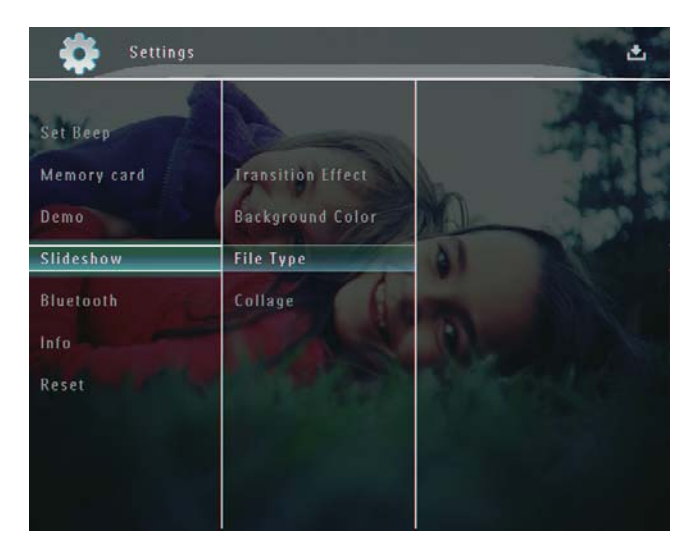

- **3** Seleccione **[Tipo de ficheiro]** e, em seguida, toque em **OK** para confirmar.
- 4 Para reproduzir fotografias e vídeos em modo de apresentação de diapositivos, seleccione [Foto + Vídeo] e, em seguida, toque em OK para confirmar.

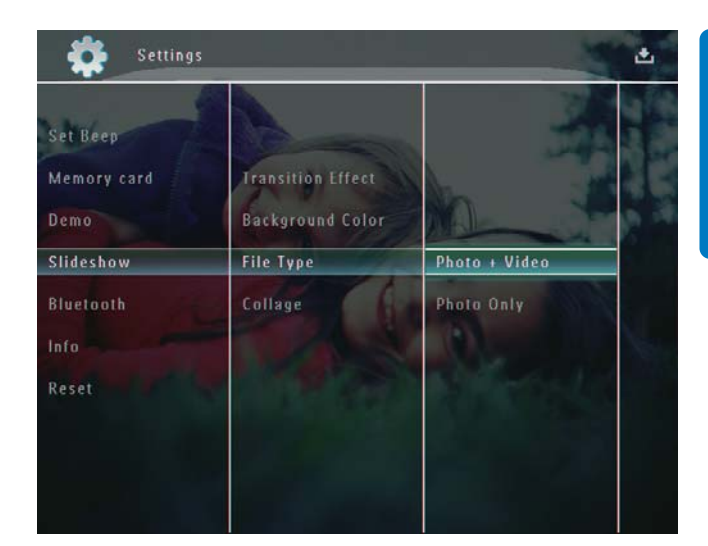

 Para reproduzir apenas fotografias em modo de apresentação de diapositivos, seleccione [Só foto] e, em seguida, toque em OK para confirmar.

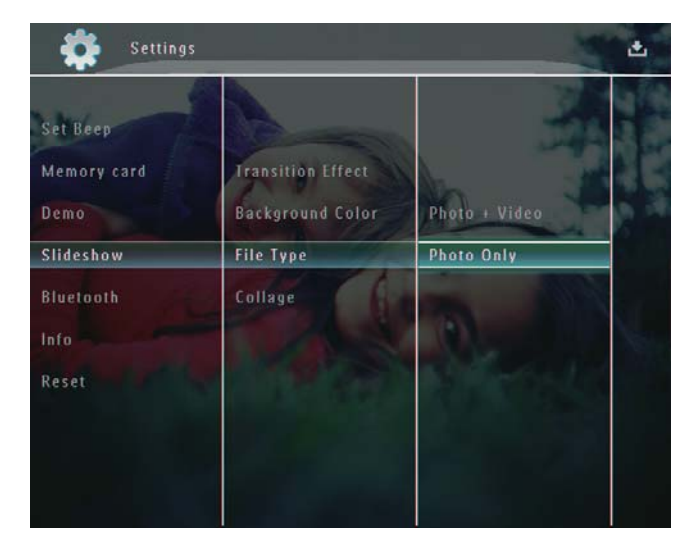

## Visualizar fotos da colagem

1 No ecrã inicial, seleccione **[Definições]** e, em seguida, toque em **OK** para confirmar.

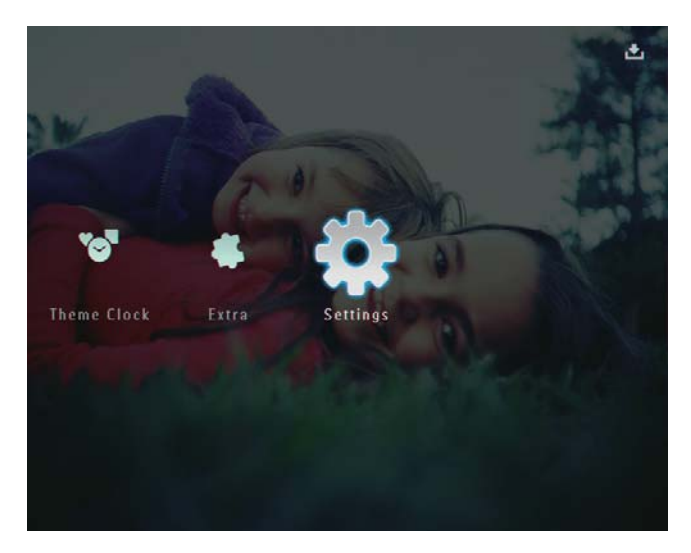

2 Seleccione [Apr. Diapositivos] e, em seguida, toque em OK para confirmar.

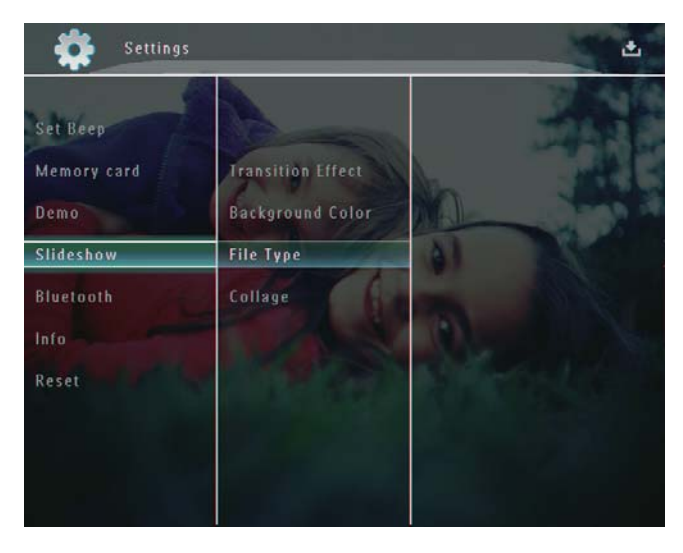

3 Seleccione [Colagem] e, em seguida, toque em OK para confirmar.

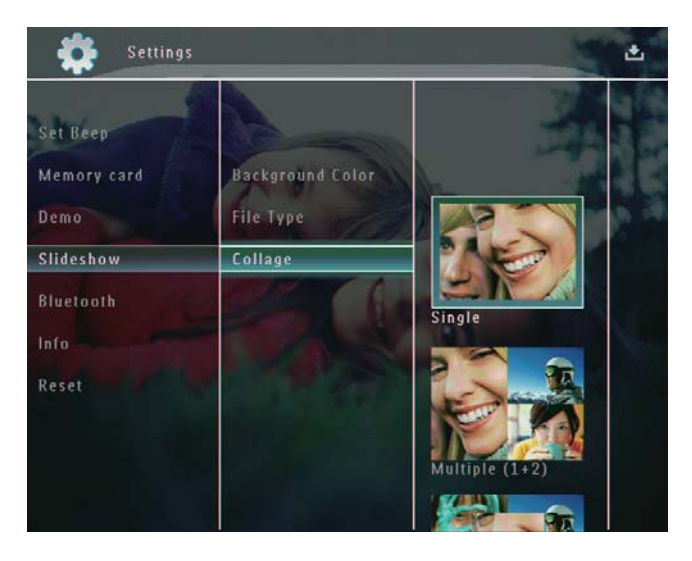

- 4 Seleccione um formato da colagem e, em seguida, toque em OK para confirmar.
- Para parar a apresentação da colagem, seleccione [Definições] > [Apr. Diapositivos] > [Colagem] > [Simples] e toque em OK para confirmar.

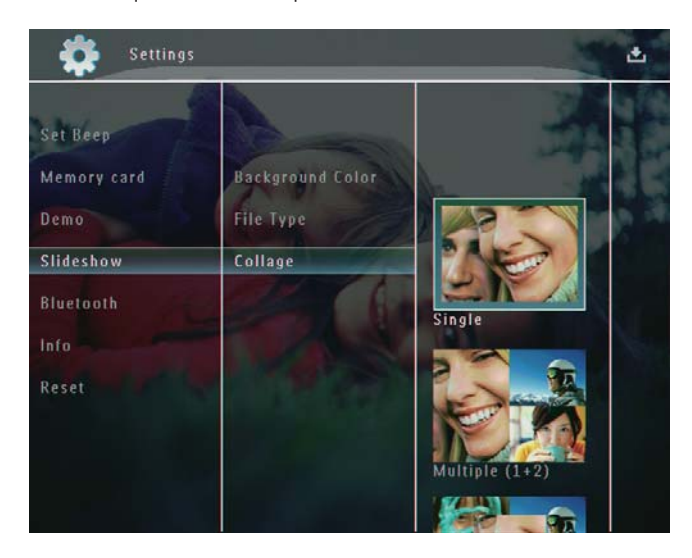

# 9 Outras definições

## Utilizar o menu rápido

No menu rápido, pode aceder directamente às definições utilizadas mais frequentemente.

- 1 No ecrã inicial, prima em 🗐.
  - → É apresentado o menu rápido .

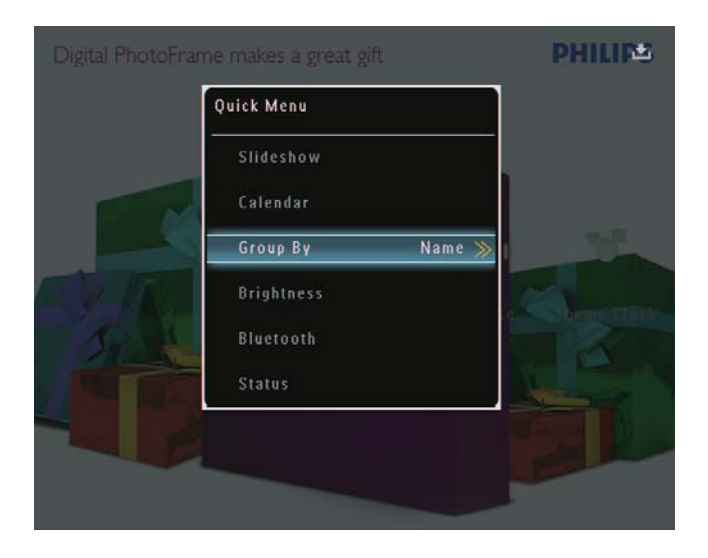

2 Seleccione uma opção e toque em OK para confirmar.

## Seleccione o idioma do ecrã.

1 No ecrã inicial, seleccione **[Definições]** e, em seguida, toque em **OK** para confirmar.

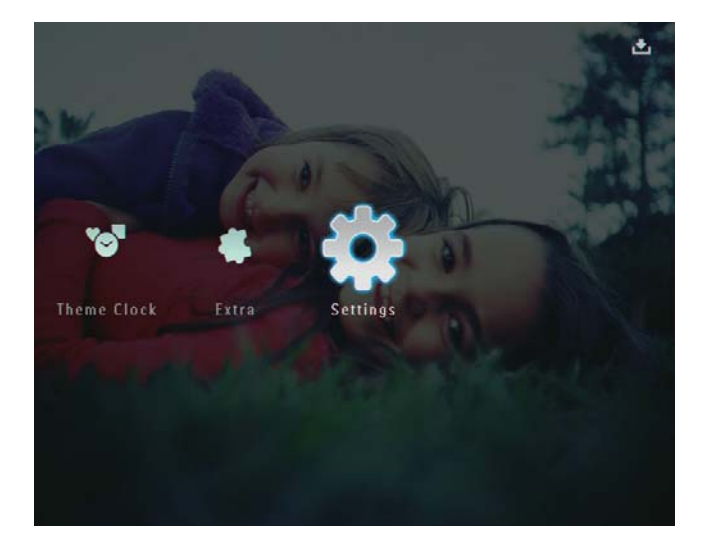

2 Seleccione [Idioma] e, em seguida, toque em OK para confirmar.

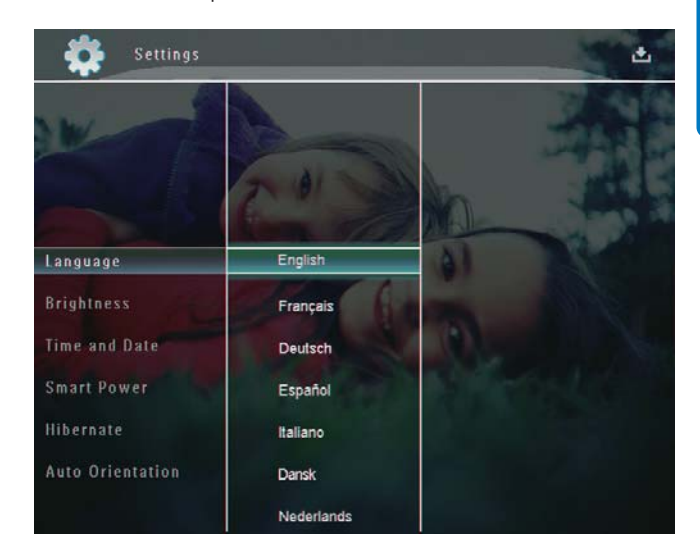

**3** Seleccione um idioma e prima **OK** para confirmar.

## Ajustar brilho

Pode definir o brilho da PhotoFrame para obter a melhor visualização da foto.

1 No ecrã inicial, seleccione **[Definições]** e, em seguida, toque em **OK** para confirmar.

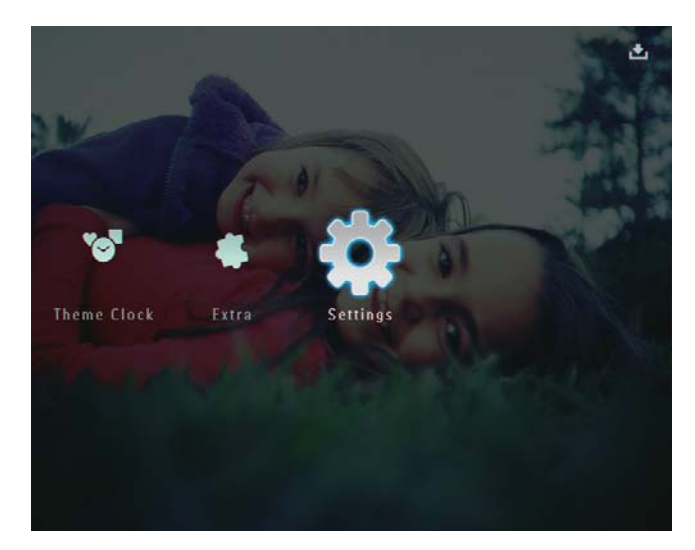

2 Seleccione [Brilho] e, em seguida, toque em OK para confirmar.

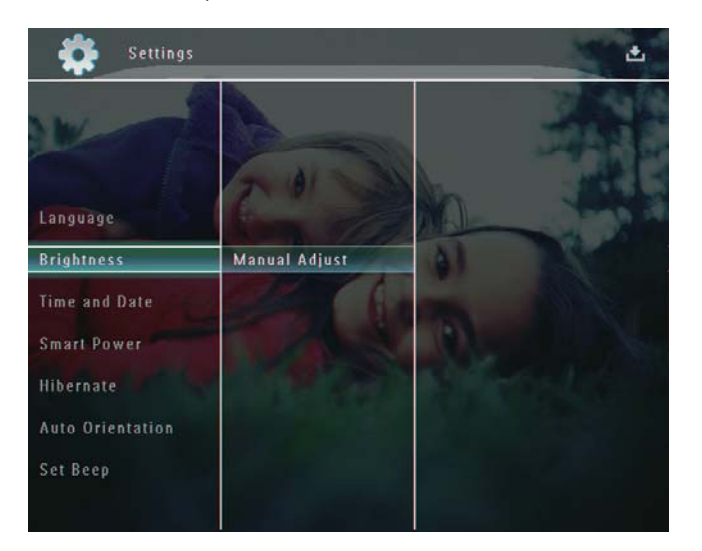

3 No menu [Brilho], seleccione [Ajuste Manual] e, em seguida, toque em OK para confirmar.

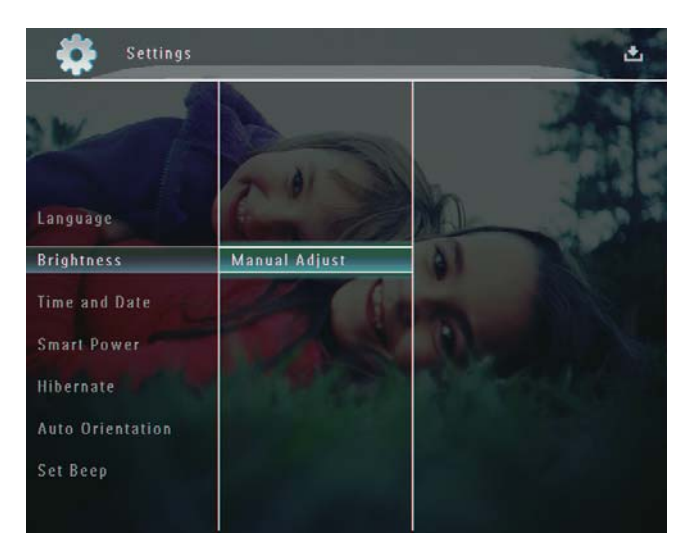

4 Toque em ▲/▼ para ajustar o brilho e, em seguida, em OK para confirmar.

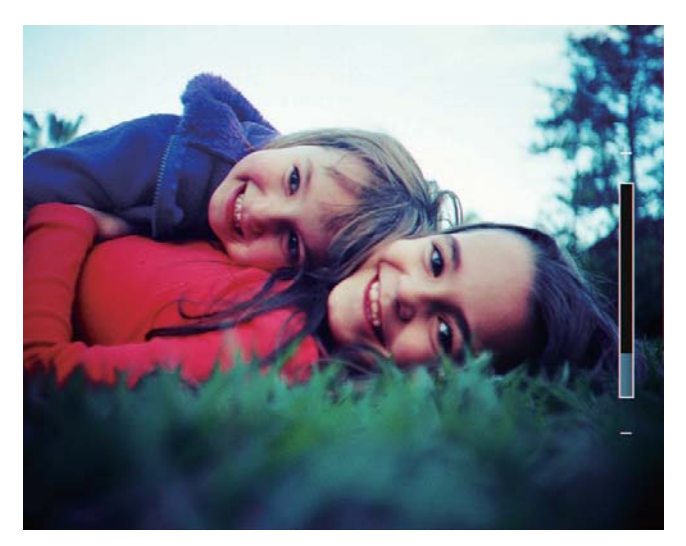

## Definir hora / data

1 No ecrã inicial, seleccione [Definições] e, em seguida, toque em OK para confirmar.

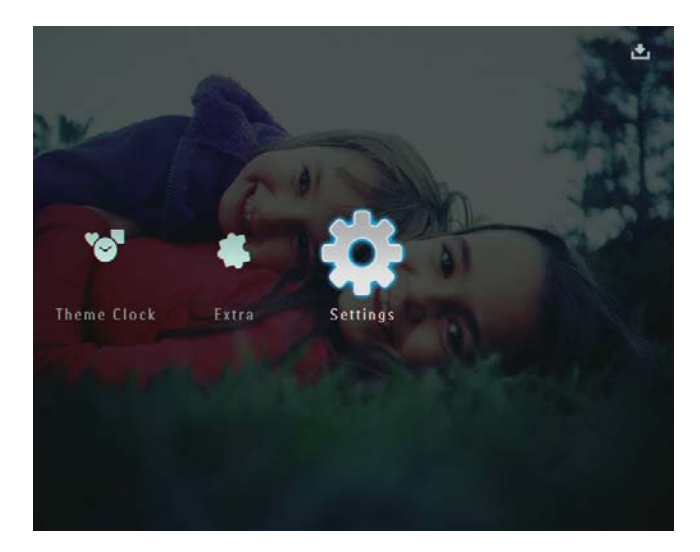

2 Seleccione [Hora e Data] e, em seguida, toque em OK para confirmar.

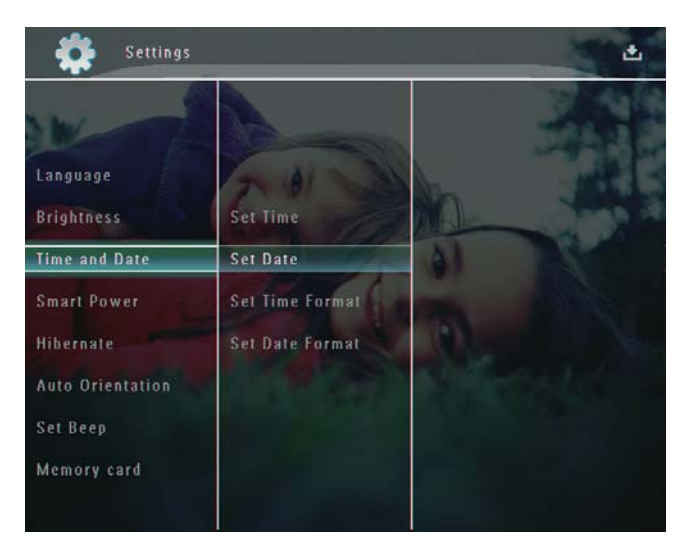

3 Seleccione [Def. hora] / [Def. data] e, em seguida, toque em OK para confirmar.

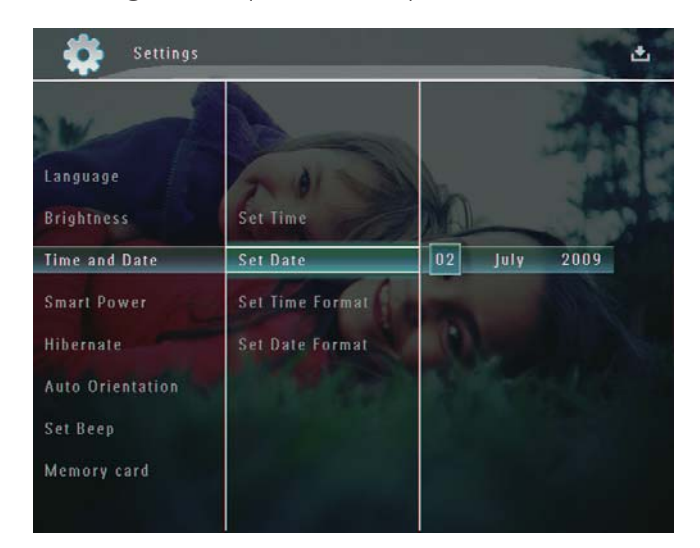

4 Toque em / / / para ajustar os minutos / hora / dia / mês / ano e, em seguida, toque em **OK** para confirmar.

#### Definir o formato da data e da hora

1 No ecrã inicial, seleccione [Definições] e, em seguida, toque em OK para confirmar.

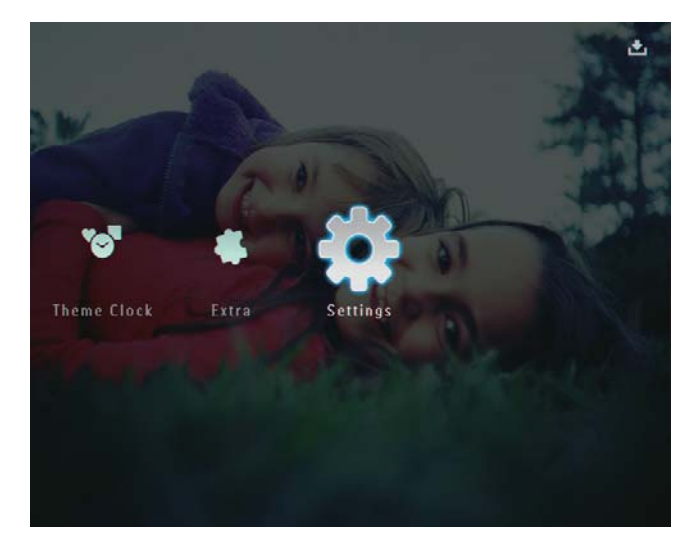

2 Seleccione [Hora e Data] e, em seguida, toque em **OK** para confirmar.

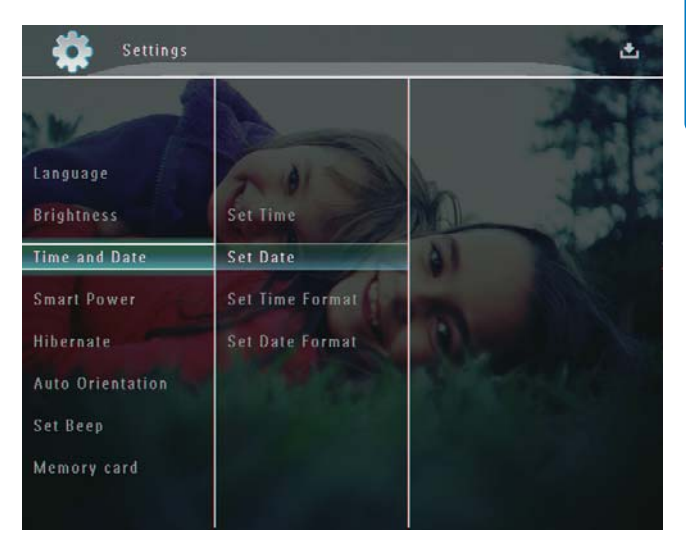

- 3 Seleccione [Def. Formato da hora] / [Def. Formato da data]e, em seguida, toque em ▶.
- 4 Seleccione um formato e, em seguida, toque em **OK** para confirmar.

## Definição Smart Power

Com a função smart power na PhotoFrame, pode configurar uma hora para que esta ligue ou desligue automaticamente o ecrã. Quando o ecrã se desliga automaticamente, a sua PhotoFrame passa para modo de standby (em espera).

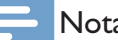

#### Nota

- Certifique-se de que a PhotoFrame está ligada.
- ٠ Certifique-se de que a hora actual da PhotoFrame está correctamente definida.

No ecrã inicial, seleccione **[Definições]** e, em seguida, toque em **OK** para confirmar.

1

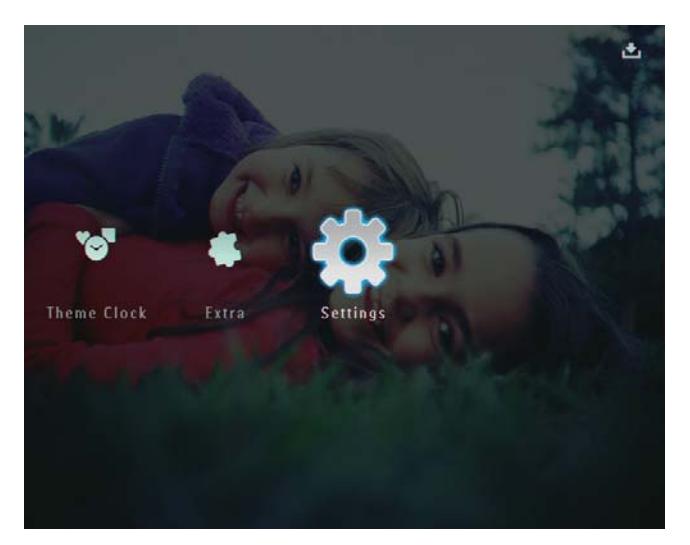

- 2 Seleccione [Energia Intelig.] e, em seguida, toque em OK para confirmar.
- 3 Seleccione **[Temporizador]**e, em seguida, toque em ►.

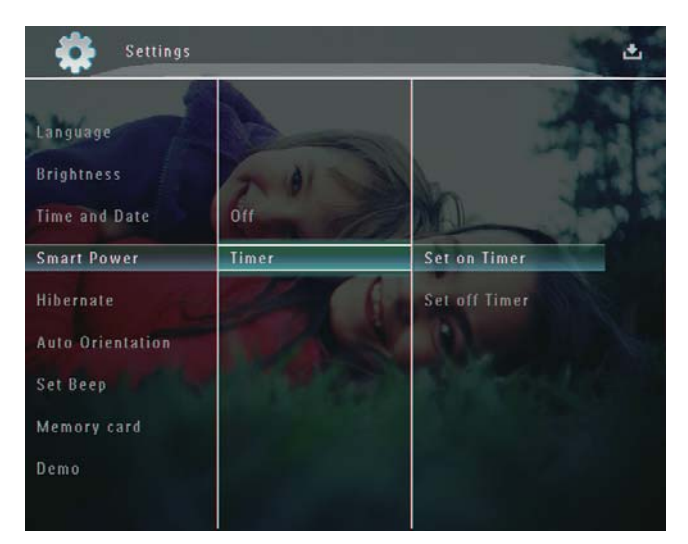

4 Seleccione [Activar despertador] / [Desactivar despertador] e, em seguida, toque em OK para confirmar. 5 Toque em ▲/▼/◀/► para ajustar a hora e, em seguida, em OK para confirmar.

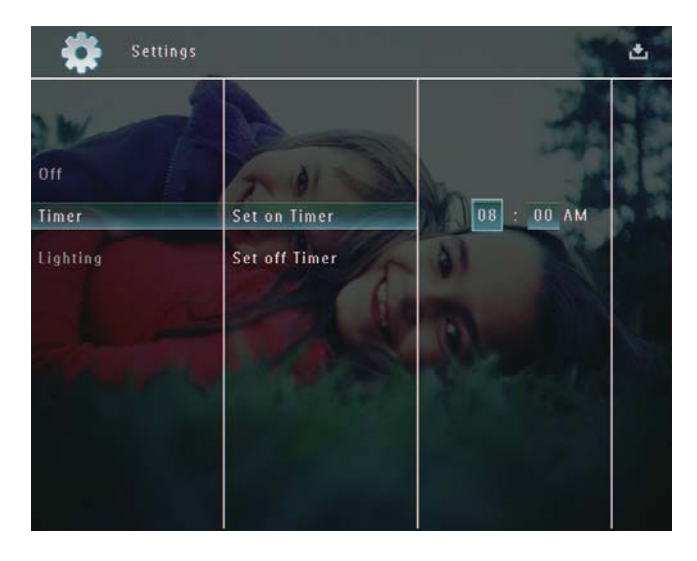

Para desactivar a função smart power:

No menu [Energia Intelig.], seleccione
 [Desligar] e, em seguida, toque em
 OK para confirmar.

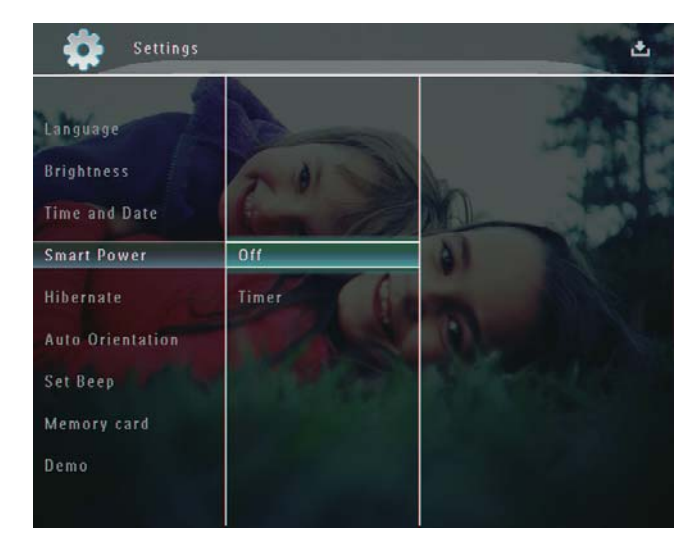

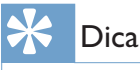

- Quando a sua PhotoFrame está em modo de standby (em espera) pode premir の para acordar com a PhotoFrame.
- Quando a PhotoFrame funcionar com a energia da bateria incorporada: depois de um longo período de tempo sem interferência do utilizador, a retroiluminação do ecrã é reduzida e o dispositivo passa para modo de standby.

# Colocar a PhotoFrame em suspensão

1 No ecrã inicial, seleccione **[Definições]** e, em seguida, toque em **OK** para confirmar.

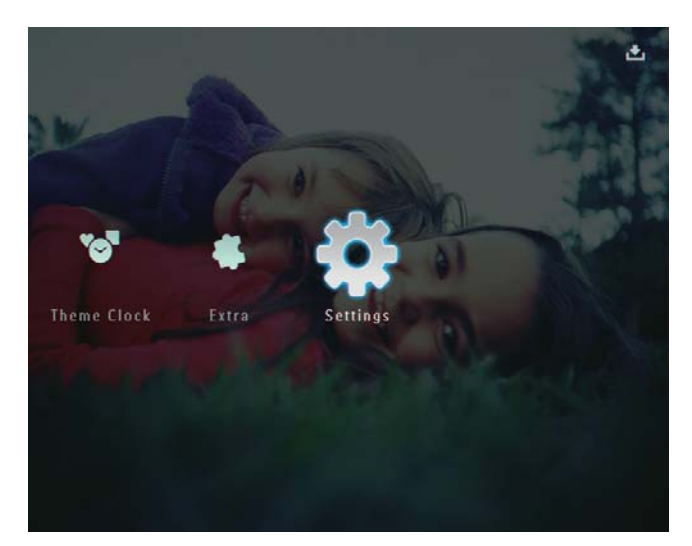

- 2 Seleccione [Hibernar] e, em seguida, toque em OK para confirmar.
- **3** Seleccione uma opção e toque em **OK** para confirmar.
  - Para desactivar o modo de suspensão, seleccione [Nunca] e, em seguida, toque em OK para confirmar.

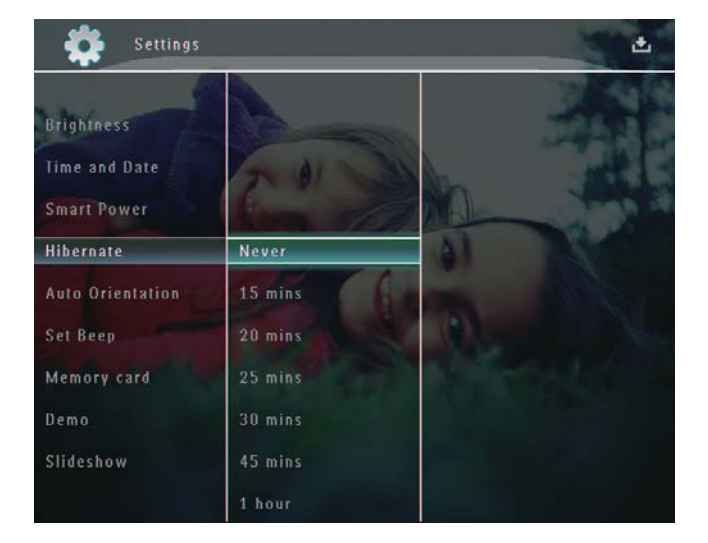

- Depois do período seleccionado, a PhotoFrame entra em modo de suspensão.
- Para que a PhotoFrame saia do modo de suspensão, prima 心.

## Definir a Orientação automática

Pode reproduzir as fotos na orientação correcta, dependendo da orientação horizontal / vertical da PhotoFrame.

1 No ecrã inicial, seleccione **[Definições]** e, seguida, toque em **OK** para confirmar.

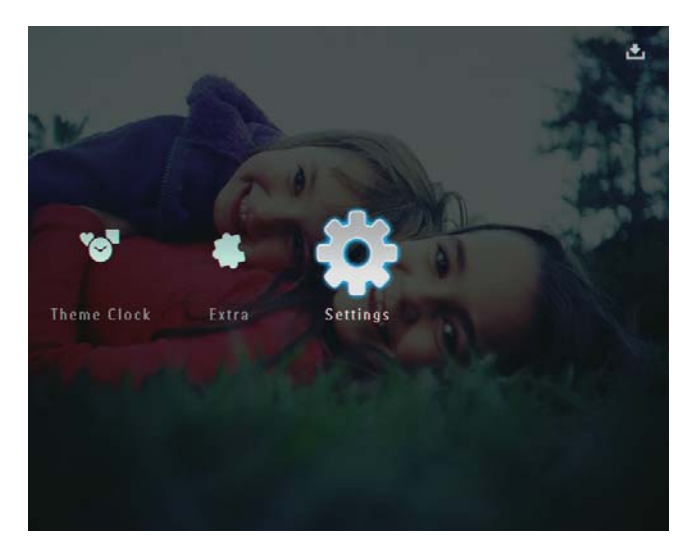

2 Seleccione **[Orientação Auto]** e, em seguida, toque em **OK** para confirmar.

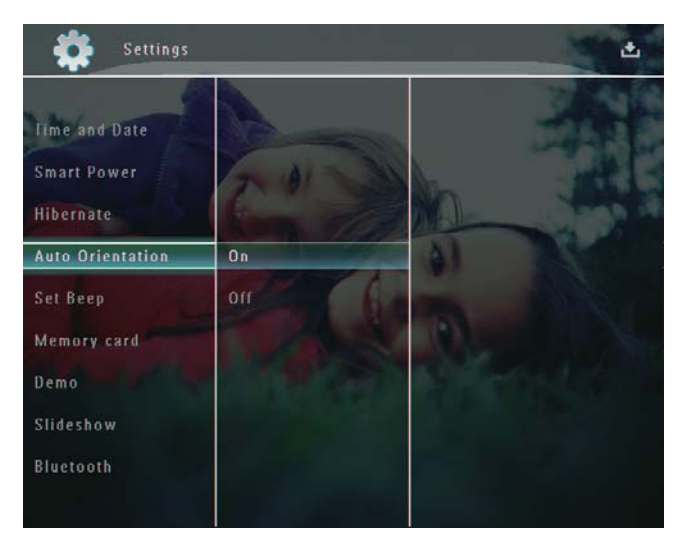

3 Seleccione [Ligar] e, em seguida, toque em OK para confirmar.

## Botão ligar/desligar o som

1 No ecrã inicial, seleccione [Definições] e, em seguida, toque em OK para confirmar.

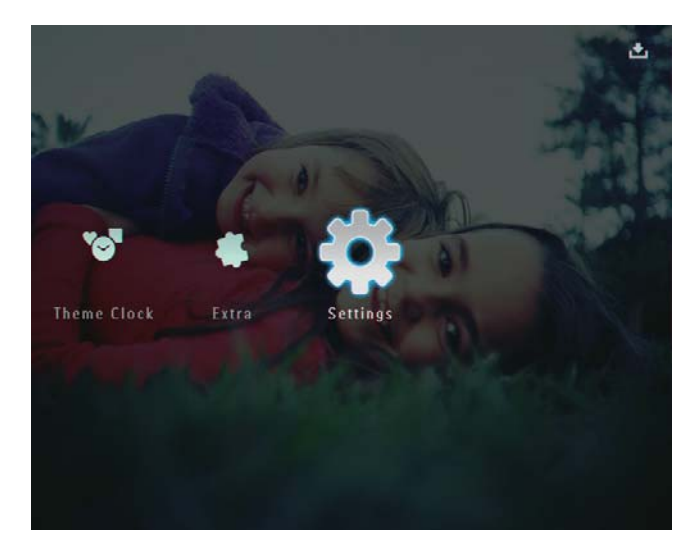

2 Seleccione [Definir alarme] e, em seguida, toque em OK para confirmar.

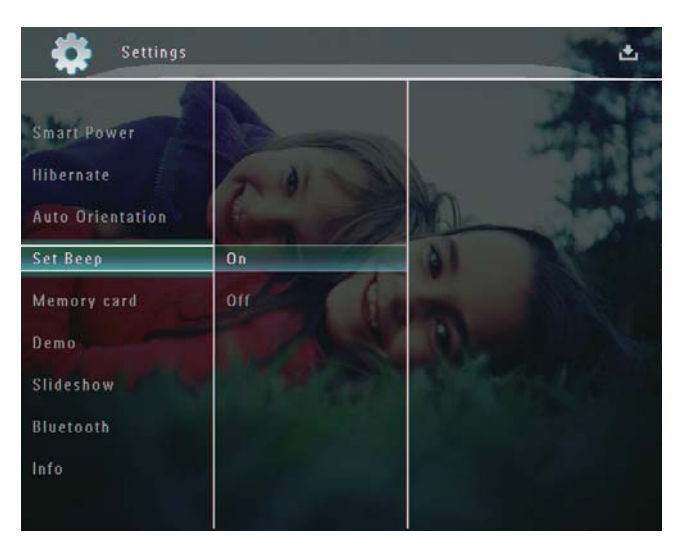

3 Seleccione [Ligar] / [Off] e, em seguida, toque em OK para confirmar.

## Proteger/desproteger os conteúdos de um dispositivo de armazenamento

Pode activar a função de eliminação num dispositivo de armazenamento disponível na PhotoFrame. Para proteger ficheiros num dispositivo de armazenamento de eliminações inadvertidas, pode desactivar a função Eliminar no dispositivo.

1 No ecrã inicial, seleccione [Definições] e, em seguida, toque em OK para confirmar.

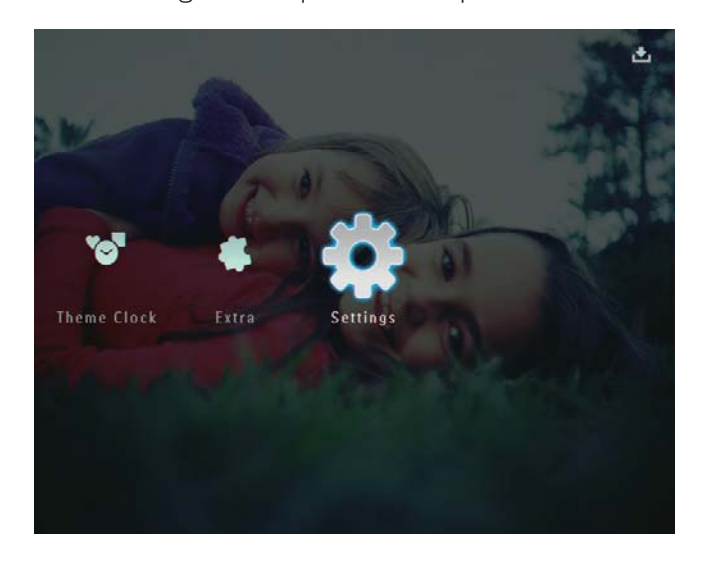

2 Seleccione [Cartão de memória] e, em seguida, toque em OK para confirmar.

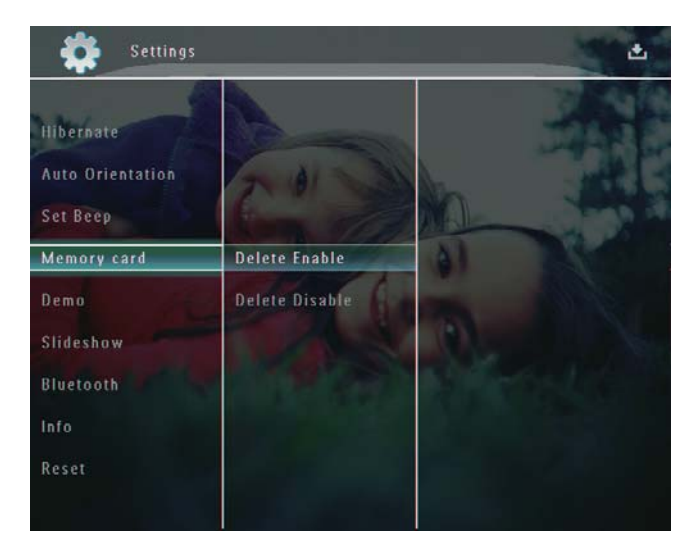

3 Seleccione [Eliminar Activar] / [Eliminar Desactivar] e, em seguida, toque em OK para confirmar.

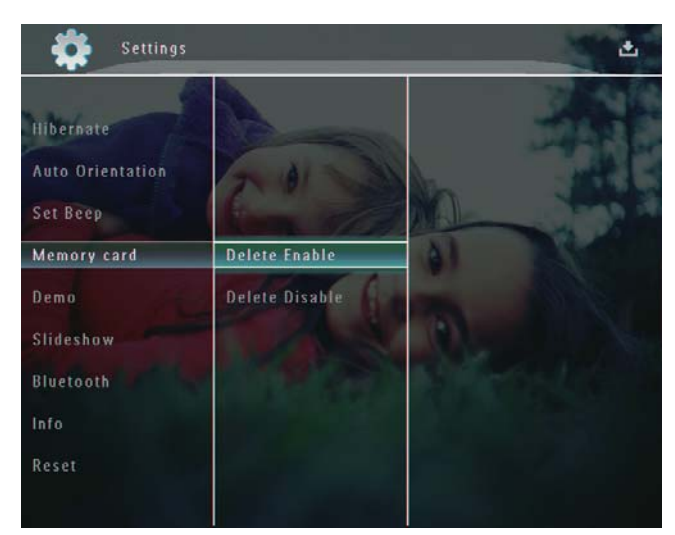

## Definir a Demo

#### Nota

- A função demo só está activa durante a apresentação de fotografias.
- 1 No ecrã inicial, seleccione **[Definições]** e, em seguida, toque em **OK** para confirmar.

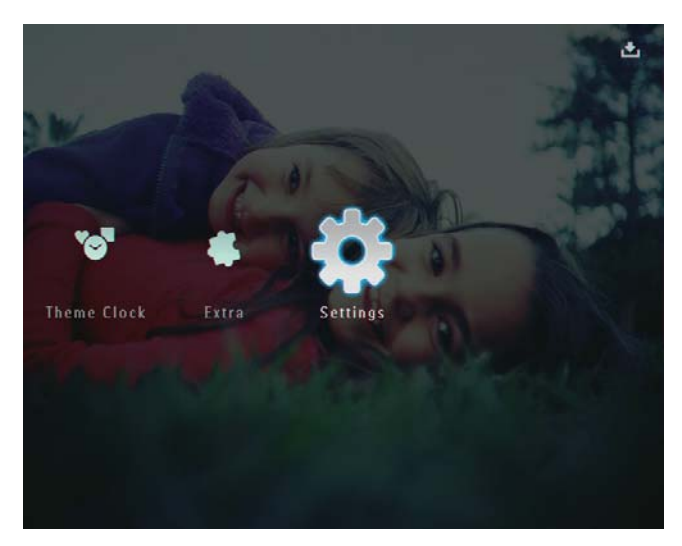

2 Seleccione [Demo] e, em seguida, toque em OK para confirmar.

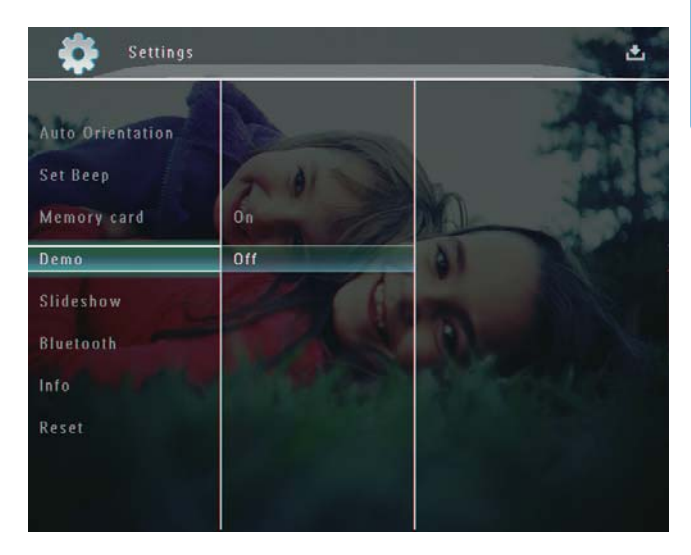

3 Seleccione [Ligar] e, em seguida, toque em OK para confirmar.

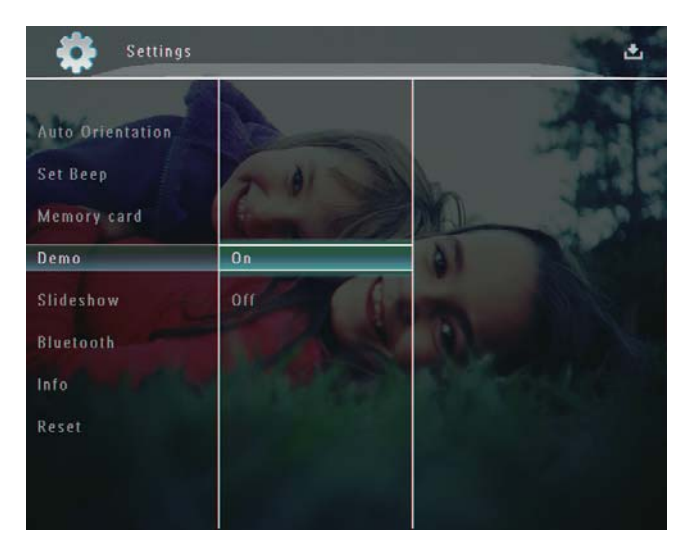

➡ A função demo está activada.

## Configure uma ligação Bluetooth

Com a sua PhotoFrame, pode configurar uma ligação **Bluetooth** com um dispositivo, como um telemóvel. Assim que um dispositivo é reconhecido, este é automaticamente aceite quando se tenta ligar à PhotoFrame.

1 No ecrã inicial, seleccione [Definições] e, em seguida, toque em OK para confirmar.

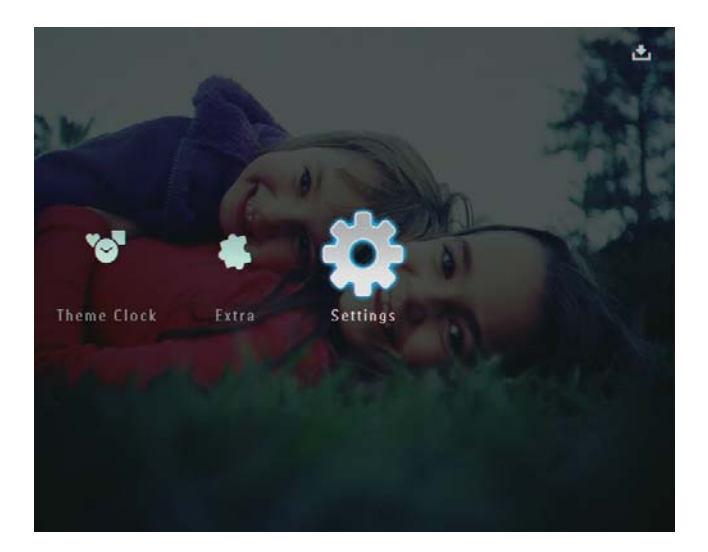

2 Seleccione [Bluetooth] e, em seguida, toque em OK para confirmar.

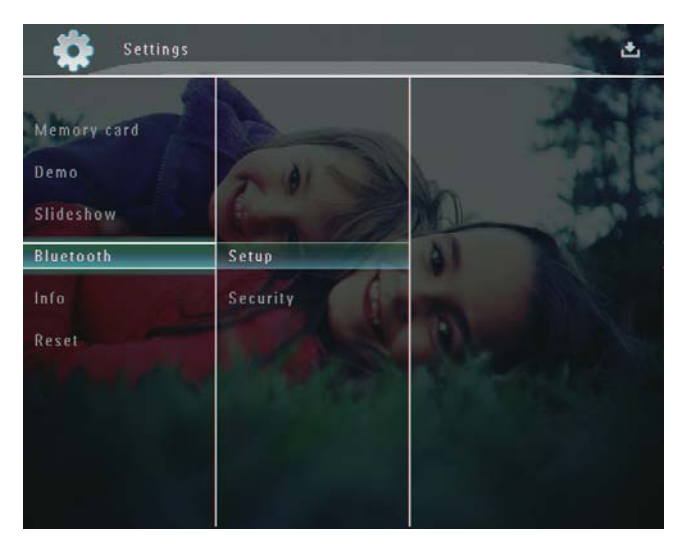

- **3** Seleccione **[Configuração]** e, em seguida, toque em **OK** para confirmar.
- 4 Seleccione [Bluetooth Ligado] e, em seguida, toque em OK para confirmar.

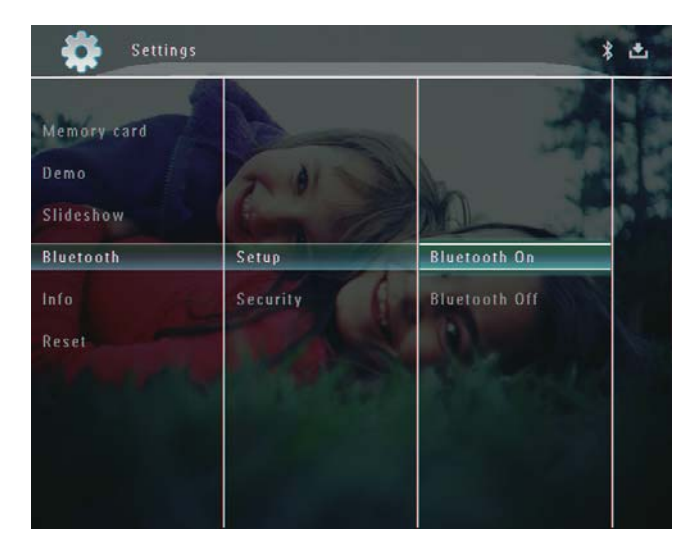

 Para desactivar a ligação Bluetooth, seleccione [Bluetooth Desligado]
 e, em seguida, toque em OK para confirmar.

## ⊁ Dica

- Se a ligação Bluetooth estiver activada na sua PhotoFrame, o ícone Bluetooth \* é apresentado no canto superior direito do ecrã.
- As fotografias obtidas através da ligação Bluetooth são guardadas no álbum Bluetooth. Pode aceder e gerir o álbum Bluetooth da mesma forma que acede ou gere os outros álbuns da PhotoFrame.

## Definir um código pin Bluetooth

Para manter a segurança, pode definir um código pin (de 1 a 16 dígitos) na PhotoFrame. O código pin predefinido é 0000.

1 No ecrã inicial, seleccione [Definições] e, em seguida, toque em OK para confirmar.

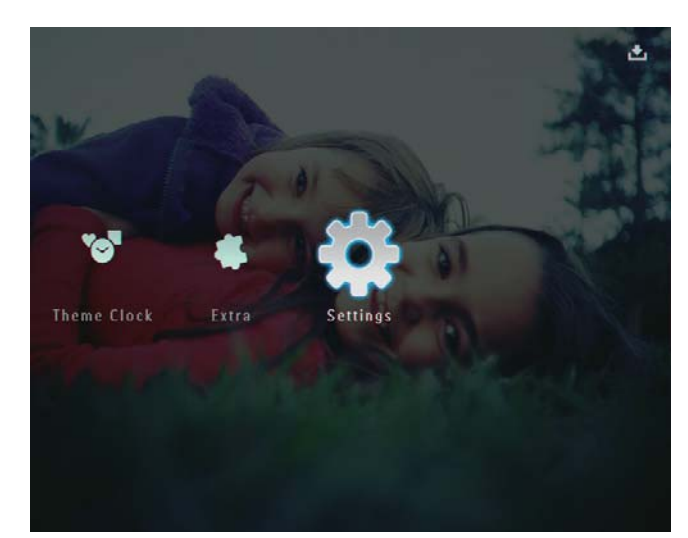

2 Seleccione [Bluetooth] e, em seguida, toque em OK para confirmar.

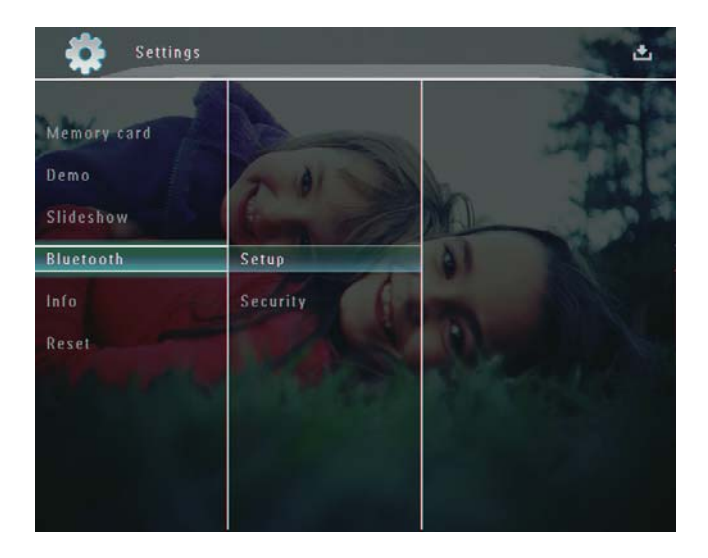

- 3 Seleccione [Segurança] e, em seguida, toque em OK para confirmar.
- 4 Seleccione [Código PIN] e, em seguida, toque em OK para confirmar.

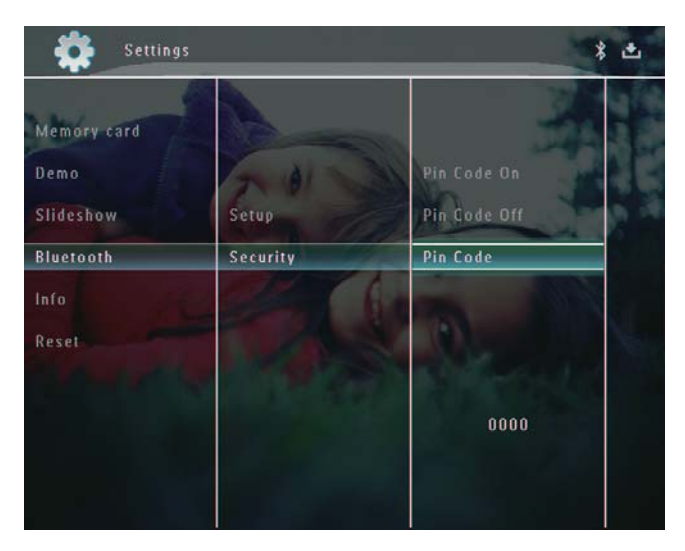

- $\mapsto$  É apresentado um teclado.
- 5 Seleccione um número e, em seguida, toque em OK para confirmar.
- 6 Repita o passo 5 até o código pin estar completo.
- 7 Seleccione [Enter] e, em seguida, toque em OK para confirmar.

| 1234                |        |
|---------------------|--------|
| 1234567890          | Delete |
| A B C D F F G H I ! | ← →    |
| JKLMNOPQR.          | Enter  |
| <u>S</u> TUVWXYZ    |        |
| Space a/A           | Cancel |

Para activar o código pin, seleccione
 [Código PIN ligado] e, em seguida, toque em OK para confirmar.

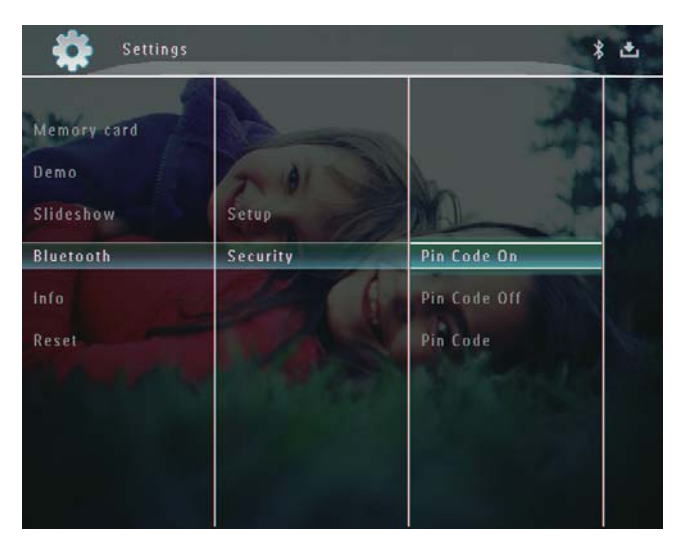

Para desactivar o código pin, seleccione **[Código PIN desligado]** e, em seguida, toque em **OK** para confirmar.

## Visualizar informação relativa à PhotoFrame

Aqui pode encontrar o nome amigável, o estado da memória e a versão de firmware da PhotoFrame. 1 No ecrã inicial, seleccione **[Definições]** e, em seguida, toque em **OK** para confirmar.

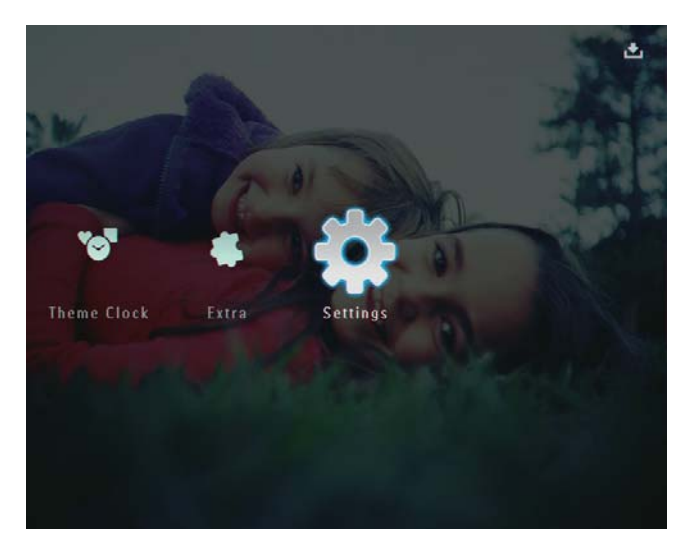

2 Seleccione [Info] e, em seguida, toque em OK para confirmar.

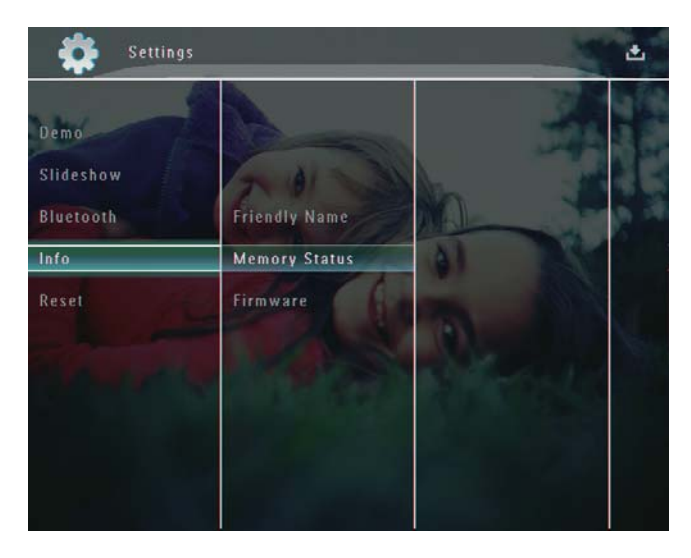

3 Seleccione [Nome conhecido] / [Estado da memória] / [Firmware:] para visualizar informações relacionadas.

#### Alterar o nome da PhotoFrame

1 No ecrã inicial, seleccione [Definições] e, em seguida, toque em OK para confirmar.

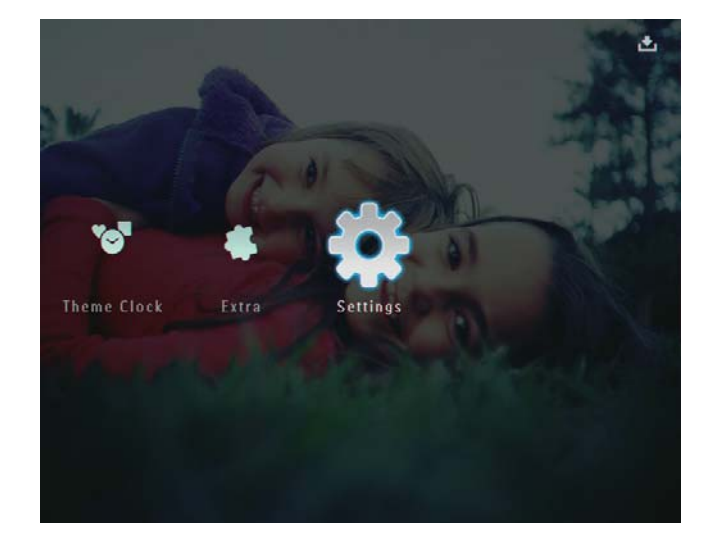

- 2 Seleccione [Info] e, em seguida, toque em OK para confirmar.
- 3 Seleccione [Nome conhecido] e, em seguida, toque em OK para confirmar.

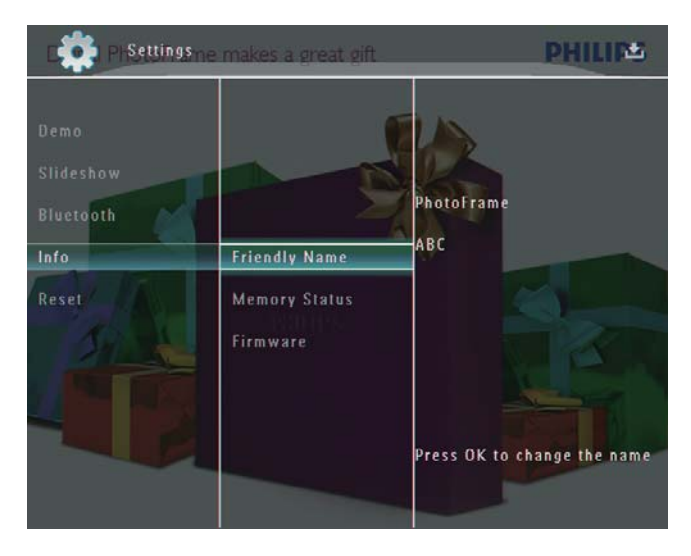

➡ É apresentado um teclado.

4

- Para introduzir o nome (até 24 caracteres), seleccione uma letra/número e toque em **OK** para confirmar.
  - Para alternar entre maiúsculas e minúsculas, seleccione [a/A] no teclado apresentado e toque em OK para confirmar.

5 Quando o nome estiver introduzido, seleccione **[Enter]** e toque em OK para confirmar.

| :4301 |     |     |     |   |   |    |   |        |
|-------|-----|-----|-----|---|---|----|---|--------|
|       | A   | BC  |     |   |   |    |   |        |
| 1     | 2 3 | 4   | 5 6 | 7 | 8 | 9  | 0 | Delete |
| A     | BC  | D   | E F | G | н | 1  | 1 | ← -    |
| J     | κL  | м   | N O | Ρ | Q | R  |   | Entor  |
| S     | T U | V   | w x | Y | Z | ·  | _ | Litter |
|       |     | Spa | ce  |   |   | al | A | Cancel |

# Repor todas as predefinições de fábrica

1 No ecrã inicial, seleccione **[Definições]** e, em seguida, toque em **OK** para confirmar.

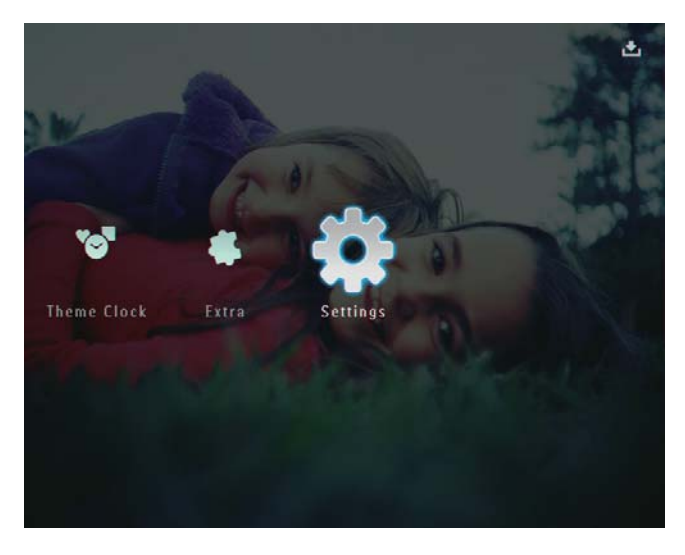

- 2 Seleccione [Reiniciar] e, em seguida, toque em OK para confirmar.
- 3 Seleccione [Sim] e, em seguida, toque em OK para confirmar.

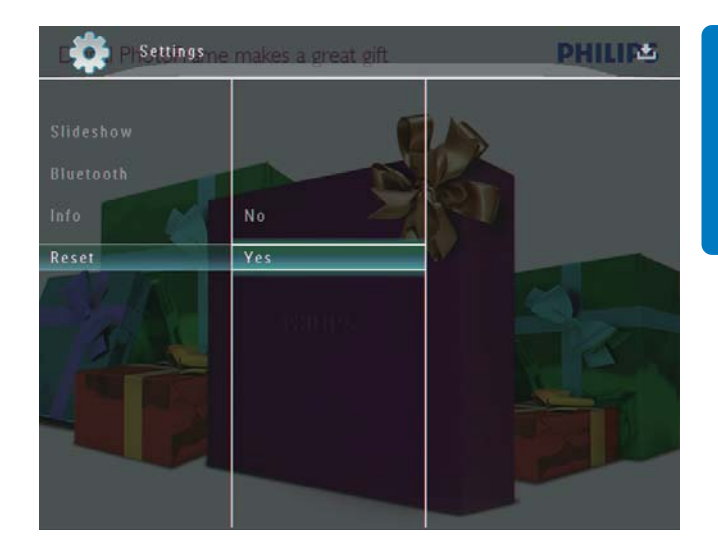

 → É apresentada uma mensagem de confirmação.

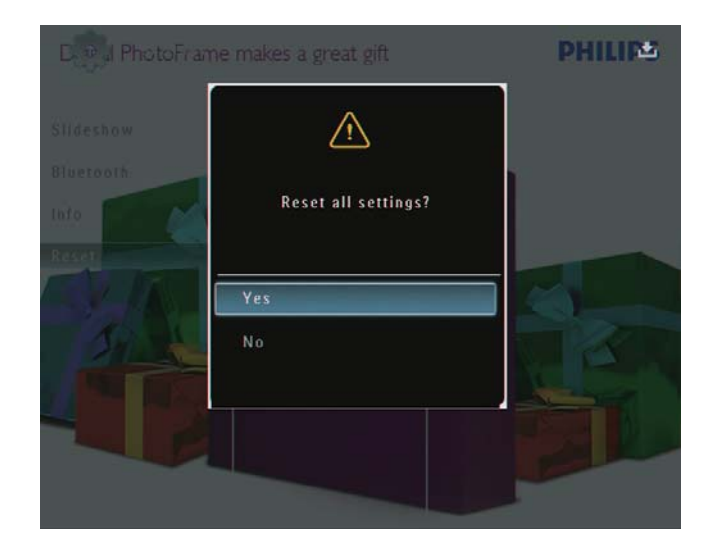

- 4 Seleccione [Sim] e, em seguida, toque em OK para confirmar.
  - ➡ Todas as definições da PhotoFrame são repostas para as predefinições de fábrica.

# 10 Actualizar a PhotoFrame

#### Atenção

• Não desligue a PhotoFrame durante a actualização.

Se existirem actualizações de software disponíveis, pode transferir a actualização mais recente em www.philips.com/support para actualizar a sua PhotoFrame. O software anterior não está disponível on-line.

- 1 Visite o site www.philips.com/support.
- 2 Procure a sua PhotoFrame e vá à secção de software.
- **3** Transferir o software mais recente no directório raiz de um cartão SD.
- 4 Introduza o cartão SD na PhotoFrame.
- 5 Ligar a PhotoFrame
  - → É apresentada uma mensagem de confirmação.
- 6 Seleccione [Sim] e, em seguida, toque em OK para confirmar.
  - → Quando a actualização estiver concluída, a PhotoFrame reinicia.

# 11 Informações do produto

#### - Nota

• As informações do produtos estão sujeitas a alteração sem aviso prévio.

#### Imagem/Ecrã

- Ângulo de visualização: @ C/R > 10, 130°
  (H) / 100° (V)
- Vida útil com brilho a 50%: 20000 hr
- Relação de apresentação: 4:3
- Resolução do painel: 800 × 600
- Brilho (típico): 220 cd / m²
- Relação de contraste (típica): 300:1
- Formato de fotografias suportado:
  - Fotos JPEG (até 8000 × 6000 pixels de resolução)
  - Fotos JPEG progressivo (até 1024 × 768 pixels de resolução)

#### Funcionalidade de vídeo

- Formato de vídeo suportado: M-JPEG (\*.avi/\*.mov), MPEG-1 (\*.mpg), MPEG-4 (\*.avi/\*.mov/\*.mp4), H.263 (\*.avi/\*.mov)
- Tamanho de vídeo:
  - M-JPEG: ≤ 640 × 480
    - MPEG-1, MPEG-4: ≤720 × 576
    - H.263: ≤ 320 × 240
- Taxa de fotogramas: ≤ 30 fps

#### Funcionalidade de áudio

- Formato de áudio suportado: MP3 (MPEG Audio Layer III)
- Taxa de bits: 16 ~ 320 Kbps
- Taxa de amostragem: 8 ~ 48 KHz
- Potência de saída do altifalante (RMS): 0,8
  W

#### Suporte de armazenamento

- Capacidade da memória interna: 1 GB, para até 1000 fotografias de alta definição
- Tipos de Cartões de Memória:
  - Secure Digital (SD)
  - Secure Digital (SDHC)
  - Cartão multimédia

- Cartão multimédia+
- xD Card
- Memory Stick
- Memory Stick Pro
- Memory Stick Duo
- Memory Stick Pro Duo
- USB: Unidade USB flash

#### Conectividade

- USB: USB 2.0 Host, USB 2.0 Slave
- Bluetooth®: **Bluetooth** v 2.0 + EDR, Classe 2, apenas receptor

#### Dimensões

- Dimensões do conjunto com o suporte  $(L \times A \times P)$ : 220 × 188,1 × 120 mm
- Peso (Unidade principal): 0,730 kg
- Intervalo de temperaturas (funcionamento): 0 °C - 40 °C
- Intervalo de temperaturas (armazenamento): -10 °C - 60 °C/14 °F -140 °F

#### Alimentação

- Modo de alimentação suportado:
  - Bateria incorporada
  - Alimentação por corrente alterna (CA)
- Entrada: 100 240 V ~ 50/60 Hz
- Saída: 12V == 1,5 A
- Nível de eficácia: IV
- Consumo médio: Sistema ligado 4,5 W
- Bateria incorporada:
  - Fabricante: McNair New Power Co.,Ltd.
  - Número do modelo: MLP7010300
  - Especificações: Bateria recarregável de polímeros de iões de lítio 7,4 V 1500 mAh.
  - Autonomia: Até 2 horas
  - Tempo de carregamento:

| Ligado          | 5 horas   |
|-----------------|-----------|
| Desligado       | 2,5 horas |
| Modo de standby | 3 horas   |

#### Acessórios

- Transformador CA/CC
- Cabo USB para PC
- Base de carregamento

- Manual de Início Rápido
- CD-ROM, incluindo
  - Manual do utilizador
    - Philips PhotoFrame Manager

#### Funcionalidades

- Leitor de cartões: incorporado
- Formatos de fotografias suportado:
  - Fotos JPEG (até 8000 × 6000 pixels de resolução)
  - Fotos JPEG progressivo (apenas 1024 x 768 pixels de resolução)
- Colocação suportada: Orientação automática da foto
- Botões e controlos: Controlo de margem táctil, Botão de alimentação
- Modo de reprodução: Pesquisa em ecrã completo, Apresentação, Pesquisa de minituras
- Gestão de álbuns: Criar, Eliminar, Editar, Alterar nome, Agrupar, Adicionar a Favoritos
- Edição de fotografia: Copiar, Eliminar, Rodar
- Efeitos fotográficos: Preto e Branco, Sépia
- Definição da apresentação de diapositivos: Efeito de transição, Cor de fundo, Tipo de ficheiro, Colagem (várias imagens)
- Fundo do ecrã: Preto, Branco, Cinzento, Ajuste automático, Cor radiante
- Função de configuração: Ajuste do brilho, Idioma, Estado, Lembrete de eventos, Activar / desactivar sinal sonoro, Acertar hora e data, Activar / desactivar apresentação do relógio, Ligar / desligar automático, Apresentação de diapositivos
- Estado do sistema:Versão de firmware, Memória restante
- Compatibilidade Plug & Play: Windows
  Vista, Windows XP ou posterior, Mac OS
  X 10.4 ou posterior
- Aprovações regulamentares: BSMI, C-Tick, CCC, CE, GOST, PSB, Suíça
- Outras funcionalidades: Fechadura Kensington compatível
- Idiomas do ecrã: Inglês, Francês, Alemão, Espanhol, Italiano, Dinamarquês, Neerlandês, Português, Russo, Chinês simplificado

# 12 Perguntas frequentes

#### O ecrã LCD activa-se pelo toque?

O ecrã não é sensível nem se activa com o toque. Após ligar a PhotoFrame, pode utilizar a moldura táctil no painel frontal para controlar a PhotoFrame.

# Posso utilizar a PhotoFrame para eliminar fotografias num cartão de memória?

Sim, suporta operações para eliminar fotografias em dispositivos externos, tais como um cartão de memória. Certifique-se de que activa a função de eliminação num dispositivo de armazenamento disponível na PhotoFrame.

# Porque é que a minha PhotoFrame não mostra algumas das minhas fotos?

- A PhotoFrame apenas consegue reproduzir fotos em formato JPEG (máximo: 8000 x 6000 pontos) e JPEG progressivo (máximo: 1024 x 768 pontos).
- Certifique-se de que as fotografias não estão danificadas.

# Porque razão a minha PhotoFrame não apresenta alguns dos meus ficheiros de vídeo?

- A PhotoFrame reproduz a maior parte dos clipes de vídeo de câmaras digitais de imagens fixas nos formatos M-JPEG (\*.avi/\*. mov), MPEG-1 (\*.mpg), MPEG-4 (\*.avi/\*. mov/\*.mp4), H.263 (\*.avi/\*.mov). Alguns clipes de vídeo podem ter problemas de compatibilidade quando reproduzidos na sua PhotoFrame. Antes de os reproduzir, assegure-se que estes clipes de vídeo são compatíveis com a sua PhotoFrame.
- Certifique-se de que o tamanho dos seus ficheiros de vídeo é aplicável à PhotoFrame (para obter mais informações, consulte "Informações de produto" no Manual do utilizador).
- Certifique-se de que os ficheiros de vídeo não estão danificados.

Porque é que a PhotoFrame deixou de mostrar os ficheiros de vídeo se eu já os consegui

# ver no modo de [Procurar] e já os reproduzi anteriormente?

Certifique-se de que a opção **[Só apresentação de fotos]** não está desactivada.

Para reproduzir os vídeos no modo de apresentação de diapositivos:

1. No modo de apresentação de diapositivos, toque em 🗐.

2. No menu de opções que aparecer, seleccione **[Só apresentação de fotos]**.

3. Na mensagem que aparecer, seleccione **[Não]** e toque em **OK** para confirmar.

Já poderá ver os ficheiros de vídeo na apresentação de diapositivos.

Porque razão a minha PhotoFrame não apresenta alguns dos meus ficheiros de música? A PhotoFrame apenas suporta ficheiros de

música MP3 (MPEG Audio Layer III). Certifiquese de que esses ficheiros de música MP3 (MPEG Audio Layer III) não se encontram danificados. **Porque é que a PhotoFrame não entra no** 

modo de desactivação automática depois de eu o definir?

Primeiro, certifique-se de que define a hora actual, a hora da Desligação automática e a hora de Ligação automática correctamente. A PhotoFrame desliga automaticamente o seu visor exactamente à hora da Desligação automática. Se a hora já tiver passado para o dia actual, inicia a entrada no estado de Desligação automática à hora especificada no dia seguinte.

# Posso aumentar o tamanho da memória para guardar mais fotografias na PhotoFrame?

Não. A memória interna da PhotoFrame é fixa e não pode ser aumentada. No entanto, poderá alternar entre diferentes fotografias utilizando diferentes dispositivos de armazenamento na PhotoFrame.

#### A PhotoFrame está ligada, mas já não responde. O que posso fazer?

Confirme que a PhotoFrame está ligada. Em seguida, utilize um pino para accionar o botão **RESET** localizado no painel traseiro para reiniciar o sistema.

# 13 Apêndice

## Enviar fotografias por telemóvel através da ligação Bluetooth

#### Nota

- Certifique-se de que o telemóvel tem a funcionalidade **Bluetooth** activada.
- Certifique-se de que a PhotoFrame tem a funcionalidade **Bluetooth** activada.
- O procedimento em concreto depende do telemóvel em questão.

No seu telemóvel:

- 1 Seleccione as fotografias que deseja enviar para a PhotoFrame.
- 2 Seleccione [Send] (Enviar) > [Bluetooth] e confirme a selecção.
  - ➡ O telemóvel procura a PhotoFrame da Philips.
- **3** Se for pedido um código PIN, introduza o da PhotoFrame (0000 por predefinição).
- **4** Seleccione [Send] (Enviar) e confirme a selecção.
  - → As fotografias são enviadas e guardadas no álbum Bluetooth na PhotoFrame.

# 14 Glossário

## B

#### Bloqueio Kensington

Uma ranhura de segurança Kensington (também chamada K-Slot ou fechadura Kensington). Parte de um sistema anti-roubo. É um pequeno orifício de metal reforçado que se encontra na maior parte de pequenos equipamentos electrónicos e computadores portáteis, particularmente, em equipamento dispendiosos e/ou relativamente leves, como computadores portáteis, monitores, computadores de secretária, consolas de jogos e projectores de vídeo. É utilizado para afixar aparelho de bloqueio com cabo, em particular, os da Kensington.

#### Bluetooth®

Bluetooth® é um protocolo sem fios de pequeno alcance que se destina a permitir que os dispositivos móveis partilhem informações e aplicações sem a preocupação com cabos ou incompatibilidades de interface. O nome diz respeito a um rei viking que unificou a Dinamarca. Funciona a 2,4 GHz. Para mais informações, consulte bluetooth.com.

## С

#### Cartão SD

Cartão de memória Secure Digital. Um cartão de memória flash, que fornece armazenamento para câmaras digitais, telemóveis e PDAs. Os cartões SD utilizam o mesmo factor de formato 32 x 24mm que os cartões MMC (MultiMediaCard), mas são ligeiramente mais grossos (2,1mm vs. 1,4mm) e os leitores de cartões SD aceitam ambos os formatos. Estão disponíveis cartões até 4GB.

#### J IPEG

Um formato de imagem fixa digital muito comum. Um sistema de compressão de dados de imagens fixas proposto pelo Joint Photographic Expert Group, que apresenta uma pequena redução da qualidade de imagem apesar da elevada taxa de compressão. Os ficheiros são reconhecidos pela respectiva extensão de ficheiro '.jpg' ou '.jpeg.'

## K

#### Kbps

Quilobits por segundo. Um sistema de medição da velocidade de dados digitais que é muitas vezes utilizado com formatos de dados altamente comprimidos tais como AAC, DAB, MP3, etc. Quanto maior for a quantidade, melhor é a qualidade.

## Μ

#### Memory Stick

Memory Stick. Um cartão de memória flash para armazenamento digital em câmaras, câmaras de vídeo e outros dispositivos portáteis.

#### Miniatura

Uma miniatura é uma versão de tamanho reduzido de uma imagem que é utilizada para facilitar o reconhecimento de um item. As miniaturas têm a mesma função para as imagens do que um índice de texto normal tem para as palavras.

#### MMC Card

Cartão multimédia. Um cartão de memória flash que fornece armazenamento para telemóveis, PDAs e outros dispositivos portáteis. O cartão utiliza a memória flash para ler/gravar aplicações ou chips ROM (ROM-MMC) para informações estáticas, comummente utilizadas para adicionar aplicações a uma Palm PDA.

#### Motion JPEG

Motion JPEG (M-JPEG) é um nome informal para formatos multimédia onde cada fotograma de vídeo ou campo entrelaçado de uma sequência de vídeo digital é comprimido separadamente como uma imagem JPEG. É, muitas vezes, utilizado em aparelhos móveis, como câmaras digitais.

#### MP3

Um formato de ficheiro com um sistema de compressão de dados de som. MP3 é a abreviatura de Motion Picture Experts Group 1 (ou MPEG-1) Audio Layer 3. Com o formato MP3, um CD-R ou CD-RW pode conter cerca de 10 vezes mais dados do que um CD normal.

## R

#### Rácio de aspecto

O rácio de aspecto refere-se ao rácio entre o comprimento e a altura dos ecrãs de televisão. O rácio de um televisor standard é de 4:3, enquanto que o rácio de um televisor de alta definição ou panorâmico é de 16:9. A letterbox permite-lhe desfrutar de uma imagem com uma perspectiva panorâmica num ecrã standard de 4:3.

## X

#### xD Card

EXtreme Digital Picture Card. Um cartão de memória utilizado em câmaras digitais.

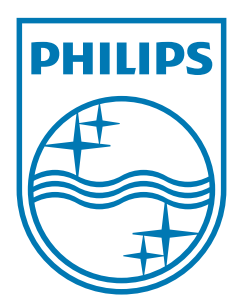

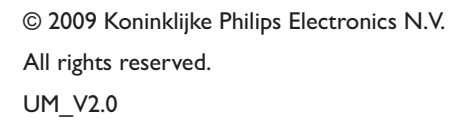

![](_page_58_Picture_2.jpeg)